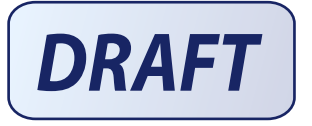

# SITRANS

# Radar Transmitters SITRANS LR250 (FOUNDATION FIELDBUS)

**Operating Instructions** 

| Introduction                                             |    |
|----------------------------------------------------------|----|
| Safety information                                       | 2  |
| Description                                              | 3  |
| Installing/mounting                                      | 4  |
| Connecting                                               | 5  |
| Commissioning                                            | 6  |
| Remote operation                                         | 7  |
| Parameter reference                                      | 8  |
| Service and maintenance                                  | 9  |
| Diagnosing and troubleshooting                           | 10 |
| Technical data                                           | 11 |
| Dimension drawings                                       | 12 |
| Appendix A: Technical reference                          | Α  |
| Appendix B:<br>Communications via<br>Foundation Fieldbus | В  |
| Appendix C: Certificates and support                     | С  |
| List of abbreviations                                    | 13 |
| LCD menu structure                                       | 14 |

## Legal information

## Warning notice system

This manual contains notices you have to observe in order to ensure your personal safety, as well as to prevent damage to property. The notices referring to your personal safety are highlighted in the manual by a safety alert symbol, notices referring only to property damage have no safety alert symbol. These notices shown below are graded according to the degree of danger.

## A DANGER

indicates that death or severe personal injury **will** result if proper precautions are not taken.

## 

indicates that death or severe personal injury may result if proper precautions are not taken.

## 

indicates that minor personal injury can result if proper precautions are not taken.

#### NOTICE

indicates that property damage can result if proper precautions are not taken.

If more than one degree of danger is present, the warning notice representing the highest degree of danger will be used. A notice warning of injury to persons with a safety alert symbol may also include a warning relating to property damage.

#### **Qualified Personnel**

The product/system described in this documentation may be operated only by **personnel qualified** for the specific task in accordance with the relevant documentation, in particular its warning notices and safety instructions. Qualified personnel are those who, based on their training and experience, are capable of identifying risks and avoiding potential hazards when working with these products/systems.

#### Proper use of Siemens products

Note the following:

## 

Siemens products may only be used for the applications described in the catalog and in the relevant technical documentation. If products and components from other manufacturers are used, these must be recommended or approved by Siemens. Proper transport, storage, installation, assembly, commissioning, operation and maintenance are required to ensure that the products operate safely and without any problems. The permissible ambient conditions must be complied with. The information in the relevant documentation must be observed.

#### Trademarks

All names identified by ® are registered trademarks of Siemens AG. The remaining trademarks in this publication may be trademarks whose use by third parties for their own purposes could violate the rights of the owner.

#### **Disclaimer of Liability**

We have reviewed the contents of this publication to ensure consistency with the hardware and software described. Since variance cannot be precluded entirely, we cannot guarantee full consistency. However, the information in this publication is reviewed regularly and any necessary corrections are included in subsequent editions.

# Table of contents

| 1 | Introduction                                     |                                                                                                    |                                  |
|---|--------------------------------------------------|----------------------------------------------------------------------------------------------------|----------------------------------|
|   | 1.1                                              | LR250 FF manual usage                                                                                                    | 11                               |
|   | 1.2                                              | Purpose of this documentation                                                                                                    | 11                               |
|   | 1.3                                              | Document history                                                                                                    | 11                               |
|   | 1.4                                              | Firmware revision history                                                                                                    | 12                               |
|   | 1.5                                              | Designated use                                                                                                    | 12                               |
|   | 1.6                                              | Checking the consignment                                                                                                    | 13                               |
|   | 1.7                                              | Transportation and storage                                                                                                    | 13                               |
|   | 1.8                                              | Notes on warranty                                                                                                    | 13                               |
| 2 | Safety ir                                        | nformation                                                                                                    | 15                               |
|   | 2.1<br>2.1.1<br>2.1.2<br>2.1.3<br>2.1.4<br>2.1.5 | Preconditions for safe use<br>Safety marking symbols<br>Laws and directives<br>FCC Conformity<br>Conformity with European directives<br>CE Electromagnetic Compatibility (EMC) Conformity | 15<br>15<br>15<br>15<br>16<br>17 |
|   | 2.2                                              | Improper device modifications                                                                                                    | 17                               |
|   | 2.3                                              | Requirements for special applications                                                                                                    | 18                               |
|   | 2.4                                              | Use in hazardous areas                                                                                                    | 18                               |
| 3 | Descript                                         | tion                                                                                                    | 19                               |
|   | 3.1                                              | SITRANS LR250 overview                                                                                                    | 19                               |
|   | 3.2                                              | Programming                                                                                                    | 20                               |
|   | 3.3                                              | Applications                                                                                                    | 20                               |
|   | 3.4                                              | Approvals and certificates                                                                                                    | 20                               |
| 4 | Installing                                       | g/mounting                                                                                                    | 21                               |
|   | 4.1<br>4.1.1<br>4.1.1.1                          | Basic safety information<br>Pressure applications<br>Pressure Equipment Directive, PED, 97/23/EC                                                                                          | 21<br>22<br>23                   |
|   | 4.2                                              | Installation location requirements                                                                                                    | 24                               |
|   | 4.3<br>4.3.1                                     | Proper mounting<br>Nozzle design                                                                                                    | 26<br>27                         |

|   | 4.3.2<br>4.3.3<br>4.3.4<br>4.3.5                                                                                                    | Nozzle location<br>Orientation in a vessel with obstructions<br>Mounting on a Stillpipe or Bypass Pipe<br>Device orientation                                                                                                    | 28<br>31<br>32<br>33                                                                        |
|---|----------------------------------------------------------------------------------------------------|----------------------------------------------------------------------------------------------------|---------------------------------------------------------------------------------------------|
|   | 4.4<br>4.4.1<br>4.4.2<br>4.4.3                                                                                                    | Installation instructions<br>Threaded versions<br>Flanged versions<br>Hygienic versions                                                                                                    | 34<br>36<br>37<br>39                                                                        |
|   | 4.5                                                                                                    | Disassembly                                                                                                    | 40                                                                                          |
| 5 | Connect                                                                                                    | ng                                                                                                    | .41                                                                                         |
|   | 5.1                                                                                                    | Basic safety information                                                                                                    | 41                                                                                          |
|   | 5.2                                                                                                    | Connecting SITRANS LR250                                                                                                    | 42                                                                                          |
|   | 5.3<br>5.3.1<br>5.3.2<br>5.3.2.1<br>5.3.3<br>5.3.4                                                                                                    | Wiring setups for hazardous area installation<br>Configuration with Foundation Fieldbus for hazardous areas<br>Intrinsically safe wiring<br>Intrinsically safe wiring (FM/CSA)<br>Non-sparking wiring<br>Non-incendive wiring (US/Canada only)                                                                                                    | 46<br>46<br>48<br>48<br>51<br>51                                                            |
|   | 5.4<br>5.4.1                                                                                                    | Instructions specific to hazardous area installations<br>(Reference European ATEX Directive 94/9/EC, Annex II, 1/0/6)                                                                                                    | 52<br>52                                                                                    |
| 6 | Commiss                                                                                                    | sioning                                                                                                    | .55                                                                                         |
|   | 6.1                                                                                                    | Basic safety information                                                                                                    | 55                                                                                          |
|   | 6.2                                                                                                    | On a national via the channel had a non-management                                                                                                    | 66                                                                                          |
|   | 6.2.1<br>6.2.2<br>6.2.2.1<br>6.2.2.2<br>6.2.3<br>6.2.3.1<br>6.2.3.2<br>6.2.3.3<br>6.2.3.4                                                                      | Operating via the handheid programmer         Power up         Handheld programmer functions.         The LCD display.         Handheld programmer (Part No. 7ML1930-1BK)         Programming.         Quick Start Wizard via the handheld programmer_note         Auto False Echo Suppression.         Requesting an Echo Profile         Device Address                                                                                                    | 56<br>56<br>57<br>59<br>60<br>65<br>69<br>70<br>71                                          |
|   | 6.2.1<br>6.2.2<br>6.2.2.1<br>6.2.2.2<br>6.2.3<br>6.2.3.1<br>6.2.3.3<br>6.2.3.4<br>6.3<br>6.3.1<br>6.3.2<br>6.3.3                                               | Operating via the handheid programmer<br>Power up<br>Handheld programmer functions<br>The LCD display<br>Handheld programmer (Part No. 7ML1930-1BK)<br>Programming.<br>Quick Start Wizard via the handheld programmer_note<br>Auto False Echo Suppression.<br>Requesting an Echo Profile<br>Device Address<br>Application examples<br>Liquid resin in storage vessel, level measurement<br>Horizontal vessel with volume measurement.<br>Application with stillpipe                                                                    | 55<br>56<br>56<br>57<br>59<br>60<br>65<br>69<br>70<br>71<br>71<br>72<br>74<br>76            |
| 7 | 6.2.1<br>6.2.2<br>6.2.2.1<br>6.2.2.2<br>6.2.3<br>6.2.3.1<br>6.2.3.2<br>6.2.3.3<br>6.2.3.4<br>6.3<br>6.3.1<br>6.3.2<br>6.3.1<br>6.3.2<br>6.3.3<br><b>Remote</b> | Operating via the handheid programmer         Power up         Handheld programmer functions         The LCD display.         Handheld programmer (Part No. 7ML1930-1BK)         Programming.         Quick Start Wizard via the handheld programmer_note         Auto False Echo Suppression.         Requesting an Echo Profile         Device Address         Application examples         Liquid resin in storage vessel, level measurement.         Horizontal vessel with volume measurement.         Application with stillpipe | 556<br>566<br>577<br>599<br>600<br>655<br>699<br>700<br>711<br>722<br>74<br>74<br>76<br>.79 |

| 7.1.3    | Adding a new device                                     | 82  |
|----------|---------------------------------------------------------|-----|
| 7.1.3.1  | Electronic Device Description (EDD)                     | 82  |
| 7.1.4    | Master Reset                                            | 84  |
| 7.1.5    | Scan Device                                             | 84  |
| 7.1.6    | Sensor calibration                                      | 85  |
| 7.1.7    | Configuring a new device                                | 85  |
| 7.1.7.1  | Quick Start Wizard via AMS Device Manager               | 85  |
| 7.1.8    | Changing parameter settings using AMS Device Manager    | 91  |
| 7.1.9    | Configure/Setup (Level Transducer Block-LTB)            | 92  |
| 7.1.9.1  | Identification (LTB)                                    | 92  |
| 7.1.9.2  | Operation (LTB)                                         | 93  |
| 7.1.9.3  | Setup (LTB)                                             | 95  |
| 7.1.9.4  | Linearization (LTB)                                     |     |
| 7.1.9.5  | Signal processing                                       |     |
| 7.1.9.6  | Maintenance & Diagnostics (LTB)                         |     |
| 7.1.9.7  | Communication (LTB)                                     |     |
| 7.1.10   | Configure/Setup (Liquid Crystal Display Block-LCD)      |     |
| 7.1.10.1 | Identification (LCD)                                    |     |
| 7.1.10.2 | Operation (LCD)                                         |     |
| 7.1.10.3 | Setup (LCD)                                             |     |
| 7.1.10.4 | Configure/Setup (Diagnestic Transducer Plack DIAC)      | 109 |
| 7.1.11   | Identification (DIAC)                                   | 110 |
| 7 1 11 7 |                                                         | 110 |
| 7 1 11 3 | Communication (DIAG)                                    | 110 |
| 7.1.11.5 | Configure/Setup (Resource Block - RESOURCE)             |     |
| 7 1 12 1 | Identification (RESOLIRCE)                              |     |
| 7 1 12 2 | Wizards (RESOLIRCE)                                     | 112 |
| 7 1 12 3 | Operation (RESOURCE)                                    | 113 |
| 7.1.12.4 | Maintenance & Diagnostics (RESOURCE)                    |     |
| 7.1.12.5 | Communication (RESOURCE)                                |     |
| 7.1.12.6 | Security (RESOURCE)                                     |     |
| 7.1.13   | Device Diagnostics (Level Transducer Block - LTB)       | 119 |
| 7.1.13.1 | Alarms & Errors (LTB)                                   | 120 |
| 7.1.13.2 | Extended Diagnostics (LTB)                              | 123 |
| 7.1.14   | Device Diagnostics (Liquid Crystal Display Block - LCD) | 124 |
| 7.1.14.1 | Alarms & Errors (LCD)                                   | 124 |
| 7.1.15   | Device Diagnostics (Diagnostic Transducer Block - DIAG) | 124 |
| 7.1.15.1 | Alarms & Errors (DIAG)                                  | 124 |
| 7.1.16   | Device Diagnostics (Resource Block - RESOURCE)          | 124 |
| 7.1.16.1 | Alarms & Errors (RESOURCE)                              | 124 |
| 7.1.16.2 | Extended Diagnostics (RESOURCE)                         | 127 |
| 7.1.17   | Process Variables (Level Transducer Block - LTB)        | 128 |
| 7.1.18   | Password Protection                                     | 129 |
| 7.1.18.1 | User Manager utility                                    | 129 |
| 7.1.19   | AMS menu structure                                      | 130 |
| Paramete | er reference                                            |     |
|          |                                                         |     |

8

| Table | of | conte | nts |
|-------|----|-------|-----|
|       |    |       |     |

|    | 8.1                   | Alphabetical parameter list                                                           | 191               |
|----|-----------------------|---------------------------------------------------------------------------------------|-------------------|
| 9  | Service               | and maintenance                                                                       | 197               |
|    | 9.1                   | Basic safety information                                                              | 197               |
|    | 9.2                   | Cleaning                                                                              | 197               |
|    | 9.3<br>9.3.1<br>9.3.2 | Maintenance and repair work<br>Unit repair and excluded liability<br>Part replacement | 198<br>199<br>199 |
|    | 9.4                   | Disposal                                                                              | 201               |
| 10 | Diagnos               | sing and troubleshooting                                                              | 203               |
|    | 10.1                  | Device status icons                                                                   | 204               |
|    | 10.2                  | General fault codes                                                                   | 205               |
|    | 10.3                  | Operation troubleshooting                                                             | 210               |
| 11 | Technic               | cal data                                                                              | 213               |
|    | 11.1                  | Power                                                                                 | 213               |
|    | 11.2                  | Performance                                                                           | 213               |
|    | 11.3                  | Interface                                                                             | 215               |
|    | 11.4                  | Mechanical                                                                            | 215               |
|    | 11.5                  | Environmental                                                                         | 218               |
|    | 11.6                  | Process                                                                               | 218               |
|    | 11.7                  | Approvals                                                                             | 219               |
|    | 11.8                  | Programmer (infrared keypad)                                                          | 220               |
| 12 | Dimens                | ion drawings                                                                          | 221               |
|    | 12.1                  | Threaded horn antenna                                                                 | 221               |
|    | 12.2                  | Threaded horn antenna with extension                                                  | 224               |
|    | 12.3                  | Flanged horn antenna                                                                  | 226               |
|    | 12.4                  | Flanged horn antenna with extension                                                   | 228               |
|    | 12.5                  | Flanged encapsulated antenna (2"/DN50/50A sizes only)                                 | 230               |
|    | 12.6                  | Flanged encapsulated antenna (3"/DN80/80A sizes and larger)                           | 232               |
|    | 12.7                  | Hygienic encapsulated antenna (2" ISO 2852 sanitary clamp)                            | 234               |
|    | 12.8                  | Hygienic encapsulated antenna (3" ISO 2852 sanitary clamp)                            | 235               |
|    | 12.9                  | Hygienic encapsulated antenna (4" ISO 2852 sanitary clamp)                            | 236               |
|    | 12.10                 | Hygienic encapsulated antenna (DN 50 nozzle/ slotted nut to DIN 11851)                | 237               |
|    | 12.11                 | Hygienic encapsulated antenna (DN 80 nozzle/ slotted nut to DIN 11851)                | 238               |

| 12.12          | Hygienic encapsulated antenna (DN 100 nozzle/ slotted nut to DIN 11851)   | 239   |
|----------------|---------------------------------------------------------------------------|-------|
| 12.13          | Hygienic encapsulated antenna (DN 50 aseptic slotted nut to DIN 11864-1)  | 240   |
| 12.14          | Hygienic encapsulated antenna (DN 80 aseptic slotted nut to DIN 11864-1)  | 241   |
| 12.15          | Hygienic encapsulated antenna (DN 100 aseptic slotted nut to DIN 11864-1) | 242   |
| 12.16          | Hygienic encapsulated antenna (DN 50 aseptic flange to DIN 11864-2)       | 243   |
| 12.17          | Hygienic encapsulated antenna (DN 80 aseptic flange to DIN 11864-2)       | 244   |
| 12.18          | Hygienic encapsulated antenna (DN 100 aseptic flange to DIN 11864-2)      | 245   |
| 12.19          | Hygienic encapsulated antenna (DN 50 aseptic clamp to DIN 11864-3)        | 246   |
| 12.20          | Hygienic encapsulated antenna (DN 80 aseptic clamp to DIN 11864-3)        | 247   |
| 12.21          | Hygienic encapsulated antenna (DN 100 aseptic clamp to DIN 11864-3)       | 248   |
| 12.22          | Hygienic encapsulated antenna (Tuchenhagen Type N)                        | 249   |
| 12.23          | Hygienic encapsulated antenna (Tuchenhagen Type F)                        | 250   |
| 12.24          | Threaded PVDF antenna                                                     | 251   |
| 12.25          | Threaded connection markings                                              | 252   |
| 12.26          | Raised-Face flange per EN 1092-1 for flanged horn antenna                 | 253   |
| 12.27          | Raised-Face flange per EN 1092-1 for flanged encapsulated antenna         | 255   |
| 12.28          | Flat-Face flange                                                          | 258   |
| 12.29          | Aseptic/hygienic flange DN50, DN80, DN100 for DIN 11864-2                 | 261   |
| 12.30          | Process connection tag (pressure rated versions)                          | 264   |
| Appendix       | A: Technical reference                                                    | . 265 |
| A.1            | Principles of operation                                                   | 265   |
| A.2            | Echo processing                                                           | 266   |
| A.2.1          | Process Intelligence                                                      | 266   |
| A.2.2<br>A.2.3 | CLEF Range                                                                | 260   |
| A.2.4          | Measurement Response                                                      | 270   |
| A.2.5          | Echo Threshold                                                            | 270   |
| A.2.6          | Echo Lock                                                                 | 271   |
| A.Z.7<br>A 2 8 | Auto Faise Ecno Suppression                                               | 271   |
| A.2.9          | Damping                                                                   | 273   |
| A.2.10         | Loss of Echo (LOE)                                                        | 274   |
| A.2.10.1       | LOE Timer                                                                 | 274   |
| A.3            | Maximum Process Temperature Chart                                         | 274   |
| A.4            | Process Pressure/Temperature derating curves                              | 276   |
| A.4.1          | Pressure Equipment Directive, PED, 97/23/EC                               | 277   |

Α

|    | A.4.2     | Horn antenna                                | 278 |
|----|-----------|---------------------------------------------|-----|
|    | A.4.3     | Flanged horn antenna                        | 279 |
|    | A.4.4     | Flanged encapsulated antenna                | 284 |
|    | A.4.5     | PVDF antenna                                | 286 |
|    | A.4.6     | Hygienic encapsulated antenna               | 287 |
| В  | Appendi   | x B: Communications via Foundation Fieldbus | 291 |
|    | B.1       | Field Communicator 375 (F375)               | 291 |
| С  | Appendi   | x C: Certificates and support               | 293 |
|    | C.1       | Certificates                                | 293 |
|    | C.2       | Technical support                           | 293 |
| 13 | List of a | bbreviations                                | 295 |
| 14 | LCD me    | nu structure                                |     |
|    | Glossar   | y                                           |     |
|    | Index     |                                             |     |

Table of contents

# Introduction

## 1.1 LR250 FF manual usage

## Note

This manual applies to the SITRANS LR250 (FOUNDATION™ Fieldbus) only. FOUNDATION™ Fieldbus is a trademark of Fieldbus Foundation.

Follow these operating instructions for quick, trouble-free installation, and maximum accuracy and reliability of your device.

We always welcome suggestions and comments about manual content, design, and accessibility. Please direct your comments to:

Technical publications (mailto:techpubs.smpi@siemens.com)

## 1.2 Purpose of this documentation

These instructions contain all information required to commission and use the device. It is your responsibility to read the instructions carefully prior to installation and commissioning. In order to use the device correctly, first review its principle of operation.

The instructions are aimed at persons mechanically installing the device, connecting it electronically, configuring the parameters and commissioning it, as well as service and maintenance engineers.

## 1.3 Document history

The following table notes major changes in the documentation compared to the previous edition.

| Edition      | Remark                                       |  |  |
|--------------|----------------------------------------------|--|--|
| January 2014 | Flanged encapsulated antenna version added.  |  |  |
| August 2014  | Hygienic encapsulated antenna version added. |  |  |

1.4 Firmware revision history

## 1.4 Firmware revision history

This history establishes the correlation between the current documentation and the valid firmware of the device.

The documentation of this edition is applicable for the following firmware:

| Firmware<br>rev. | PDM EDD<br>rev. | Date        | Changes                                                                 |
|------------------|-----------------|-------------|-------------------------------------------------------------------------|
| 1.01.00          | 1.01.00         | 25 Feb 2010 | Initial release.                                                        |
| 1.01.04          | 1.01.00         | 2 Aug 2011  | Threaded PVDF antenna supported.                                        |
| 1.01.05          | 1.01.00         | 31 Oct 2012 | Antenna parameter removed.     Quickstart on local display enhancements |
|                  |                 |             | Quickstart on local display enhancements.                               |

## 1.5 Designated use

Use the device to measure process media in accordance with the information in the operating instructions.

#### Note

#### Use in a domestic environment

This is a Class A Group 1 equipment intended for use in industrial areas.

In a domestic environment this device may cause radio interference.

Introduction

1.6 Checking the consignment

## 1.6 Checking the consignment

- 1. Check the packaging and the device for visible damage caused by inappropriate handling during shipping.
- 2. Report any claims for damages immediately to the shipping company.
- 3. Retain damaged parts for clarification.
- 4. Check the scope of delivery by comparing your order to the shipping documents for correctness and completeness.

## 

#### Using a damaged or incomplete device

Danger of explosion in hazardous areas.

Do not use damaged or incomplete devices.

## 1.7 Transportation and storage

To guarantee sufficient protection during transport and storage, observe the following:

- Keep the original packaging for subsequent transportation.
- Devices/replacement parts should be returned in their original packaging.
- If the original packaging is no longer available, ensure that all shipments are properly packaged to provide sufficient protection during transport. Siemens cannot assume liability for any costs associated with transportation damages.

## 

## Insufficient protection during storage

The packaging only provides limited protection against moisture and infiltration.

• Provide additional packaging as necessary.

## 1.8 Notes on warranty

The contents of this manual shall not become part of or modify any prior or existing agreement, commitment or legal relationship. The sales contract contains all obligations on the part of Siemens as well as the complete and solely applicable warranty conditions. Any statements regarding device versions described in the manual do not create new warranties or modify the existing warranty.

The content reflects the technical status at the time of publishing. Siemens reserves the right to make technical changes in the course of further development.

# Safety information

## 2.1 Preconditions for safe use

This device left the factory in good working condition. In order to maintain this status and to ensure safe operation of the device, observe these instructions and all the specifications relevant to safety.

Observe the information and symbols on the device. Do not remove any information or symbols from the device. Always keep the information and symbols in a completely legible state.

## 2.1.1 Safety marking symbols

| In manual | On product                                   | Description                                                    |
|-----------|----------------------------------------------|----------------------------------------------------------------|
|           | $\triangle$                                  | WARNING: refer to accompanying documents (manual) for details. |
|           | (Label on product:<br>yellow<br>background.) |                                                                |

## 2.1.2 Laws and directives

Observe the test certification, provisions and laws applicable in your country during connection, assembly and operation.

## 2.1.3 FCC Conformity

US Installations only: Federal Communications Commission (FCC) rules

## 

Changes or modifications not expressly approved by Siemens Milltronics could void the user's authority to operate the equipment.

2.1 Preconditions for safe use

#### Note

- This equipment has been tested and found to comply with the limits for a Class A digital device, pursuant to Part 15 of the FCC Rules. These limits are designed to provide reasonable protection against harmful interference when the equipment is operated in a commercial environment.
- This equipment generates, uses, and can radiate radio frequency energy and, if not
  installed and used in accordance with the instruction manual, may cause harmful
  interference to radio communications. Operation of this equipment in a residential area is
  likely to cause harmful interference to radio communications, in which case the user will
  be required to correct the interference at his own expense.

## 2.1.4 Conformity with European directives

The CE marking on the device symbolizes the conformity with the following European directives:

| Electromagnetic<br>compatibility EMC<br>2004/108/EC                     | Directive of the European Parliament and of the Council on the approximation of the laws of the Member States relating to electromagnetic compatibility and repealing Directive 89/336/EEC.                            |
|-------------------------------------------------------------------------|----------------------------------------------------------------------------------------------------|
| Low voltage directive LVD 2006/95/EC                                    | Directive of the European Parliament and of the Council on the harmonisation of the laws of Member States relating to electrical equipment designed for use within certain voltage limits.                             |
| Atmosphère explosible<br>ATEX<br>94/9/EC                                | Directive of the European Parliament and the Council on the<br>approximation of the laws of the Member States concerning<br>equipment and protective systems intended for use in<br>potentially explosive atmospheres. |
| Radio and<br>telecommunications termina<br>equipment R&TTE<br>1999/5/EC | Directive of the European Parliament and of the Council on<br>Iradio equipment and telecommunications terminal equipment<br>and the mutual recognition of their conformity.                                            |

The applicable directives can be found in the EC conformity declaration of the specific device.

2.2 Improper device modifications

## 2.1.5 CE Electromagnetic Compatibility (EMC) Conformity

This equipment has been tested and found to comply with the following EMC Standards:

| EMC Standard                                                | Title                                                                                                    |
|-------------------------------------------------------------|----------------------------------------------------------------------------------------------------|
| CISPR 11:2009 + A1:2010/EN<br>55011:2009 + A1:2010, CLASS A | Limits and methods of measurements of radio<br>disturbance characteristics of industrial, scientific,<br>and medical (ISM) radio-frequency equipment                                 |
| EN 61326:2013<br>(IEC 61326:2012)                           | Electrical Equipment for Measurement, Control and Laboratory Use – Electromagnetic Compatibility.                                                                                    |
| EN61000-4-2:2009                                            | Electromagnetic Compatibility (EMC) Part 4-2:<br>Testing and measurement techniques –<br>Electrostatic discharge immunity test.                                                      |
| EN61000-4-3:2006 + A1:2008 + A2:2010                        | Electromagnetic Compatibility (EMC) Part 4-3:<br>Testing and measurement techniques – Radiated,<br>radio-frequency, electromagnetic field immunity test<br>2006 + A1:2008 + A2:2010. |
| EN61000-4-4:2004 + A1:2010                                  | Electromagnetic Compatibility (EMC) Part 4-4:<br>Testing and measurement techniques – Electrical<br>fast transient/burst immunity test.                                              |
| EN61000-4-5:2006                                            | Electromagnetic Compatibility (EMC) Part 4-5:<br>Testing and measurement techniques – Surge<br>immunity test.                                                                        |
| EN61000-4-6:2010                                            | Electromagnetic Compatibility (EMC) Part 4-6:<br>Testing and measurement techniques – Immunity to<br>conducted disturbances, induced by radio-<br>frequency fields.                  |
| EN61000-4-8:2010                                            | Electromagnetic Compatibility (EMC) Part 4-8:<br>Testing and measurement techniques – Power<br>frequency magnetic field immunity test.                                               |

## 2.2 Improper device modifications

## 

## Improper device modifications

Danger to personnel, system and environment can result from modifications to the device, particularly in hazardous areas.

• Only carry out modifications that are described in the instructions for the device. Failure to observe this requirement cancels the manufacturer's warranty and the product approvals.

2.3 Requirements for special applications

## 2.3 Requirements for special applications

Due to the large number of possible applications, each detail of the described device versions for each possible scenario during commissioning, operation, maintenance or operation in systems cannot be considered in the instructions. If you need additional information not covered by these instructions, contact your local Siemens office or company representative.

#### Note

#### Operation under special ambient conditions

We highly recommend that you contact your Siemens representative or our application department before you operate the device under special ambient conditions as can be encountered in nuclear power plants or when the device is used for research and development purposes.

## 2.4 Use in hazardous areas

#### Qualified personnel for hazardous area applications

Persons who install, connect, commission, operate, and service the device in a hazardous area must have the following specific qualifications:

- They are authorized, trained or instructed in operating and maintaining devices and systems according to the safety regulations for electrical circuits, high pressures, aggressive, and hazardous media.
- They are authorized, trained, or instructed in carrying out work on electrical circuits for hazardous systems.
- They are trained or instructed in maintenance and use of appropriate safety equipment according to the pertinent safety regulations.

## 

#### Loss of safety of device with type of protection "Intrinsic safety Ex i"

If the device has already been operated in non-intrinsically safe circuits or the electrical specifications have not been observed, the safety of the device is no longer ensured for use in hazardous areas. There is a danger of explosion.

- Connect the device with type of protection "Intrinsic safety" solely to an intrinsically safe circuit.
- Observe the specifications for the electrical data on the certificate.

# Description

## 3.1 SITRANS LR250 overview

## 

#### Loss of protection

Danger to personnel, system and environment can result from improper use of the device.

• SITRANS LR250 is to be used only in the manner outlined in this manual, otherwise protection provided by the device may be impaired.

SITRANS LR250 is a 2-wire 25 GHz pulse radar level transmitter for continuous monitoring of liquids and slurries in storage vessels including high pressure and high temperature, to a range of 20 meters (66 feet). It is ideal for small vessels, material such as chemicals, food, beverages, solvents (including those of corrosive or aggressive nature), and low dielectric media.

The device consists of an electronic circuit coupled to an antenna and either a threaded or flange type process connection.

This device supports Foundation Fieldbus (FF) communication protocol. Signals are processed using Process Intelligence which has been field proven in over 1,000,000 applications worldwide (ultrasonic and radar). This device can be configured as an FF (H1) Link Master.

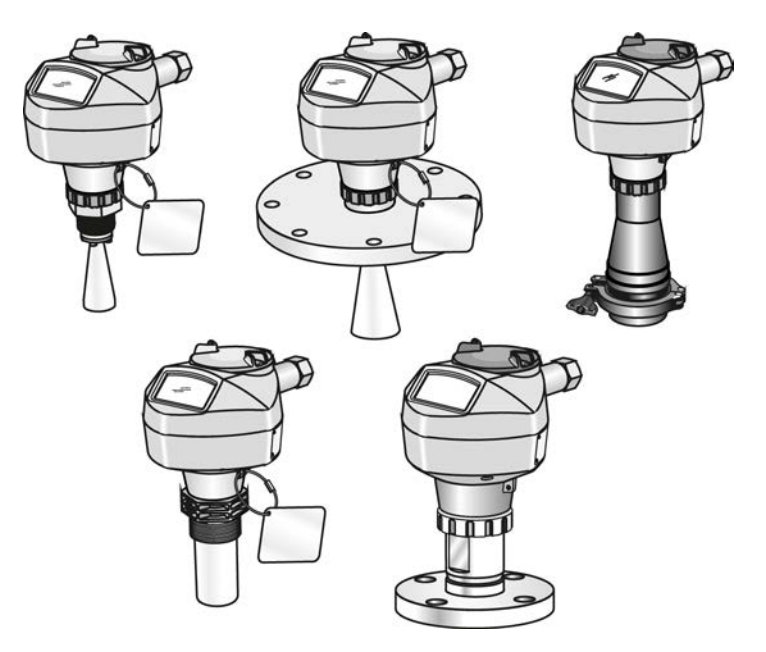

SITRANS LR250 (FOUNDATION FIELDBUS) Operating Instructions, 08/2014, A5E32221411-AC Description

3.2 Programming

## 3.2 Programming

This device is very easy to install and configure via a graphical local user interface (LUI). You can modify the built in parameters either locally via the Siemens infrared handheld programmer, or from a remote location using one of the following options:

- FF host system
- AMS Device Manager

## 3.3 Applications

- liquids and slurries
- bulk storage vessels
- simple process vessels
- corrosive and aggressive
- hygienic/sanitary

## 3.4 Approvals and certificates

#### Note

For further details see Approvals (Page 219).

SITRANS LR250 is available with approvals for General purpose, sanitary or hygienic and for hazardous areas. In all cases, check the nameplate on your device, and confirm the approval rating.

#### **Process Connections**

A wide range of process connections and antenna options are available to suit virtually any vessel configuration.

# Installing/mounting

## 4.1 Basic safety information

#### Note

#### Material compatibility

Siemens can provide you with support concerning selection of sensor components wetted by process media. However, you are responsible for the selection of components. Siemens accepts no liability for faults or failures resulting from incompatible materials.

## 

#### Unsuitable connecting parts

Danger of injury or poisoning.

In case of improper mounting hot, toxic and corrosive process media could be released at the connections.

• Ensure that connecting parts (such as flange gaskets and bolts) are suitable for connection and process media.

## 

#### Exceeded maximum ambient or process media temperature

Danger of explosion in hazardous areas.

Device damage.

• Make sure that the maximum permissible ambient and process media temperatures of the device are not exceeded.

## 

#### Open cable inlet or incorrect cable gland

Danger of explosion in hazardous areas.

• Close the cable inlets for the electrical connections. Only use cable glands or plugs which are approved for the relevant type of protection.

4.1 Basic safety information

## 

#### Incorrect conduit system

Danger of explosion in hazardous areas as result of open cable inlet or incorrect conduit system.

 In the case of a conduit system, mount a spark barrier at a defined distance from the device input. Observe national regulations and the requirements stated in the relevant approvals.

## 4.1.1 Pressure applications

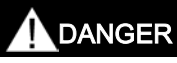

## Pressure applications

Danger to personnel, system and environment will result from improper disassembly.

• Never attempt to loosen, remove, or disassemble process connection while vessel contents are under pressure.

## 

## **Pressure applications**

Danger to personnel, system and environment can result from improper installation.

Improper installation may result in loss of process pressure.

## 

#### Exceeded maximum permissible operating pressure

Danger of injury or poisoning.

The maximum permissible operating pressure depends on the device version. The device can be damaged if the operating pressure is exceeded. Hot, toxic and corrosive process media could be released.

 Make sure that the device is suitable for the maximum permissible operating pressure of your system.

4.1 Basic safety information

#### Note

- The process connection tag shall remain with the process pressure boundary assembly. (The process pressure boundary assembly comprises the components that act as a barrier against pressure loss from the process vessel: that is, the combination of process connection body and emitter, but normally excluding the electrical enclosure). In the event the device package is replaced, the process connection tag shall be transferred to the replacement unit.
- SITRANS LR250 units are hydrostatically tested, meeting or exceeding the requirement of the ASME Boiler and Pressure Vessel Code and the European Pressure Equipment Directive.

#### Note

- The serial numbers stamped in each process connection body, (flange, threaded, or sanitary), provide a unique identification number indicating date of manufacture.
   Example: MMDDYY – XXX (where MM = month, DD = day, YY = year, and XXX= sequential unit produced)
- Further markings (space permitting) indicate flange configuration, size, pressure class, material, and material heat code.

## 4.1.1.1 Pressure Equipment Directive, PED, 97/23/EC

Siemens Level Transmitters with flanged, threaded, or sanitary clamp type process mounts have no pressure-bearing housing of their own and, therefore, do not come under the Pressure Equipment Directive as pressure or safety accessories (see EU Commission Guideline 1/8 and 1/20).

4.2 Installation location requirements

## 4.2 Installation location requirements

## 

## Aggressive atmospheres

- Danger to personnel, system and environment can result from unsuitable environment.
- Provide an environment suitable to the housing rating and materials of construction.

## 

#### **Direct sunlight**

Device damage.

The device can overheat or materials become brittle due to UV exposure.

- Protect the device from direct sunlight.
- Make sure that the maximum permissible ambient temperature is not exceeded. Refer to the information in Chapter "Technical data".

Installing/mounting

4.2 Installation location requirements

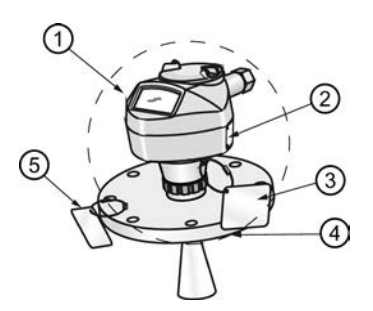

1 Ambient temperature

- 2 Device nameplate
- ③ Device tag
- ④ Process temperature (at process connection)
- 5 Process connection tag (contains process connection related information)

| Antenna                                                 | 0                                 | 3                                                                                 |  |
|---------------------------------------------------------|-----------------------------------|-----------------------------------------------------------------------------------|--|
| Horn                                                    | -40 to +80 °C<br>(-40 to +176 °F) | with FKM O-ring:-40 to +200 °C (-40 to 392 °F)                                    |  |
|                                                         |                                   | with FFKM O-ring:-20 to +200 °C (-4 to<br>+392 °F)                                |  |
| PVDF                                                    | -40 to +80 °C<br>(-40 to +176 °F) | -40 to +80 °C<br>(-40 to +176 °F)                                                 |  |
| Flanged encapsulated                                    | -40 to +80 °C<br>(-40 to +176 °F) | -40 to +170 °C<br>(-40 to +338 °F)                                                |  |
| Hygienic encapsulated -40 to +80 °C<br>(-40 to +176 °F) |                                   | -40 to +170 °C<br>(-40 to +338 °F)                                                |  |
|                                                         |                                   | with FKM seals used on process connection:<br>-20 to +170 °C (-4 to +338 °F)      |  |
|                                                         |                                   | with EPDM seals used on process<br>connection:<br>-40 to +120 °C (-40 to +248 °F) |  |

## Note

Details about the process connection, process temperature and materials are laser etched into the body of the flanged and hygienic versions. All other SITRANS LR250 versions have details listed on a tag.

4.3 Proper mounting

## 4.3 Proper mounting

#### Note

- Correct location is key to a successful application.
- Avoid reflective interference from vessel walls and obstructions by following guidelines in this chapter.

## NOTICE

#### Incorrect mounting

The device can be damaged, destroyed, or its functionality impaired through improper mounting.

- Before installing ensure there is no visible damage to the device.
- Make sure that process connectors are clean, and suitable gaskets and glands are used.
- Mount the device using suitable tools. Refer to the information in Installation instructions (Page 34) for installation torque requirements.

#### Note

- On devices with a removable head, there is no limit to the number of times a device can be rotated without damage.
- When mounting, orient the front or back of the device towards the closest vessel wall or obstruction.
- Do not rotate the enclosure after programming and vessel calibration, otherwise an error may occur, caused by a polarity shift of the transmit pulse.

## 4.3.1 Nozzle design

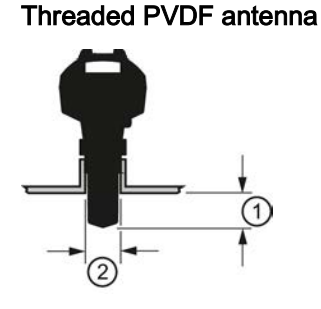

Flanged encapsulated antenna (FEA)

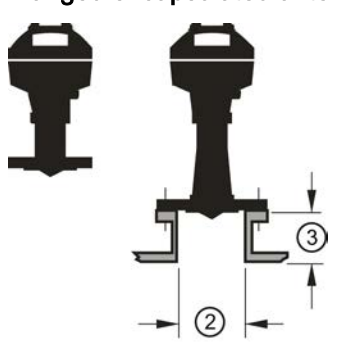

Stainless steel horn antenna

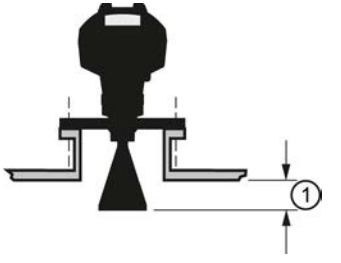

Hygienic encapsulated antenna (HEA)

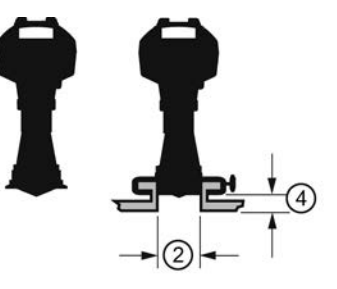

- (1) Minimum clearance: 10 mm (0.4")
- (2) Minimum diameter: 50 mm (2")
- (3) Maximum nozzle length
- (4) Maximum length/diameter ratio 1:1
- The end of the antenna must protrude a minimum of 10 mm (0.4") to avoid false echoes being reflected from the nozzle<sup>1</sup>).
- Minimum recommended nozzle diameter for the threaded PVDF antenna is 50 mm (2").
- An antenna extension (100 mm/3.93") is available for the horn antenna only.
- The maximum nozzle length for the FEA is 500 mm (19.68") when the nozzle diameter is DN150 (6"). Only shorter lengths are recommended for smaller diameters.
- When installing the SITRANS LR250 with hygienic process connection, it is good hygienic practice to install the antenna in a nozzle that has a maximum length/diameter ratio of 1:1. For example, 2" (DN50) diameter nozzle should be no longer than 2" (50 mm).
- When removing any sanitary/hygienic clamp version of the HEA to clean the lens, ensure it is re-installed in the exact position it was removed from, to avoid re-commissioning the device.

<sup>1)</sup> Not applicable for FEA or HEA

4.3 Proper mounting

## 4.3.2 Nozzle location

- Avoid central locations on tall, narrow vessels
- Nozzle must be vertical and clear of imperfections

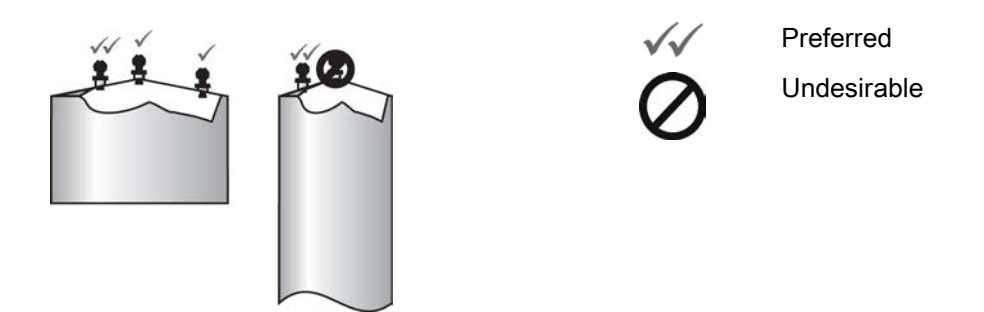

#### **Beam angle**

#### Note

- Beam width depends on antenna size and is approximate: see below.
- For details on avoiding false echoes, see Auto False Echo Suppression (Page 271).
- Beam angle is the width of the cone where the energy density is half of the peak energy density.
- The peak energy density is directly in front of and in line with the antenna.
- There is a signal transmitted outside the beam angle, therefore false targets may be detected.

# Horn antenna

## Threaded PVDF antenna

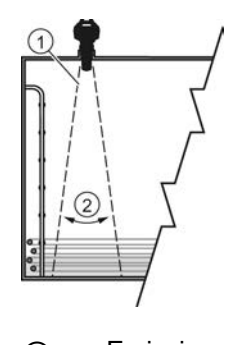

Emission cone
 Beam angle

Flanged encapsulated antenna

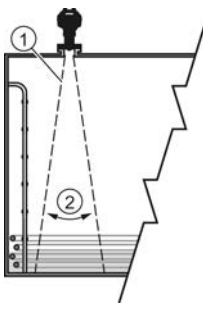

Hygienic encapsulated antenna

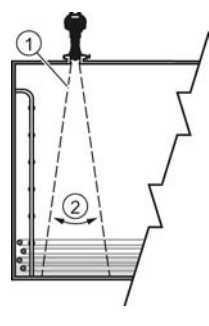

4.3 Proper mounting

## Emission cone type and beam angle

| Antenna type          | Antenna size                            | Beam angle                                                       |       |
|-----------------------|-----------------------------------------|------------------------------------------------------------------|-------|
| Horn                  | 1.5"                                    |                                                                  | 19°   |
|                       | 2"                                      |                                                                  | 15°   |
|                       | 3"                                      |                                                                  | 10°   |
|                       | 4"                                      |                                                                  | 8°    |
| Threaded PVDF         |                                         |                                                                  | 19°   |
|                       | Process connection size                 | Process connection type                                          |       |
| Flanged encapsulated  | 2"                                      | Class 150 ASME B16.5                                             | 12.8° |
|                       | 3, 4, 6"                                | Class 150 ASME B16.5                                             | 9.6°  |
|                       | 50A                                     | 10K JIS B 2220                                                   | 12.8° |
|                       | 80A/100A/150A                           | 10K JIS B 2220                                                   | 9.6°  |
|                       | DN50                                    | PN10/16 EN1092-1                                                 | 12.8° |
|                       | DN80/DN100/DN15<br>0                    | PN10/16 EN1092-1                                                 | 9.6°  |
| Hygienic encapsulated | 2"                                      | Sanitary Clamp according to ISO 2852                             | 12.8° |
|                       | 3, 4"                                   |                                                                  | 9.6°  |
|                       | DN50                                    | Aseptic/Hygienic nozzle/slotted                                  | 12.8° |
|                       | DN80/DN100                              | nut according to DIN 11864-1<br>[Form A]                         | 9.6°  |
|                       | DN50                                    | Aseptic/Hygienic flanged<br>according to DIN 11864-2<br>[Form A] | 12.8° |
|                       | DN80/DN100                              |                                                                  | 9.6°  |
|                       | DN50                                    | Aseptic/Hygienic Clamp<br>according to DIN 11864-<br>3 [Form A]  | 12.8° |
|                       | DN80/DN100                              |                                                                  | 9.6°  |
|                       | DN50                                    | Hygienic nozzle/slotted nut                                      | 12.8° |
|                       | DN80/DN100                              | according to DIN 11851                                           | 9.6°  |
|                       | Type F (50 mm)<br>and Type N<br>(68 mm) | Tuchenhagen Varivent                                             | 12.8° |

## **Emission cone**

• Keep emission cone free of interference from obstructions such as ladders, pipes, I-beams, or filling streams.

## Access for programming

• Provide easy access for viewing the display and programming via the handheld programmer.

Installing/mounting

4.3 Proper mounting

## 4.3.3 Orientation in a vessel with obstructions

## Polarization reference point

For best results on a vessel with obstructions, or a stillpipe with openings, orient the front or back of the device toward the obstructions. For an illustration, see Device orientation (Page 33).

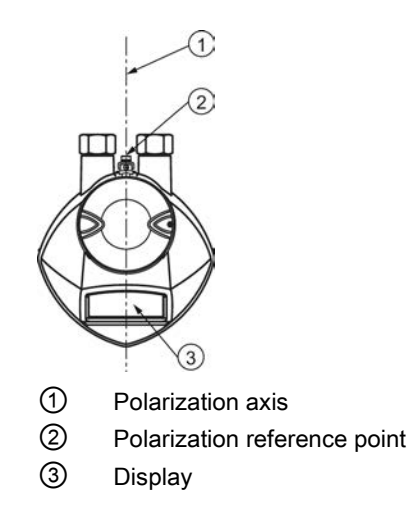

4.3 Proper mounting

## 4.3.4 Mounting on a Stillpipe or Bypass Pipe

A stillpipe or bypass pipe is used for products with a low dK, or when vortex or extremely turbulent conditions exist. It can also be used to provide optimum signal conditions on foaming materials. See Dielectric constant of material measured in Performance (Page 213) for more information.

- The pipe diameter must be matched with the antenna size. Use the largest antenna size that will fit the stillpipe/bypass pipe<sup>1)</sup>. See Threaded Horn dimensions (Page 221), Raised-Face Flange per EN 1092-1 (Page 255), Flanged encapsulated dimensions or Hygienic encapsulated dimensions.
- One continuous length of metallic pipe is preferred, without joints.
- Any false reflections created by joints/welds/imperfections will lead to inaccuracies of the measurement.
- Joints (if unavoidable) must be machined to ± 0.25 mm (± 0.010") and must have welded connecting sleeve on the outside.
- If using any hygienic process connections in conjunction with a stillpipe/bypass, please ensure that the antenna/lens are cleanable in accordance with the applicable approval.

<sup>1)</sup> Mounting in a pipe greater than 100 mm (4") can cause large errors, and therefore is not recommended.

| Suitable pipe diameters: | Horn antenna                                          | 40 to 100 mm (1.5 to 4") |  |
|--------------------------|-------------------------------------------------------|--------------------------|--|
|                          | PVDF antenna                                          | 50 mm (2") only          |  |
|                          | Flanged encapsulated antenna                          | 50 to 100 mm (2 to 4")   |  |
|                          | Hygienic encapsulated antenna                         | 50 to 100 mm (2 to 4")   |  |
| Not recommended:         | > 100 mm (4")                                         |                          |  |
| Bypass vent:             | Required at the upper end of the bypass <sup>1)</sup> |                          |  |

<sup>1)</sup> To equalize pressure and keep the liquid level in the bypass constant with the liquid level in the vessel.

## 4.3.5 Device orientation

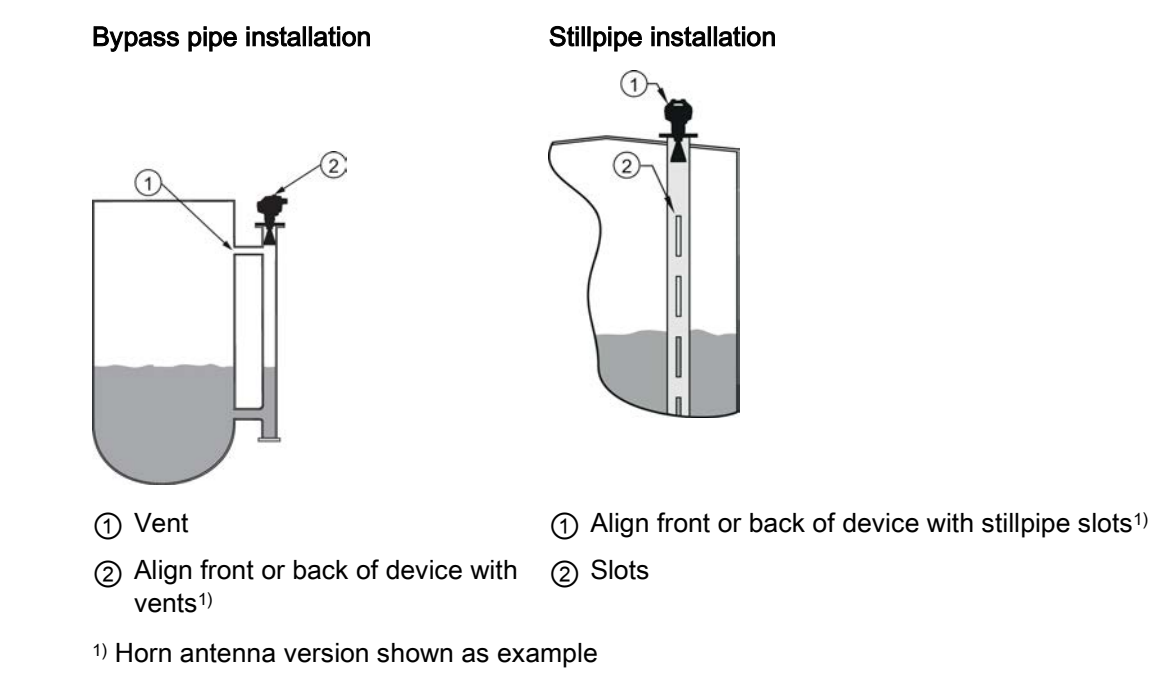

4.4 Installation instructions

## 4.4 Installation instructions

## 

#### **Pressure applications**

Danger to personnel, system and environment can result from improper installation.

• Improper installation may result in loss of process pressure.

## 

#### Improper installation

Danger to personnel, system and environment can result from improper installation.

 Installation shall only be performed by qualified personnel and in accordance with local governing regulations.

## NOTICE

#### Device handling

Damage to device may result from improper handling.

- Handle the device using the enclosure, not the process connection or tag, to avoid damage.
- Take special care when handling the threaded PVDF and Hygienic or Flanged encapsulated antennas. Any damage to the antenna surface, particularly to the tip/lens, could affect performance. (For example, do not sit device on its lens antenna.)

#### Note

- For European Union and member countries, installation must be according to ETSI EN 302372.
- Refer to the device nameplate for approval information.

#### Note

The outer part of the lens on the flanged encapsulated antenna version may not appear to lie flush before installation and this is normal. This will flatten after installation and will not impact the performance of the device.

4.4 Installation instructions

## 

## **Pressure applications**

Danger of injury or poisoning.

It will be necessary to use PTFE tape or other appropriate thread sealing compound, and to tighten the process connection beyond hand-tight. (The maximum recommended torque for Threaded versions is 40 N-m (30 ft.lbs.) See Flanged versions (Page 37) for FEA recommended torque values.)

#### Note

- On devices with a removable head, there is no limit to the number of times a device can be rotated without damage.
- When mounting, orient the front or back of the device towards the closest vessel wall or obstruction.
- Do not rotate the enclosure after programming and vessel calibration, otherwise an error may occur, caused by a polarity shift of the transmit pulse.

4.4 Installation instructions

## 4.4.1 Threaded versions

## 

## **Pressure applications**

Danger of injury or poisoning.

It may be necessary to use PTFE tape or other appropriate thread sealing compound, and to tighten the process connection beyond hand-tight. (The maximum recommended torque for Threaded versions is 40 N-m (30 ft.lbs.)

- 1. Before inserting the device into its mounting connection, check to ensure the threads are matching, to avoid damaging them.
- 2. Simply screw the device into the process connection, and hand tighten, or use a wrench.
4.4 Installation instructions

## 4.4.2 Flanged versions

## NOTICE

## Improper materials

The user is responsible for the selection of bolting and gasket materials (except for Flanged encapsulated antenna) which will fall within the limits of the process connection and its intended use, and which are suitable for the service conditions.

## Special Instructions for Flanged encapsulated antenna only

#### Note

- Use spring washers
- Lens assembly acts as integral gasket, no other required
- Use recommended torque values for tightening bolts

## Flange bolting: recommended torque

| Pressure class    | Nominal pipe size<br>(NPS) | Number of bolts | Recommended torque (Nm) |
|-------------------|----------------------------|-----------------|-------------------------|
| ASME B16.5, Class | 2"                         | 4               | 30 – 50                 |
| 150               | 3"                         |                 | 50 – 70                 |
|                   | 4"                         | 8               | 40 – 60                 |
|                   | 6"                         |                 | 70 – 90                 |
| EN1092-1, PN16 /  | DN50/50A                   | 4               | 30 – 50                 |
| JIS B 2220, 10K   | DN80/80A                   | 8               |                         |
|                   | DN100/100A                 |                 |                         |
|                   | DN150/150A                 |                 | 60 – 80                 |

4.4 Installation instructions

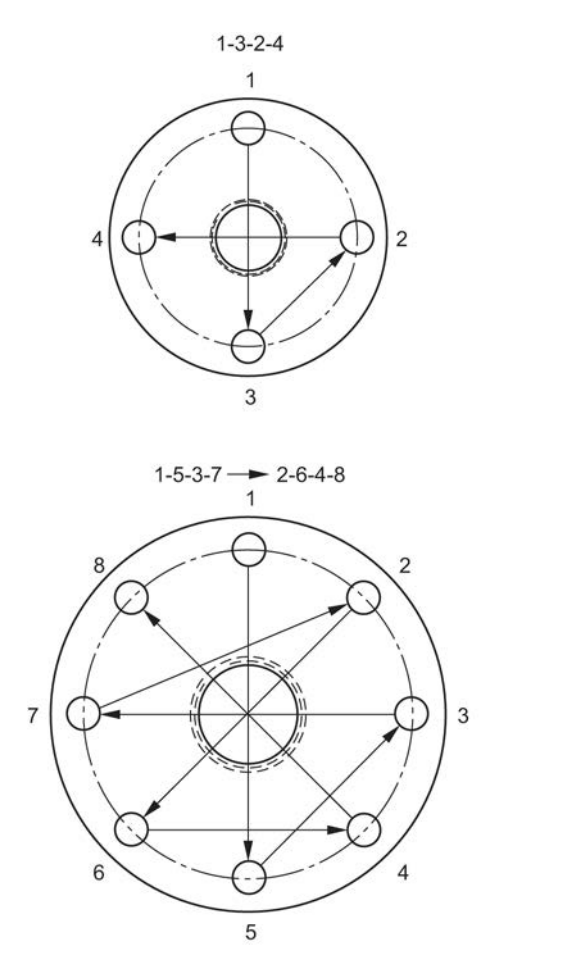

#### Flange bolting instructions:

- 1. Use cross-pattern sequence as shown.
- 2. Check uniformity of the flange gap.
- 3. Apply adjustments by selective tightening if required.
- 4. Torque incrementally until desired value is reached.
- 5. Check/re-torque after 4 to 6 hours.

#### Recommendations for flange bolting:

- Check bolts periodically, re-torque as required.
- Use new lens, O-ring and spring washers after removal from installation. For instructions on replacing the lens, see Part replacement (Page 199).

See Flanged Horn with extension (Page 226), Raised-Face Flange per EN 1092-1 (Page 255), Flat-Face Flange (Page 258), and Flanged encapsulated antenna (3"/DN80/80A sizes and larger) (Page 232) for dimensions.

4.4 Installation instructions

## 4.4.3 Hygienic versions

## 

## Loss of sanitary approvals

Loss of sanitary approvals can result from improper installation/mounting.

• Take special care when installing in hygienic or sanitary applications. Comply with installation/mounting guidelines to ensure cleanliness and the ability to keep the wetted parts in a position to be readily cleanable. (See relevant EHEDG/3A documentation - not supplied).

## NOTICE

## Loss of sanitary approvals

- For 3-A Sanitary Approved device installation where the customer tank process connection exists, a leak detection port of minimum 2.4 mm diameter must be provided at the lowest point in the process connection where leakage can occur.
- If leakage is detected at any time while the device is installed, then the device process connection parts must be disassembled and thoroughly cleaned prior to gasket replacement and reassembly.

#### Note

• For Hygienic encapsulated antenna, the lens acts as a gasket/seal and should be used in conjunction with a cleanable seal as required by the specific process connections (for example, DIN 11864-3).

## Hygienic encapsulated antenna leak detection port

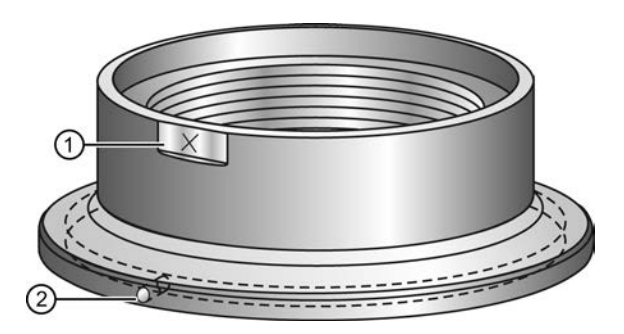

- Orientation mark for leak detection port
- (2) Leak detection port

4.5 Disassembly

# 4.5 Disassembly

## 

## Pressure applications

Danger to personnel, system and environment will result from improper disassembly.

 Never attempt to loosen, remove, or disassemble process connection while vessel contents are under pressure.

# 

## Incorrect disassembly

The following dangers may result through incorrect disassembly:

- Injury through electric shock
- Danger through emerging media when connected to the process
- Danger of explosion in hazardous area

In order to disassemble correctly, observe the following:

- Before starting work, make sure that you have switched off all physical variables such as pressure, temperature, electricity etc. or that they have a harmless value.
- If the device contains dangerous media, it must be emptied prior to disassembly. Make sure that no environmentally hazardous media are released.
- Secure the remaining connections so that no damage can result if the process is started unintentionally.

# 5

# Connecting

## 5.1 Basic safety information

## NOTICE

## Condensation in the device

Damage to device through formation of condensation if the temperature difference between transportation or storage and the mounting location exceeds 20 °C (68°F).

• Before taking the device into operation let the device adapt for several hours in the new environment.

## 

Missing PE/ground connection

Danger of electric shock.

Depending on the device version, connect the power supply as follows:

- **Power plug**: Ensure that the used socket has a PE/ground conductor connection. Check that the PE/ground conductor connection of the socket and power plug match each other.
- **Connecting terminals**: Connect the terminals according to the terminal connection diagram. First connect the PE/ground conductor.

5.2 Connecting SITRANS LR250

# 5.2 Connecting SITRANS LR250

## 

## Incorrect connection to power source

Danger to personnel, system and environment can result from improper power connection.

- The DC input terminals shall be supplied from a source providing electrical isolation between the input and output, in order to meet the applicable safety requirements of IEC 61010-1.
- All field wiring must have insulation suitable for rated voltages.

## 

## Loss of protection

Loss of approvals can result from improper installation.

- Check the nameplate on your device, to verify the approval rating.
- Use appropriate conduit seals to maintain IP or NEMA rating.
- See Wiring setups for hazardous area installation (Page 46).

## NOTICE

## Improper cables and conduit

• Separate cables and conduits may be required to conform to standard instrumentation wiring practices or electrical codes.

Connecting

5.2 Connecting SITRANS LR250

Cable shield

(5)

Ground terminal

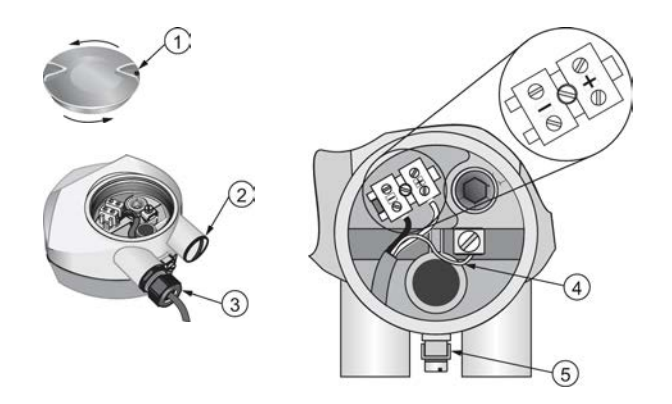

- ① Use a 2 mm Allen key to loosen the lid-lock set screw <sup>c)</sup> ④
- 2 Plug (IP68)
- (3) Optional cable gland<sup>a) b)</sup>(or NPT cable entry)<sup>b)</sup>

<sup>a)</sup>May be shipped with the device.

<sup>b)</sup>If cable is routed through conduit, use only approved suitable-size hubs for waterproof applications.

<sup>c)</sup>Not applicable to 3-A Sanitary approved device.

#### Wiring instructions

- 1. Strip the cable jacket for approximately 70 mm (2.75") from the end of the cable, and thread the wires through the gland. (If cable is routed through conduit, use only approved suitable-size hubs for waterproof applications.)
- 2. Connect the wires to the terminals as shown: SITRANS LR250 (FF) is not polarity sensitive.
- 3. Ground the device according to local regulations.
- 4. Tighten the gland to form a good seal.
- 5. Close the lid and secure the locking screw before programming and device configuration.

#### Note

Lid-lock set screw not applicable to 3-A Sanitary approved device.

5.2 Connecting SITRANS LR250

## Note

- Foundation Fieldbus (H1) must be terminated at both extreme ends of the cable for it to work properly.
- For optimum EMC protection, it is recommended that the FF H1 cable shield be connected to ground at every node.
- Please refer to the Foundation Fieldbus System Engineering Guidelines (AG-181) Revision 2.0, for information on installing FF (H1) devices available from: Foundation Fieldbus (http://www.fieldbus.org/)
- If a Weidmüller or other current limiting junction box is connected to this device, please ensure that the current limit is set to 40 mA or higher.

## Basic Configuration with Foundation Fieldbus (H1)

#### Configuration via Gateway

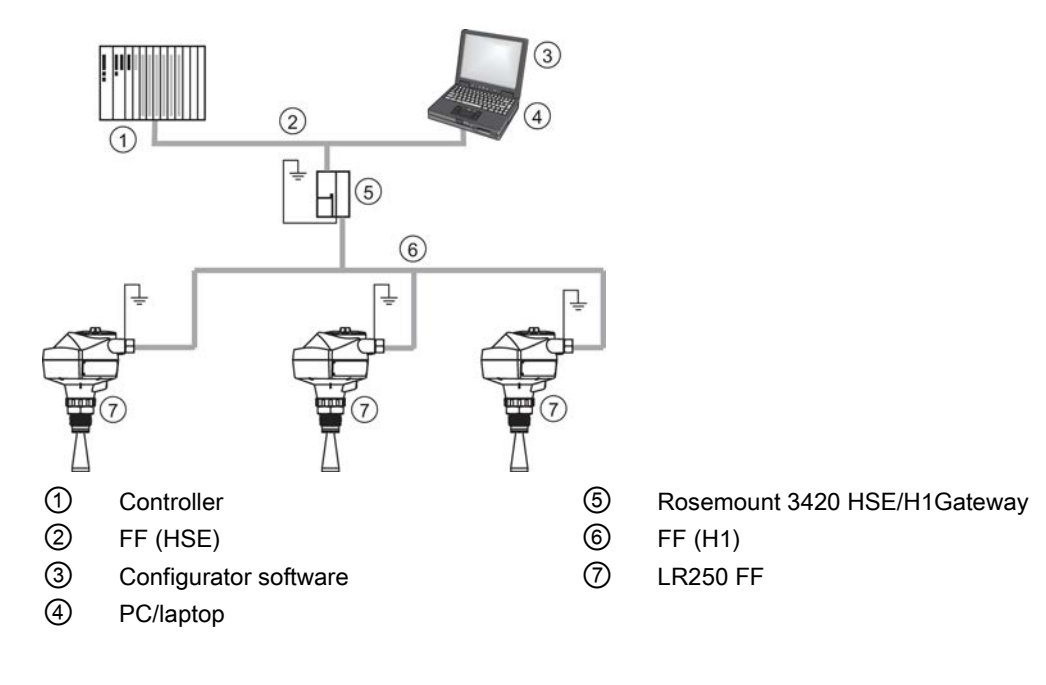

Connecting

5.2 Connecting SITRANS LR250

## Configuration via Linking Device

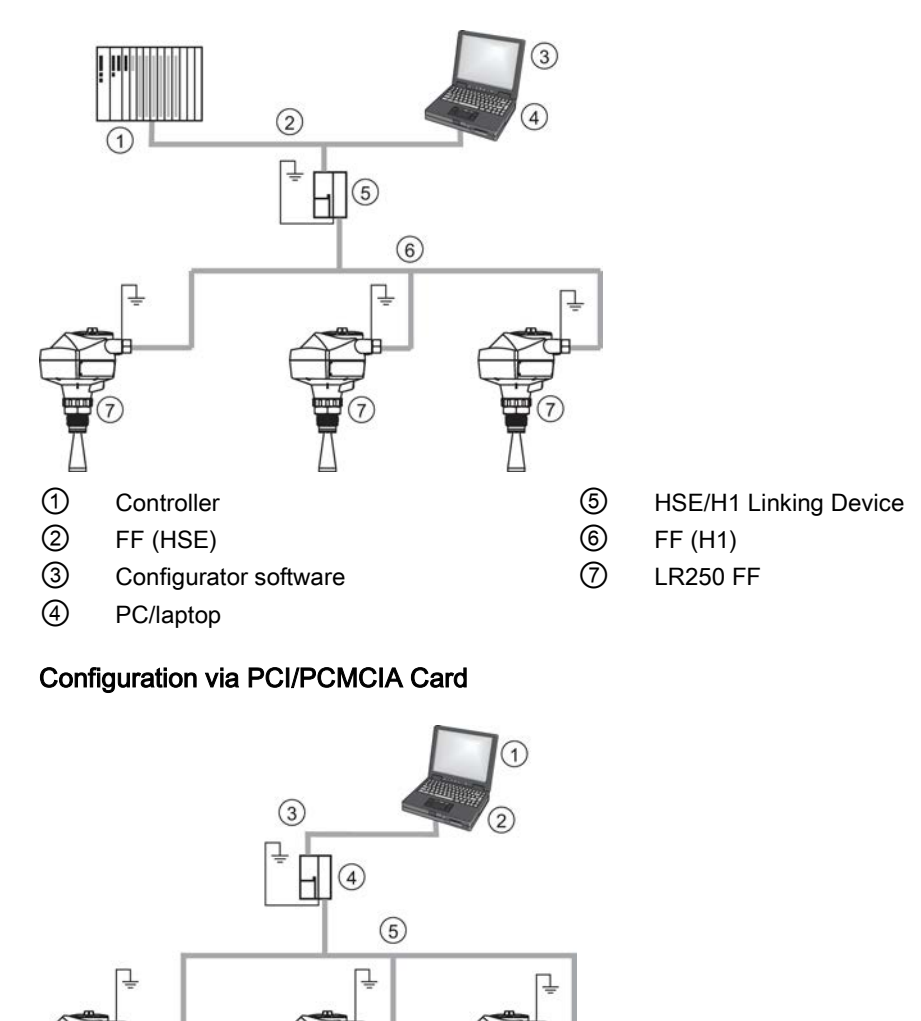

6

Configurator software

PCI/PCMCIA bus

PC/laptop

4

5

6

H1 Interface

FF (H1)

LR250 FF

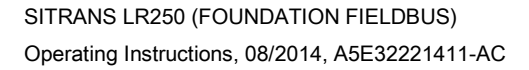

1

2

3

## Connecting

5.3 Wiring setups for hazardous area installation

## 5.3 Wiring setups for hazardous area installation

There are three wiring options for hazardous area installations:

- Intrinsically safe wiring (Page 48)
- Non-sparking wiring (Page 51)
- Non-incendive wiring (US/Canada only) (Page 51)

In all cases, check the nameplate on your instrument, confirm the approval rating, and perform installation and wiring according to your local safety codes.

## 5.3.1 Configuration with Foundation Fieldbus for hazardous areas

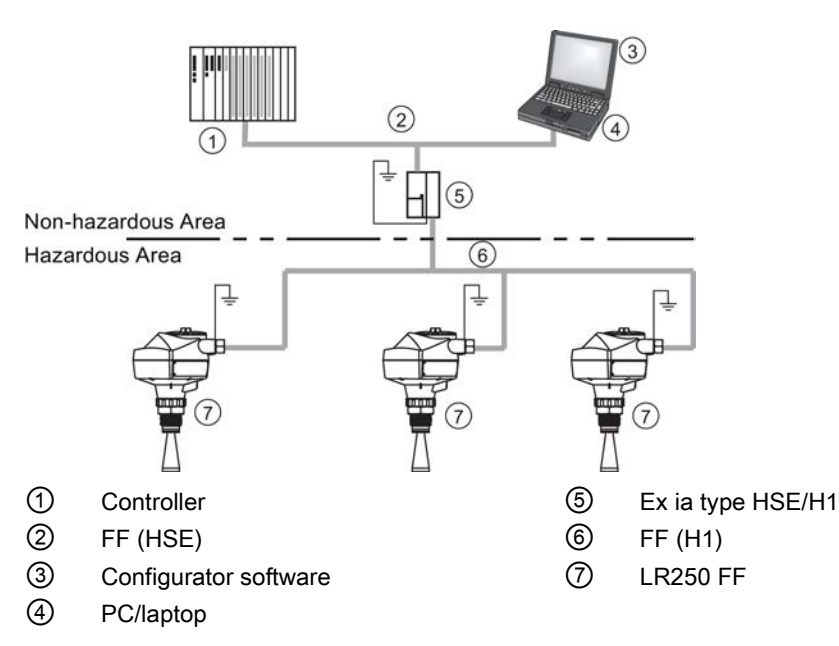

## Configuration via Gateway

## Configuration via Linking Device

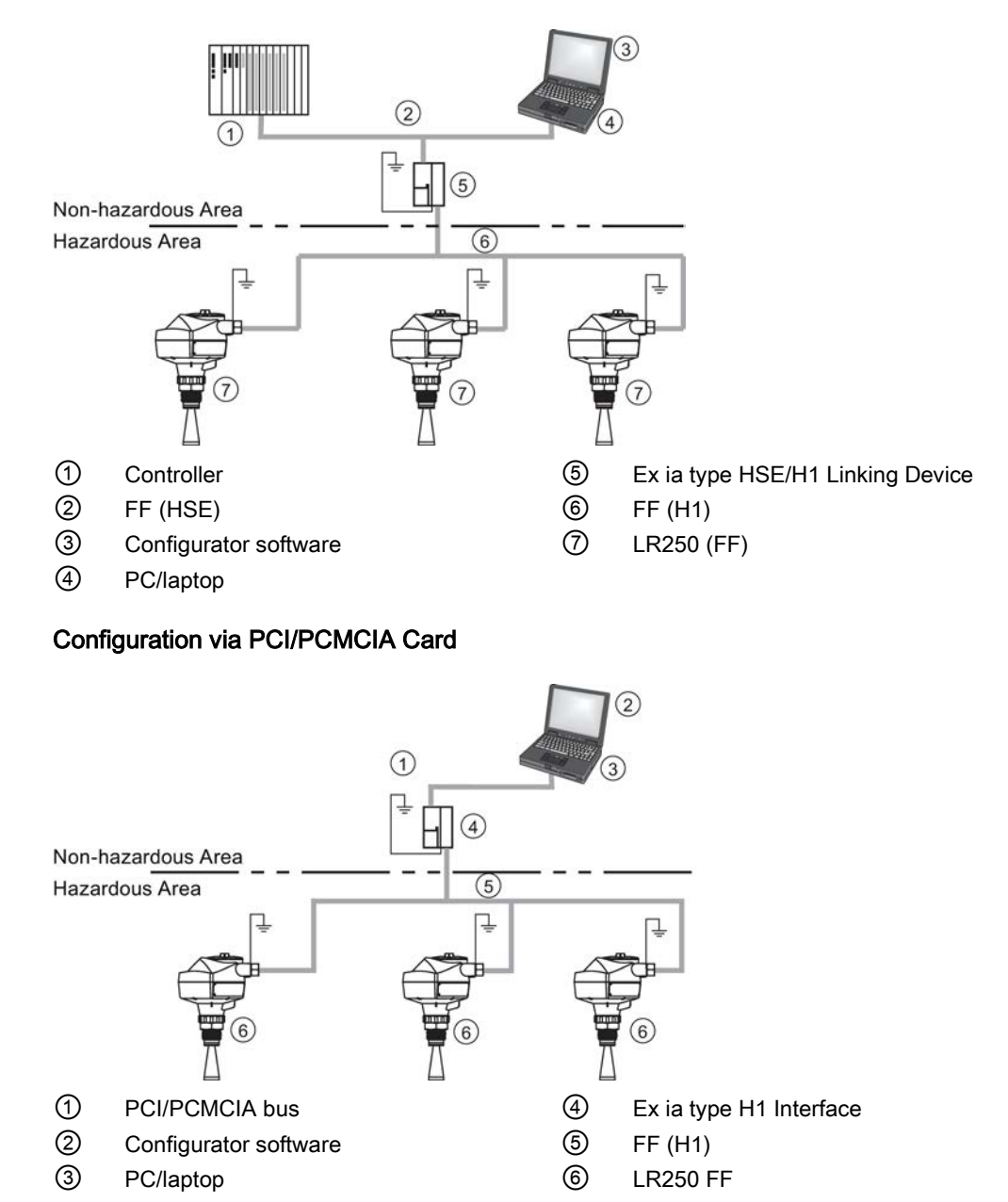

## 5.3.2 Intrinsically safe wiring

Device nameplate (ATEX/IECEx/RCM)

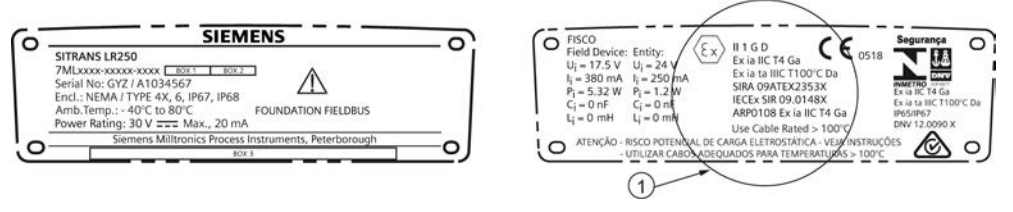

## ① ATEX certificate

The ATEX certificates listed on the nameplate can be downloaded from our website:

Product page (http://www.siemens.com/LR250)

Go to Support > Approvals / Certificates.

The IECEx certificate listed on the nameplate can be viewed on the IECEx website. Go to:

IECEx (http://iecex.iec.ch/)

Click on Certified Equipment and enter the certificate number IECEx SIR 09.0148X.

## 5.3.2.1 Intrinsically safe wiring (FM/CSA)

## Device nameplate (FM/CSA)

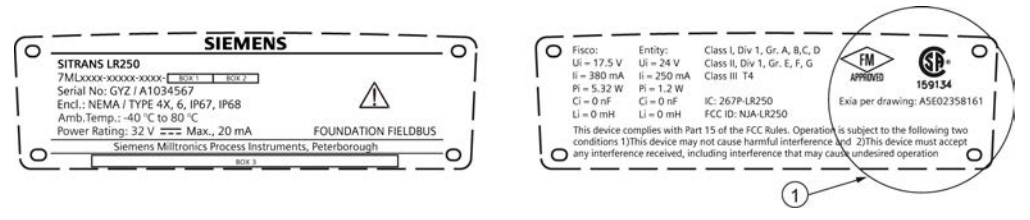

① Connection drawing number

The FM/CSA Intrinsically Safe connection drawing number A5E02358161 can be downloaded from our website at:

Product page (http://www.siemens.com/LR250)

Go to Support > Installation Drawings > Level Measurement > SITRANS LR250.

- For wiring requirements: follow local regulations.
- Approved dust-tight and water-tight conduit seals are required for outdoor NEMA 4X / type 4X / NEMA 6, IP67, IP68 locations.
- Refer to Instructions specific to hazardous area installations (Page 52).

## Entity concept:

The Entity Concept allows interconnection of intrinsically safe apparatus to associated apparatus not specifically examined in such combination. The criteria for interconnection is that the voltage and current which intrinsically safe apparatus can receive and remain intrinsically safe, considering faults, must be equal to or greater than the output voltage (Uo) and output current (Io) levels which can be delivered by the associated apparatus, considering faults and applicable factors. In addition, the maximum unprotected capacitance (Ci) and Inductance (Li) of the intrinsically safe apparatus, including interconnecting wiring, must be equal to or less than the capacitance and inductance which can be safely connected to associated apparatus.

Under the entity evaluation concept, SITRANS LR250 has the following characteristics:

| (input voltage) U <sub>i</sub> | = 24 V   |
|--------------------------------|----------|
| (input current) I <sub>i</sub> | = 250 mA |
| (input power) P <sub>i</sub>   | = 1.2 W  |
| (internal capacitance) Ci      | = 0      |
| (internal inductance) Li       | = 0      |

## **FISCO Concept**

## Note

For complete details and instructions regarding the FISCO Concept The FM/CSA connection drawing number A5E02358161 can be downloaded from our website at: Product page (<u>http://www.siemens.com/LR250</u>) Go to **Support > Installation Drawings > Level Measurement > SITRANS LR250**.

The FISCO Concept allows interconnection of intrinsically safe apparatus to associated apparatus not specifically examined in such combination. The criteria for interconnection is that the voltage (Ui or Vmax), the current (Ii, or Imax) and the power (Pi, or Pmax) which intrinsically safe apparatus can receive and remain intrinsically safe, considering faults, must be equal to or greater than the voltage (Uo or Voc or Vi), the current (Io or Isc or Ii), and the power (Po or Pmax) levels which can be delivered by the associated apparatus, considering faults and applicable factors. In addition, the maximum unprotected capacitance (Ci) and inductance (Li) of each apparatus (other than the termination) connected to the fieldbus must be less than or equal to 5 nF and 10  $\mu$ H respectively.

In each segment only one active device, normally the associated apparatus, is allowed to provide the necessary energy for the fieldbus system. The allowed voltage Uo (or Voc or Vt) of the associated apparatus is limited to the range of 14V dc to 24V dc. All other equipment connected to the bus cable has to be passive, meaning that they are not allowed to provide energy to the system, except for a leakage current of 50  $\mu$ A for each connected device. Separately powered equipment needs a galvanic isolation to assure that the Intrinsically Safe fieldbus circuit remains passive.

Under the FISCO evaluation concept, SITRANS LR250 has the following characteristics:

| (input voltage) U <sub>i</sub> | = 17.5 V |
|--------------------------------|----------|
| (input current) li             | = 380 mA |
| (input power) P <sub>i</sub>   | = 5.32 W |
| (internal capacitance) Ci      | = 0      |
| (internal inductance) Li       | = 0      |

Connecting

5.3 Wiring setups for hazardous area installation

## 5.3.3 Non-sparking wiring

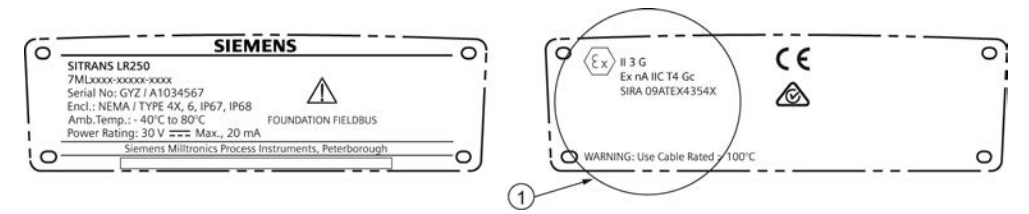

## ① ATEX certificate

The ATEX certificate listed on the nameplate can be downloaded from our website:

Product page (http://www.siemens.com/LR250)

#### Go to: Support > Installation drawings > Level measurement > SITRANS LR250.

- For wiring requirements follow local regulations.
- Approved dust-tight and water-tight conduit seals are required for outdoor NEMA 4X / type 4X / NEMA 6, IP67, IP68 locations.

## 5.3.4 Non-incendive wiring (US/Canada only)

FM/CSA Class 1, Div 2 connection drawing number 23650673 can be downloaded from our website:

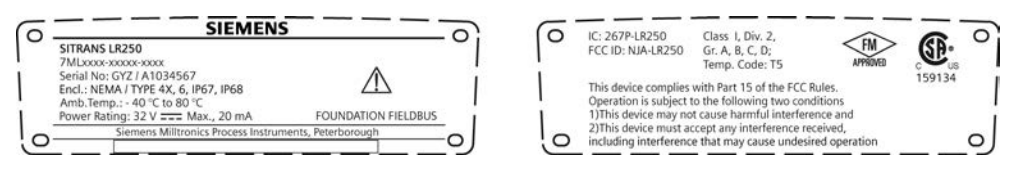

Product page (http://www.siemens.com/LR250)

#### Go to Support > Installation Drawings > Level Measurement > SITRAINS LR250.

- For wiring requirements: follow local regulations.
- Approved dust-tight and water-tight conduit seals are required for outdoor NEMA 4X / type 4X / NEMA 6, IP67, IP68 locations.
- Refer to Instructions specific to hazardous area installations (Page 52).

5.4 Instructions specific to hazardous area installations

## 5.4 Instructions specific to hazardous area installations

## 5.4.1 (Reference European ATEX Directive 94/9/EC, Annex II, 1/0/6)

The following instructions apply to equipment covered by certificate number SIRA 06ATEX2353X and 09ATEX4354X:

- 1. For use and assembly, refer to the main instructions.
- 2. The equipment is certified for use as Category 1GD equipment per SIRA 06ATEX2353X, and Category 3G equipment per SIRA 09ATEX4354X.
- 3. The equipment may be used with flammable gases and vapors with apparatus group IIC, IIB and IIA and temperature classes T1, T2, T3 and T4.
- 4. The equipment has a degree of ingress protection of IP67 and a temperature class of T100 °C and may be used with flammable dusts.
- 5. The equipment is certified for use in an ambient temperature range of -40 °C to +80 °C.
- 6. The equipment has not been assessed as a safety related device (as referred to by Directive 94/9/EC Annex II, clause 1.5).
- Installation and inspection of this equipment shall be carried out by suitably trained personnel in accordance with the applicable code of practice (EN 60079-14 and EN 60079-17 in Europe).
- 8. The equipment is non-repairable.
- 9. The certificate numbers have an 'X' suffix, which indicates that special conditions for safe use apply. Those installing or inspecting this equipment must have access to the certificates.
- 10.If the equipment is likely to come into contact with aggressive substances, then it is the responsibility of the user to take suitable precautions that prevent it from being adversely affected, thus ensuring that the type of protection is not compromised.
  - Aggressive substances: e.g. acidic liquids or gases that may attack metals, or solvents that may affect polymeric materials.
  - Suitable precautions: e.g. establishing from the material's data sheet that it is resistant to specific chemicals.

5.4 Instructions specific to hazardous area installations

## Special conditions for safe use (denoted by X after the certificate number)

- Parts of the enclosure may be non-conducting and may generate an ignition-capable level of electrostatic charge under certain extreme conditions. The user should ensure that the equipment is not installed in a location where it may be subjected to external conditions (such as high-pressure steam), which might cause a build-up of electrostatic charge on non-conducting surfaces.
- Aluminium, magnesium, titanium or zirconium may be used at the accessible surface of the equipment. In the event of rare incidents, ignition sources due to impact and friction sparks could occur. This shall be considered when the SITRANS LR250 FF is being installed in locations that specifically require Equipment Protection level Ga or Da.
- The equipment shall be infallibly bonded according to the relevant code of practice.
- The end use must ensure that the explosion protection and ingress protection of IP64 is maintained at each entry to the enclosure by use of a blanking element or cable entry device that meets the requirements of the protection concepts type 'n' or increased safety 'e' or flameproof 'd'.

Connecting

5.4 Instructions specific to hazardous area installations

# Commissioning

## 6.1 Basic safety information

## 

Loss of explosion protection

Danger of explosion when device is not properly commissioned

If opening device

• Isolate from power.

- or -

• Ensure that the atmosphere is explosion-free (hot work permit).

Ensure device is properly closed before returning to operation.

# 6.2 Operating via the handheld programmer

The handheld programmer used with this device contains lithium batteries that are non-replaceable.

Lithium batteries are primary power sources with high energy content designed to provide the highest possible degree of safety.

## 

## Potential hazard

Lithium batteries may present a potential hazard if they are abused electrically or mechanically. Observe the following precautions when handling and using lithium batteries:

- Do not short-circuit, recharge or connect with false polarity.
- Do not expose to temperatures beyond the specified temperature range.
- Do not incinerate.
- Do not crush, puncture or open cells or disassemble.
- Do not weld or solder to the battery's body.
- Do not expose contents to water.

## 6.2.1 Power up

Power up the device. A transition screen showing first the Siemens logo and then the current firmware revision is displayed while the first measurement is being processed. SITRANS LR250 automatically starts up in Measurement mode. The first time the device is configured, you will be prompted to select a language (English, German, French, Spanish or Chinese). To change the language again, see Language (7.).

Press Mode To toggle between Measurement and Program mode.

[If the SITRANS LR250 FF is to be used in an FF application, configure using a network configuration tool, such as DeltaV or NI-FBUS Configurator. See Quick Start Wizard via AMS Device Manager (Page 85).]

Follow these steps to configure the device via the LUI:

- Complete the Quick Start Wizard [see Quick Start Wizard via the handheld programmer (Page 65)]. Completing the Quick Start Wizard or writing any parameter via the LUI causes the device to begin measuring. The Resource Block (RES) and Level Transducer Block (LTB) will move to Automatic mode.
- AIFB 1 and AIFB 2 will remain Out of Service (as displayed on the LCD). These blocks can
  only be configured and scheduled using a network configuration tool. For more details, see
  System Integration in manual Foundation Fieldbus for Level Instruments (7ML19985MP01).

#### Note

The last step of the Quick Start run from the LUI will place the RESOURCE block in Automatic mode.

## 6.2.2 Handheld programmer functions

The radar device carries out its level measurement tasks according to settings made via parameters. The settings can be modified locally via the Local User Interface (LUI) which consists of an LCD display and a handheld programmer.

A Quick Start Wizard provides an easy step-by-step procedure to configure the device for a simple application. Access the wizards:

- locally [see Quick Start Wizard via the handheld programmer (Page 65)]
- or from a remote location [see Quick Start Wizard via AMS Device Manager (Page 85)]

For more complex setups see Application Examples (Page 71), and for the complete range of parameters see Parameter Reference (Page 143).

Commissioning

6.2 Operating via the handheld programmer

## 6.2.2.1 The LCD display

## Measurement mode display

## Normal operation

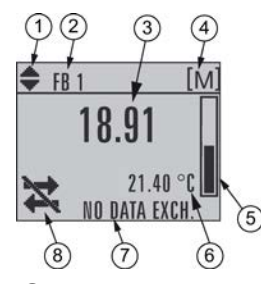

- (1) toggle indicator <sup>a)</sup> for analog input function blocks (AIFB 1/AIFB 2, displayed as FB1/FB2)
- 2 identifies which block is source of displayed value
- ③ Measured value (level, space, distance, or volume)
- ④ Units
- 5 Bar graph indicates level
- Secondary region indicates on request <sup>b)</sup> electronics temperature, echo confidence, loop current, or distance
- ⑦ Text area displays status messages
- 8 Device status indicator, see Device status icons (Page 204)

<sup>a)</sup> Press UP or DOWN arrow to switch.

<sup>b)</sup> In response to a key press request. For details, see Handheld programmer (Part No. 7ML1930-1BK) (Page 59) for key functions in Measurement mode.

#### Fault present

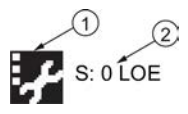

1

(2)

service required icon appears

Device status indicator, see Device status icons (Page 204)

## **PROGRAM** mode display

## Navigation view

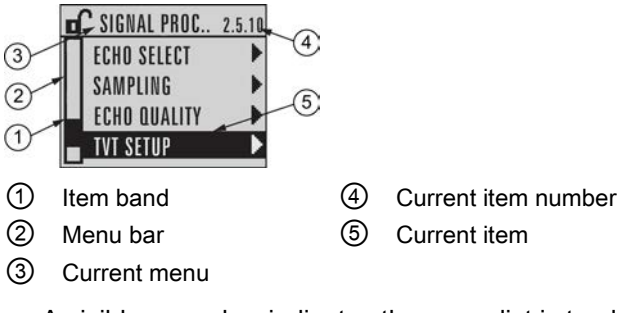

- A visible menu bar indicates the menu list is too long to display all items.
- A band halfway down the menu bar indicates the current item is halfway down the list.
- The depth and relative position of the item band on the menu bar indicates the length of the menu list, and approximate position of the current item in the list.

• A deeper band indicates fewer items.

#### Parameter view

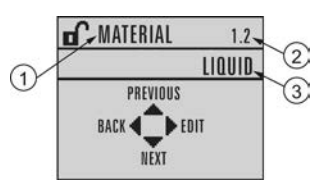

| MATE  | RIAL     | 1.2 |
|-------|----------|-----|
| الا 🔘 | QUID     |     |
| OIII  | DUID LOW | DK  |

① Parameter name ② Parameter number ③ Parameter value/selection

Commissioning

6.2 Operating via the handheld programmer

## 6.2.2.2 Handheld programmer (Part No. 7ML1930-1BK)

The programmer is ordered separately.

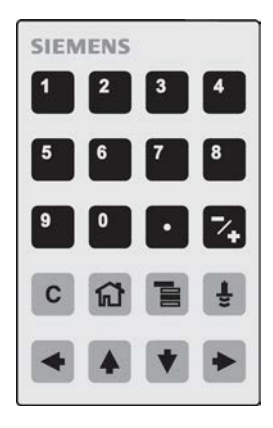

## Key functions in measurement mode

| Key | Function                                                          | Result                                                                                                    |
|-----|-------------------------------------------------------------------|----------------------------------------------------------------------------------------------------|
| 6   | Updates internal enclosure temperature reading.                   |                                                                                                    |
| 8   | Updates echo confidence value.                                    | New value is displayed in LCD secondary region.                                                                                                    |
|     | Updates distance measurement.                                     |                                                                                                    |
|     | Mode opens PROGRAM mode.                                          | Opens the menu level last displayed in this<br>power cycle, unless power has been cycled<br>since exiting PROGRAM mode or more than<br>10 minutes have elapsed since PROGRAM<br>mode was used. Then top level menu will be<br>displayed. |
|     | <b>RIGHT arrow</b> opens PROGRAM mode.                            | Opens the top level menu.                                                                                                    |
|     | <b>UP</b> or <b>DOWN arrow</b> toggles between AIFB 1 and AIFB 2. | Identifies which AIFB is the source of the displayed value.                                                                                                    |
|     |                                                                   |                                                                                                    |

## 6.2.3 Programming

#### Note

- While the device is in PROGRAM mode the output remains active and continues to respond to changes in the device.
- The device automatically returns to Measurement mode after a period of inactivity in PROGRAM mode (between 15 seconds and 10 minutes, depending on the menu level).

Change parameter settings and set operating conditions to suit your specific application. For remote operation see Operating via AMS Device Manager (Page 79).

#### Parameter menus

#### Note

For the complete list of parameters with instructions, see Parameter reference (Page 143).

Parameters are identified by name and organized into function groups. See LCD menu structure (Page 296).

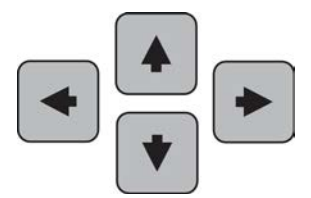

## 1. QUICK START 2. SETUP 2.1. IDENTIFICATION 2.2. DEVICE ......... 2.4. LINEARIZATION

2.4.1. VOLUME 2.4.1.1. VESSEL SHAPE

- 1. Enter PROGRAM mode
- Point the programmer at the display from a maximum distance of 300 mm (1 ft).
- **RIGHT arrow** → activates PROGRAM mode and opens menu level 1.
- Mode opens the menu level last displayed in PROGRAM mode within the last 10 minutes, or menu level 1 if power has been cycled since then.

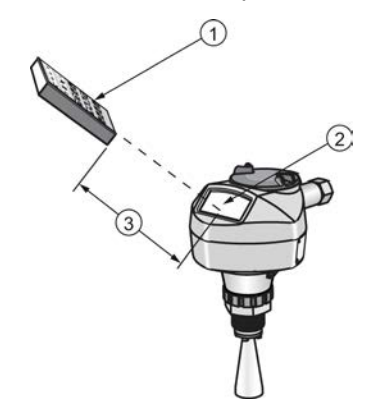

(1) Handheld programmer

Display

③ Maximum distance: 300 mm (1 ft)

## 2. Navigating: key functions in Navigation mode

#### Note

- In Navigation mode **ARROW** keys move to the next menu item in the direction of the arrow.
- For Quick Access to parameters via the handheld programmer, press Home , then enter the menu number, for example: Volume (2.4.1.), press 2.4.1.

| Key | Name                | Menu level           | Function                                                       |
|-----|---------------------|----------------------|----------------------------------------------------------------|
| •   | UP or DOWN<br>arrow | menu or<br>parameter | Scroll to previous or next menu or parameter                   |
| •   | RIGHT arrow         | menu                 | Go to first parameter in the selected menu, or open next menu. |
|     |                     | parameter            | Open <b>Edit</b> mode.                                         |
|     | LEFT arrow          | menu or<br>parameter | Open parent menu.                                              |
|     | Mode                | menu or<br>parameter | Change to <b>MEASUREMENT</b> mode.                             |
| 1   | Home                | menu or<br>parameter | Open top level menu: menu 1.                                   |

- 3. Editing in PROGRAM mode
- Navigate to the desired parameter.
- Press **RIGHT arrow •** to open parameter view.
- Press RIGHT arrow again to open Edit mode. The current selection is highlighted. Scroll to a new selection.
- Press RIGHT arrow to accept it. The LCD returns to parameter view and displays the new selection.

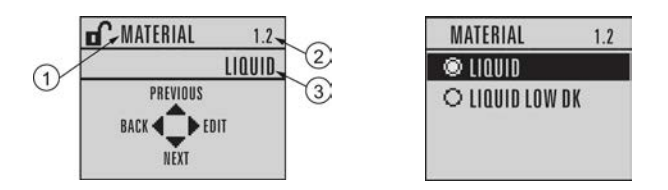

(1) Parameter name (2) Parameter number (3) Current selection

4. Changing a numeric value

- Navigate to the desired parameter.
- Press **RIGHT arrow** to open parameter view. The current value is displayed.
- Press **RIGHT arrow** again to open **Edit** mode. The current value is highlighted.
- Key in a new value.
- Press RIGHT arrow to accept it. Press RIGHT arrow to accept it. The LCD returns to parameter view and displays the new selection.

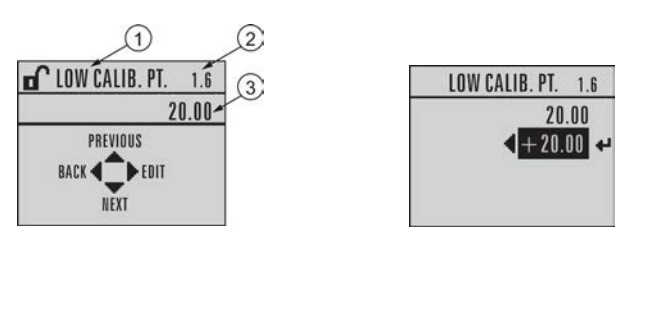

① Parameter name

② Parameter number

(3) Current selection

## Key functions in edit mode

| Key | Name                  | Function             |                                                                                                    |
|-----|-----------------------|----------------------|----------------------------------------------------------------------------------------------------|
|     | UP or DOWN<br>arrow   | Selecting options    | Scrolls to item.                                                                                                    |
| •   |                       | Numeric<br>editing   | <ul><li>Increments or decrements digits</li><li>Toggles plus and minus sign</li></ul>                                                                     |
| •   | RIGHT arrow           | Selecting options    | <ul> <li>Accepts the data (writes the parameter)</li> <li>Changes from Edit to Navigation mode</li> </ul>                                                 |
|     |                       | Numeric<br>editing   | <ul> <li>Moves cursor one space to the right</li> <li>or, with cursor on Enter sign, accepts the data and changes from Edit to Navigation mode</li> </ul> |
|     | LEFT arrow:           | Selecting<br>options | Cancels <b>Edit</b> mode without changing the parameter.                                                                                                  |
|     |                       | Numeric<br>editing   | <ul> <li>Moves cursor to plus/minus sign if this is<br/>the first key pressed</li> <li>or moves cursor one space to the left</li> </ul>                   |
|     |                       |                      | <ul> <li>or with cursor on the Enter sign, cancels the entry.</li> </ul>                                                                                  |
| С   | Clear                 | Numeric<br>editing   | Erases the display.                                                                                                    |
|     | Decimal point         | Numeric              | Enters a decimal point                                                                                                    |
|     |                       | editing              | • Captures the current path [see Secondary Value (4.11.)]                                                                                                 |
| ~+  | Plus or minus<br>sign | Numeric<br>editing   | Changes the sign of the entered value.                                                                                                    |
| 0   | Numeral               | Numeric<br>editing   | Enters the corresponding character.                                                                                                    |
| to  |                       |                      |                                                                                                    |
| 9   |                       |                      |                                                                                                    |

## 6.2.3.1 Quick Start Wizard via the handheld programmer\_note

#### Note

- A reset to factory defaults should be performed before running the Quick Start Wizard if the device has been used in a previous application. See **Master Reset (4.1.)**.
- The Quick Start wizard settings are inter-related and changes apply only after you select **Finish** in the Wizard Complete step.
- Do not use the Quick Start wizard to modify parameters: see instead Parameter reference (Page 143). (Perform customization for your application only after the Quick Start has been completed).
- Default settings in the parameter tables are indicated with an asterisk (\*).

#### 1. Quick Start

- 1.1. Quick Start Wiz
- Point the programmer at the display from a maximum distance of 300 mm (1 ft), then press
   RIGHT arrow > to activate PROGRAM mode and open menu level 1.
- Press **RIGHT arrow** by twice to navigate to menu item 1.1 and open parameter view.
- Press RIGHT arrow to open Edit mode or DOWN arrow to accept default values and move directly to the next item.
- To change a setting, scroll to the desired item or key in a new value.
- After modifying a value, press RIGHT arrow to accept it and press DOWN arrow to move to the next item.
- Quick Start settings take effect only after you select Finish.

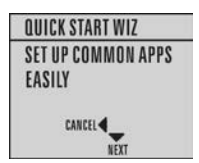

## Material

Selects the appropriate echo processing algorithms for the material [see **Position Detect** (2.5.7.2.) for more detail].

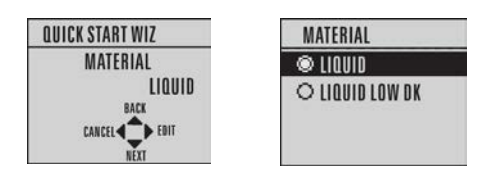

| Options | * | LIQUID                                                                       |
|---------|---|------------------------------------------------------------------------------|
|         |   | LIQUID LOW DK <sup>a)</sup> (low dielectric liquid – CLEF algorithm enabled) |

<sup>a)</sup> dK < 3.0

## **Response rate**

Sets the reaction speed of the device to measurement changes in the target range. Use a setting just faster than the maximum filling or emptying rate (whichever is greater).

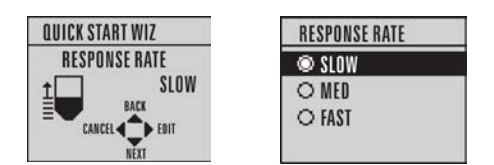

| Options |   | Response rate (2.3.8.1.) | Fill rate per Minute (2.3.8.2.)/<br>Empty rate per Minute (2.3.8.3.) |
|---------|---|--------------------------|----------------------------------------------------------------------|
|         | * | SLOW                     | 0.1 m/min (0.32 ft/min)                                              |
|         |   | MED                      | 1.0 m/min (3.28 ft/min)                                              |
|         |   | FAST                     | 10.0 m/min (32.8 ft/min)                                             |

Commissioning

6.2 Operating via the handheld programmer

## Units

Sensor measurement units.

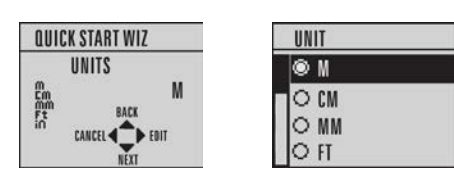

| Options | m, cm, mm, ft, in |
|---------|-------------------|
|         | Default: m        |

## Operation

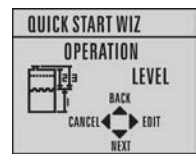

| Operation  |   | Description                                                                                                    |
|------------|---|----------------------------------------------------------------------------------------------------|
| NO SERVICE |   | Measurement and associated loop current are not updated, and the device defaults to Fail-safe mode <sup>a)</sup> . |
| LEVEL      | * | Distance to material surface referenced from Low calibration point                                                 |
| SPACE      |   | Distance to material surface referenced from High calibration point                                                |
| DISTANCE   |   | Distance to material surface referenced from Sensor reference point                                                |

<sup>a)</sup> See Material Level (2.3.5.) for more detail.

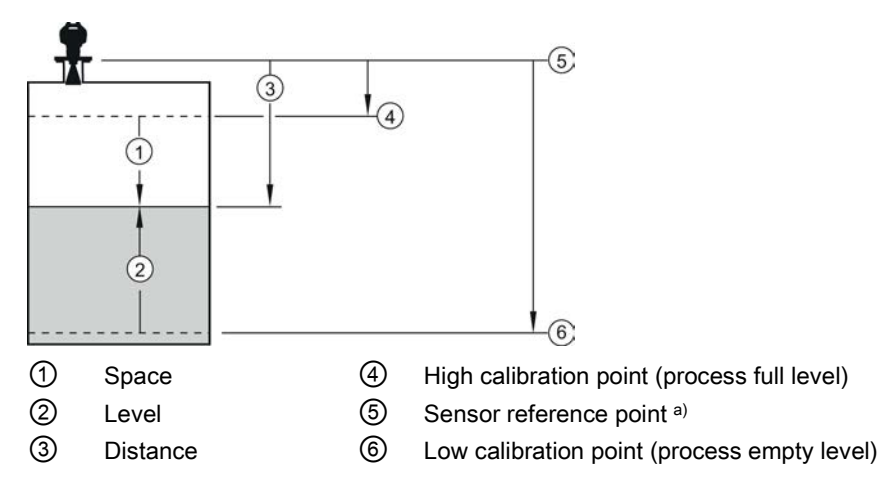

<sup>a)</sup> The point from which High and Low Calibration points are referenced: see **Dimension Drawings**.

#### Low calibration point

Distance from Sensor Reference to Low Calibration Point: usually process empty level. (See **Operation** for an illustration.)

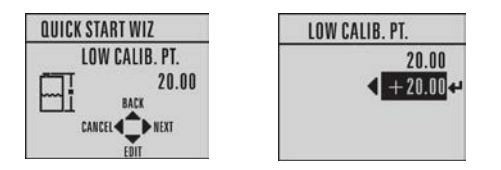

| Values | Range: 0.00 to 20.00 m |
|--------|------------------------|
|--------|------------------------|

#### High calibration point

Distance from Sensor Reference Point to High Calibration Point: usually process full level. (See **Operation** for an illustration.)

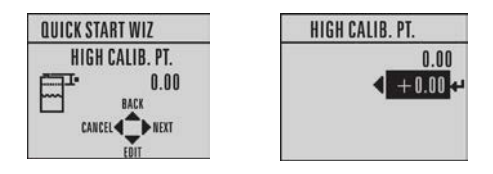

| Values | Range: 0.00 to 20.00 m |  |
|--------|------------------------|--|
|--------|------------------------|--|

## Wizard complete

| Options | BACK, CANCEL, FINISH (Display returns to 1.1 Quick Start Wiz menu when |
|---------|------------------------------------------------------------------------|
|         | Quick Start is successfully completed.)                                |

Press **DOWN arrow** (Finish). Then press **LEFT arrow** to return to **Measurement** mode. SITRANS LR250 is now ready to operate.

## 6.2.3.2 Auto False Echo Suppression

If you have a vessel with known obstructions, we recommend using Auto False Echo Suppression to prevent false echo detection. See TVT (Auto False Echo Suppression) Setup (2.5.10.) for instructions.

This feature can also be used if the display shows a false high level, or the reading is fluctuating between the correct level and a false high level.

#### Commissioning

6.2 Operating via the handheld programmer

## 6.2.3.3 Requesting an Echo Profile

- In PROGRAM mode, navigate to: Level Meter > Diagnostics (3.) > Echo Profile (3.1.)
- Press **RIGHT arrow** > to request a profile.

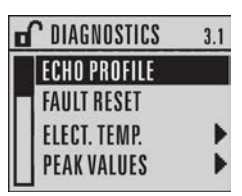

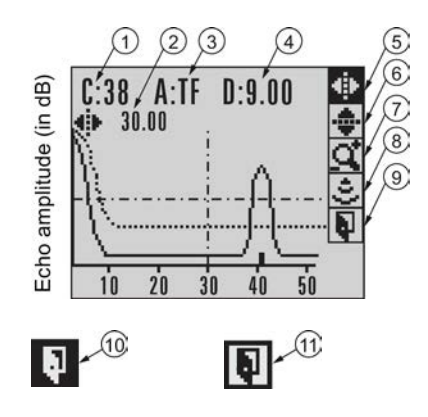

| 1  | Confidence                                                     | 7   | Zoom                 |
|----|----------------------------------------------------------------|-----|----------------------|
| 2  | Distance from Low Calibration Point to vertical cross-hair (8) |     | Measure              |
| 3  | Algorithm: tF (trueFirst)                                      | 9   | Exit                 |
| 4  | Distance from flange face to target                            | 10  | Exit icon selected   |
| 5  | Pan left/right - selected                                      | (1) | Exit icon deselected |
| 6) | Pan up/down                                                    |     |                      |

- Use UP or DOWN arrow to scroll to an icon. When an icon is highlighted, that feature becomes active.
- To move a cross-hair, press RIGHT > arrow to increase the value, LEFT < arrow to decrease.</li>
- To update the profile, select Measure and press RIGHT I arrow.
- To return to the previous menu, select Exit then press RIGHT Imarrow.

6.3 Application examples

## 6.2.3.4 Device Address

#### Note

The address can only be changed from a remote master such as NI-FBUS Configurator or DeltaV. See Addressing in manual Foundation Fieldbus for Level Instruments (7ML19985MP01) for further details.

Read only. The unique address of the device on the network.

| Values | Temporary range during initial commissioning: 248 - 251. Permanent range     |  |
|--------|------------------------------------------------------------------------------|--|
|        | after commissioning complete (written to non-volatile memory in the device): |  |
|        | 16-247                                                                       |  |

- In PROGRAM mode, navigate to: Level Meter > Communication (5.) > Device Address (5.2.) to view the device address.
- Press **Mode t** to return to Measurement mode.

## 6.3 Application examples

#### Note

In the applications illustrated below, values are for example purposes only.

You can use these examples as setup references. Enter the values in the parameter tables to select the corresponding functions.

Configure the basic settings using the Quick Start wizard parameters. (These parameters are inter-related, and changes take effect only after you select **FINISH** in final step: Wizard Complete.)

In each example, after performing a Quick Start, navigate to the other required parameters (either via the handheld programmer or via AMS Device Manager) and enter the appropriate values.

6.3 Application examples

## 6.3.1 Liquid resin in storage vessel, level measurement

## Note

Minimum distance from flange face to target is limited by Near Range (2.5.1.).

To obtain level measurement/4 to 20 mA output proportional to resin levels:

- Low Calibration Pt. = 5 m (16.5 ft) from sensor reference point
- High Calibration Pt.= 0.5 m (1.64 ft) from sensor reference point
- Max.fill/empty rate = 0.2 m/min (0.65 ft/min)

In the event of a loss of echo:

• SITRANS LR250 is to go into Fail-safe High after 2 minutes.
Commissioning

6.3 Application examples

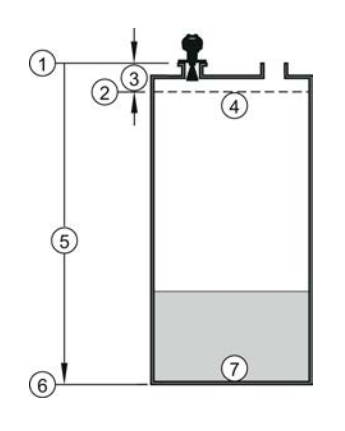

- ① Sensor reference point
- ② High calibration point
- ③ 0.5 m
- (4) 100% level

- (5) 5 m
- 6 Low calibration point
- ⑦ 0% level

| Parameter type            | Parameter No. /Name               | Options/<br>Values | Function                                  |
|---------------------------|-----------------------------------|--------------------|-------------------------------------------|
| Quick Start               | Introduction                      | NEXT               | Continue with Wizard.                     |
| Wizard<br>parameters      | Language                          | NEXT               | Continue with current language.           |
|                           | Material                          | LIQUID             |                                           |
|                           | Response Rate                     | MED                | Medium =1 m/minute                        |
|                           | Units                             | М                  | meters                                    |
|                           | Low Calibration Point             | 5                  | 5 m (16.4 ft)                             |
|                           | High Calibration Point            | 0.5                | 0.5 m (1.64 ft)                           |
|                           | Wizard Complete                   | FINISH             | Transfers Quick Start settings to device. |
| Independent<br>parameters | Loss of Echo (LOE) Timer (2.3.6.) | 120                | 120 seconds                               |

Return to **Measurement**: press **Mode** to start normal operation.

6.3 Application examples

# 6.3.2 Horizontal vessel with volume measurement

### Note

The minimum distance from the flange face to the target is limited by **Near Range (2.5.1.)**.

To obtain level measurement proportional to vessel volume in a chemical vessel:

- Low Calibration Point = 3.5 m (11.48 ft) from sensor reference point
- High Calibration Point = 0.5 m (1.64 ft) from sensor reference point
- Max. fill/empty rate = 0.2 m/min (0.65 ft/min)
- Select vessel shape, Parabolic Ends, and enter values for A and L, to obtain a volume reading instead of level.

In the event of a loss of echo:

• SITRANS LR250 is to report a status of BAD or UNCERTAIN after 120 seconds (2 minutes).

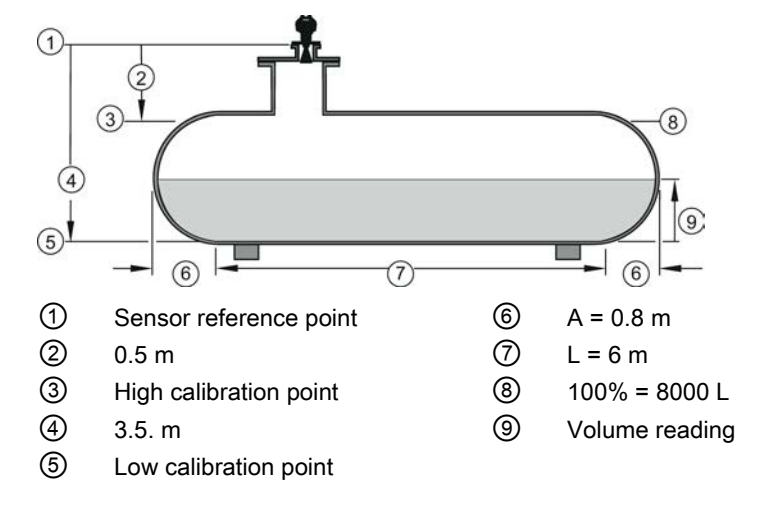

Commissioning

6.3 Application examples

| Parameter type            | Parameter Name                       | Options/<br>Values | Function                                  |
|---------------------------|--------------------------------------|--------------------|-------------------------------------------|
| Quick Start               | Introduction                         | NEXT               | Continue with Wizard.                     |
| Wizard                    | Language                             | NEXT               | Continue with current language.           |
| parameters                | Material                             | LIQUID             |                                           |
|                           | Response Rate                        | MED                | Medium =1 m/minute                        |
|                           | Units                                | М                  | meters                                    |
|                           | Low Calibration Point                | 3.5                | 3.5 m (11.48 ft)                          |
|                           | High Calibration Point               | 0.5                | 0.5 m (1.64 ft)                           |
|                           | Wizard Complete                      | FINISH             | Transfers Quick Start settings to device. |
| Independent<br>parameters | Vessel Shape (2.4.1.1.)              | PARABOLIC<br>ENDS  | Defines vessel shape.                     |
|                           | PV (volume/level) Units (2.3.3.)     | L                  | liters                                    |
|                           | Level Unit (2.3.2.)                  | М                  | meters                                    |
|                           | Maximum Volume (2.4.1.2.)            | 8000               | 8000 liters                               |
|                           | Dimension A (2.4.1.3.)               | 0.8                | 0.8 m (2.62 ft)                           |
|                           | Dimension L (2.4.1.4.)               | 6                  | 6 m (19.68 ft)                            |
|                           | Loss of Echo (LOE) Timer<br>(2.3.6.) | 120                | 120 seconds                               |

Return to **Measurement:** press **Mode** to start normal operation.

6.3 Application examples

# 6.3.3 Application with stillpipe

A stillpipe is recommended for products with a dK of less than 3, or if extremely turbulent or vortex conditions exist. This mounting arrangement can also be used to provide optimum signal conditions on foaming materials.

### Note

- Near Range (2.5.1.) (Blanking) will be set at the factory. Check the process connection tag for specific values.
- Suitable pipe diameters are 40 mm (1.5") to 100 mm (4").
- The pipe diameter must be matched with the antenna size. Use the largest antenna size that will fit the stillpipe/bypass pipe. See Dimension drawings (Page 221).
- See Mounting on a Stillpipe or Bypass Pipe (Page 32) for installation guidelines.

This application is to obtain a level measurement and corresponding 4 to 20 mA output proportional to the oil level in a fuel storage vessel.

- Low Calibration Pt. is 5 m (16.4 ft) from the sensor reference point.
- High Calibration Pt. is 0.5 m (1.64 ft) from the sensor reference point.
- The stillpipe inside diameter is 50 mm (1.96").
- The maximum rate of filling or emptying is about 0.1 m (4")/min.

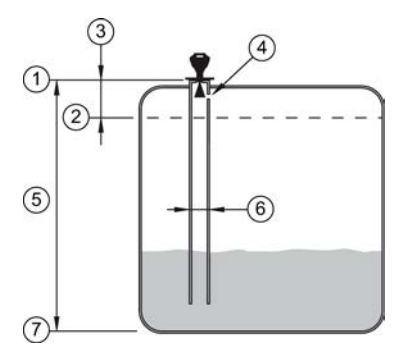

- (1) Sensor reference point
- ② High calibration point
- ③ 0.5 m
- ④ Vent hole

- (5) 5 m
- 6 50 mm I.D.
- ⑦ Low calibration point

Commissioning

6.3 Application examples

| Parameter type            | Parameter No./Name                        | Options/Values | Function                                                           |
|---------------------------|-------------------------------------------|----------------|--------------------------------------------------------------------|
| Quick Start               | Introduction                              | NEXT           | Continue with Wizard.                                              |
| Wizard<br>parameters      | Language                                  | NEXT           | Continue with current language.                                    |
|                           | Material                                  | LIQUID LOW DK  |                                                                    |
|                           | Response Rate                             | MED            | Medium =1 m/minute                                                 |
|                           | Units                                     | М              | meters                                                             |
|                           | Operating mode                            | LEVEL          | Level is reported as<br>Volume when a vessel<br>shape is selected. |
|                           | Low Calibration Point                     | 5              | 5 m (16.4 ft)                                                      |
|                           | High Calibration Point                    | 0.5            | 0.5 m (1.64 ft)                                                    |
|                           | Wizard Complete                           | FINISH         | Transfers Quick Start settings to device.                          |
| Independent<br>parameters | Propagation Factor (2.5.3.) <sup>a)</sup> | 0.988          | P.F. for a 50 mm (1.96")<br>I.D. stillpipe                         |
|                           | Position Detect (2.5.7.2.)                | HYBRID         |                                                                    |
|                           | CLEF Range (2.5.7.4.) <sup>a)</sup>       | 4.3            | Low calibration point -<br>0.7 m = 4.3 m (14.1 ft)                 |

<sup>a)</sup> The recommended values for the propagation factor and for CLEF range are dependent on the stillpipe diameter. See Propagation Factor/Stillpipe Diameter for values.

Commissioning

6.3 Application examples

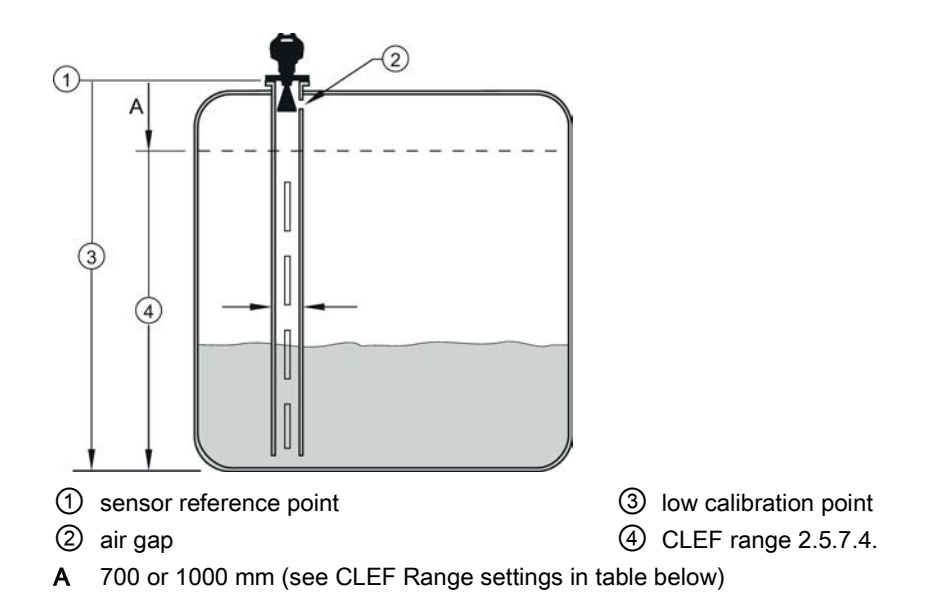

### **Propagation Factor/Stillpipe Diameter**

| Values                         | Range                                                           | 0.3 to 1.0 depen                                                | nding on pipe siz                                                | ze                                                               |
|--------------------------------|-----------------------------------------------------------------|-----------------------------------------------------------------|------------------------------------------------------------------|------------------------------------------------------------------|
|                                | Default                                                         | 1.0000                                                          |                                                                  |                                                                  |
| Nominal Pipe Size a)           | 40 mm (1.5")                                                    | 50 mm (2")                                                      | 80 mm (3")                                                       | 100 mm (4")                                                      |
| Propagation Factor             | 0.9844                                                          | 0.988                                                           | 0.9935                                                           | 0.9965                                                           |
| CLEF Range (2.5.7.4.) settings | Low<br>calibration<br>point - 700<br>mm (2.29 ft) <sup>b)</sup> | Low<br>calibration<br>point - 700<br>mm (2.29 ft) <sup>b)</sup> | Low<br>calibration<br>point - 1000<br>mm (3.28 ft) <sup>b)</sup> | Low<br>calibration<br>point - 1000<br>mm (3.28 ft) <sup>b)</sup> |

<sup>a)</sup> Since pipe dimensions may vary slightly, the propagation factor may also vary.

<sup>b)</sup> CLEF range covers the whole measurement range except first 700 or 1000 mm from sensor reference point

### Note

### Flanged and Hygienic encapsulated antenna

For Flanged encapsulated antenna (7ML5432) and Hygienic encapsulated antenna (7ML5433) match the process connection size to the pipe diameter. For example, DN 80/3" flange to DN 80/3" pipe.

# 7.1 Operating via AMS Device Manager

AMS Device Manager is a software package that monitors the process values, alarms and status signals of the device. Please consult the operating instructions or online help for details on using AMS Device Manager. You can find more information at:

Emerson (http://www.emersonprocess.com/AMS/)

# 7.1.1 Functions in AMS Device Manager

#### Note

Do not use the handheld programmer at the same time as AMS Device Manager, or erratic operation may result. To disable operation via the handheld programmer, see **Local Operation (6.2.3.).** 

AMS Device Manager can be used to monitor the process values, alarms and status signals of the device. It allows you to display, compare, adjust, verify, and simulate process device data.

Configuration and monitoring of the device is completed via parameters organized into three main function groups:

- Configure/Setup
- Device Diagnostics (read only)
- Process Variables (read only)

Each function group is further divided into four blocks:

- Level Transducer Block (LTB)
- Liquid Crystal Display Block (LCD)
- Diagnostic Block (DIAG)
- Resource Block (RESOURCE)

7.1 Operating via AMS Device Manager

| Configure/Setup | Identification SIEMENS TAG Descriptor Transducer Block Level Transducer Blo Strategy |
|-----------------|--------------------------------------------------------------------------------------|
| Configure/Setup |                                                                                      |

- 1 Active function group
- ② Blocks within each function group
- ③ Functions groups available

In general, process parameters are accessed through the Level Transducer Block, and device parameters are accessed through the Resource Block.

See AMS Menu Structure (Page 130) for a chart, and Changing parameter settings using AMS Device Manager (Page 91) for more details.

# 7.1.2 Key features of AMS Device Manager Rev. 9.0

The graphic interface in the radar device makes monitoring and adjustments easy.

| CONFIGURE/S | CONFIGURE/SETUP function group                         |                                                                                               |  |  |
|-------------|--------------------------------------------------------|-----------------------------------------------------------------------------------------------|--|--|
| Block       | Feature                                                | Function                                                                                      |  |  |
| LTB         | Echo Profile (Page 103)                                | Echo profile viewing                                                                          |  |  |
| LTB         | TVT (time varying threshold)<br>(Page 100)             | Screen out false echoes                                                                       |  |  |
| LTB         | Linearization (LTB) (Page 97)                          | Volume measurement in an irregular vessel                                                     |  |  |
| LTB         | Maintenance & Diagnostics (LTB)<br>(Page 104)          | Set schedules and reminders for sensor maintenance and service                                |  |  |
| RESOURCE    | Quick Start Wizard via AMS Device<br>Manager (Page 85) | Device configuration for simple applications                                                  |  |  |
| RESOURCE    | Maintenance & Diagnostics<br>(RESOURCE) (Page 116)     | Set schedules and reminders for device maintenance and calibration                            |  |  |
| RESOURCE    | Security (RESOURCE) (Page 119)                         | Protect security and communication<br>parameters from modification by the<br>maintenance user |  |  |

| DEVICE DIAGN | DEVICE DIAGNOSTICS function group        |                                   |  |
|--------------|------------------------------------------|-----------------------------------|--|
| Block        | Feature                                  | Function                          |  |
| LTB          | Alarms & Errors (LTB) (Page 120)         | Monitor process errors and alarms |  |
| RESOURCE     | Alarms & Errors (RESOURCE)<br>(Page 124) | Monitor device errors and alarms  |  |

| PROCESS VAP | PROCESS VARIABLES function group                             |                                           |  |  |
|-------------|--------------------------------------------------------------|-------------------------------------------|--|--|
| Block       | Feature                                                      | Function                                  |  |  |
| LTB         | Process Variables (Level Transducer<br>Block-LTB) (Page 128) | Monitor process variables and level trend |  |  |

# 7.1.2.1 Pull-down menu access

| E | Ictoris Help                                                                         | /      |                                      |                       |              |
|---|--------------------------------------------------------------------------------------|--------|--------------------------------------|-----------------------|--------------|
|   | Configure/Setup<br>Compare<br>Device Diagnostics<br>Process Variables<br>Scan Device | NSDUCE | Identification                       |                       |              |
|   | Calbration Management +<br>Methods +<br>Rename<br>Unassign<br>Replace                | a      | SIEMENS<br>TAG<br>Descriptor         | ETE DP206             | -Book Status |
|   | Audit Trail<br>Record Manual Event<br>Drawings/Notes<br>Help                         | (TRANS | Transducer Block<br>Type<br>Strategy | Level Transducer Blo3 | GOOD         |

A pull-down menu under Actions gives alternative access to several features.

# 7.1.3 Adding a new device

# 7.1.3.1 Electronic Device Description (EDD)

### Note

SITRANS LR250 requires the EDD for AMS Device Manager version 9.0.

Check the product page of our website at: www.siemens.com/LR250 (<u>http://www.siemens.com/LR250</u>), under **Downloads**, for the latest version of EDD: SITRANS LR250 FF - Foundation Fieldbus - AMS V9.0.

- 1. Check that you have the latest version of the EDD for AMS Device Manager that matches the firmware revision of your device. See **Firmware Revision (2.2.2.)**, and if necessary download it from the product page listed above. Save the files to your computer, and extract the zipped file to an easily accessed location.
- Launch AMS Device Manager Add Device Type, browse to the unzipped EDD file and select it.
- 3. The device is shipped with a unique tag, consisting of a manufacturer id and serial number. The device tag can only be read from the device. It is not necessary to change the device tag to make the device operational, however if you wish to change it, use AMS Device Manager.

7.1 Operating via AMS Device Manager

Set Device Tag via AMS Device Manager:

- 1. Launch AMS Device Manager AMS Device Manager.
- 2. From the Device Connection View, right click on the FF Network icon and select **Rebuild Hierarchy**.
- 3. Right click on the device icon, and choose Rename from the menu.
- 4. Enter a device tag and press Enter.

#### Note

The Device Tag described above is separate from the Tag that describes each block type (as shown in the Identification folder of each block).

#### Startup

- 1. Launch AMS Device Manager AMS Device Manager. (If AMS already running, go to step 4.
- 2. From the Device Connection View, right click on the FF Network icon and select **Rebuild Hierarchy**.
- 3. Double-click the device icon to open the startup screen. The startup screen shows device identification details, and a navigation window on the left-hand side of the screen. (The Block Status will show Out of Service at initial startup.)

| SITRANS LR250 DP2-06 [Sitrans LR                                                                                                    | 250 Rev. 1]                                                                              |                          |
|----------------------------------------------------------------------------------------------------|------------------------------------------------------------------------------------------|--------------------------|
| le Actions Help                                                                                                    |                                                                                          |                          |
| # C. K?                                                                                                    |                                                                                          |                          |
| Configure/Setup                                                                                                    | identification                                                                           |                          |
| Level Transduce Biok (TRANSDUCE     Londification     Long Identification     Setup     Setup     Communication     Communication     Communication     LOD Transducer Biok (TRANSDUCE)     Diagnostic Transducer Biok (TRANSD     Resource Biok (RESOURCE) | SIEMENS<br>TAG LTB DP2:06<br>Descriptor<br>Transducer Blos_<br>Strategy 3<br>Part Unit 5 | Block Status             |
| Configure/Setup                                                                                                    |                                                                                          |                          |
| ab 1                                                                                                    |                                                                                          | sa fi na li na           |
| 1                                                                                                    | DK C                                                                                     | Cancel Accely Print Help |

4. Next, complete a master reset.

# 7.1.4 Master Reset

A master reset is recommended before first configuring a new device. (Block Status must be Out of Service to perform a Master Reset.)

- 1. Navigate to **Configure/Setup > Resource > Operation > Methods** and click to open the dialog window.
- 2. In the **General** field, click on **Master Reset** and click Next to perform reset to factory defaults. Click Next to accept default reset to **Factory Defaults**.

| ITRANS LR250 DP2-06 [Sitrans                                                                                                    | LR250 Rev. 1]                                 |                                 |
|----------------------------------------------------------------------------------------------------|-----------------------------------------------|---------------------------------|
| Actions Help                                                                                                    |                                               |                                 |
| Ca N?                                                                                                    |                                               |                                 |
| onfigure/Setup<br>Level Transducer Block (TRANSDUCE<br>LCD Transducer Block (TRANSDUCE<br>Desponst: Transducer Block (TRANSD<br>Resource Block (RESOURCE)<br>identification<br>Block Modes<br>Deerston<br>Deerston<br>Desponst:<br>Security<br>Security<br>1 | Methods<br>SIEMENS<br>General<br>Master Reset | Bod Status<br>OUT OF<br>SERVICE |
|                                                                                                    |                                               |                                 |
| > Configure/Setup                                                                                                    |                                               |                                 |
| Configure/Setup Device Diagnostics Process Variables                                                                                                    |                                               |                                 |

- Master Reset
- 3. Click FINISH then restart AMS to reload settings. Next, scan the device.

# 7.1.5 Scan Device

Scan Device uploads parameters from the device (synchronizes parameters) to AMS Device Manager.

- 1. Open the pull-down menu **Actions Scan Device** (upload parameters from the device to AMS).
- 2. The next step when adding a new device is to configure and calibrate the device via the Quick Start Wizard.

7.1 Operating via AMS Device Manager

# 7.1.6 Sensor calibration

The LR250 FF does not need to be calibrated, only configured using the Quick Start Wizard below.

# 7.1.7 Configuring a new device

Configure a new device using the Quick Start Wizard, found in the **Resource Block** of the function group **Configure/Setup**.

# 7.1.7.1 Quick Start Wizard via AMS Device Manager

The Quick Start Wizard groups together all the settings you need to configure a device for most applications.

Please consult the operating instructions or online help for details on using AMS Device Manager.

### Note

Use Quick Start Wizard via AMS Device Manager for initial configuration of a device on an FF network. If device is not on an FF network, initial configuration should be completed via the Quick Start Wizard from the LUI. [See Quick Start Wizard via the handheld programmer (Page 65).]

# **Quick Start Wizard steps**

### Note

- Complete the steps in order. Click on Apply after revising parameters in each step, or CANCEL to exit step without saving changes. (Note: Apply will write changes to the device. OK will write changes to the device and exit to the Device Connection View. CANCEL will exit to the Device Connection View without applying changes.)
- Do not use the Quick Start Wizard to modify individual parameters: see instead Changing parameter settings using AMS Device Manager (Page 91). (Perform customization only after the Quick Start has been completed.)
- Values set using the Quick Start Wizard via AMS Device Manager are saved and recalled each time it is initiated (unlike the Quick Start Wizard initiated via the handheld programmer).
- To run the Quick Start Wizard for this device, the RESOURCE block must first be set to Out of Service (OOS) mode, before any configuration changes (changes to parameters affecting block output) can be written. (Setting RESOURCE block to OOS also sets LTB to OOS.)
- After completing steps 1-4, review all settings in Step 5 Summary. Return to steps1-4 if further changes are required.
- After completing the Quick Start Wizard from AMS, you must manually place the RESOURCE block in Automatic mode.

Launch AMS Device Manager and double-click the device icon from the Device Connection View to open the startup screen. Navigate to Configure/Setup > Resource Block > Wizards > Quick Start, and click on Step 1 - Identification.

# Step 1 - Identification

You can accept the default values without modification. (Descriptor, Message, and Installation **Date** fields can be left blank.) If desired, make changes then click on **Apply**. (The **Apply** button is activated when a parameter is modified.) Go to Step 2.

| onfigure/Setup Level Transduce Block (TRANSDUCE LCD Transducer Block (TRANSDUCE Desponst Transducer Block (TRANSDUCE Resource Block (PESOLRCE) Bendication Continued and the set of the set of the set | Step 1 of 5: Identification<br>Identification<br>Application<br>Vessel Shape<br>Ranges<br>Summary | SEEMENS         Tables: Pragmatelies are used to identify the department of the department of the d |  |
|----------------------------------------------------------------------------------------------------|---------------------------------------------------------------------------------------------------|----------------------------------------------------------------------------------------------------|--|
| BB                                                                                                    |                                                                                                   |                                                                                                    |  |

# Step 2 - Application Type

Click on **Step 2 - Application Type** in the navigation window. Select the Application Type (level or volume), Propagation Factor (if using a stillpipe application), and the Material. For a Low Dielectric Liquid application in a stilling well, see example Application with Stillpipe. Click on **Apply** to save settings then go to Step 3.

| Actions Help       |                                                                    |                                                                                                    |  |
|--------------------|--------------------------------------------------------------------|----------------------------------------------------------------------------------------------------|--|
|                    | Step 2 of 5: Application                                           |                                                                                                    |  |
| Configure/Setap    | Identification<br>Application<br>Vessel Shape<br>Ranges<br>Summary | SIEMENS These parameters specify the application type setting: Application Type Processation Factor Material Upud |  |
| Device Diagnostics |                                                                    |                                                                                                    |  |
| B                  |                                                                    |                                                                                                    |  |

# Step 3 - Vessel Shape

Click on **Step 3 - Vessel Shape** in the navigation window. Select the vessel shape. To describe a more complex shape, select **Linearization Table** in the Vessel Shape field and see Linearization (LTB) (Page 97) for more details. Click on **Apply** to save settings then go to Step 4.

| BID NO                                                                                                    |                                                                                                 |                                                                                                    |  |
|----------------------------------------------------------------------------------------------------|-------------------------------------------------------------------------------------------------|----------------------------------------------------------------------------------------------------|--|
| Configure/Setup<br>Configure/Setup<br>Level Transducer Biok (TRANSDUC<br>Degrostic Transducer Biok (TRANSDUC<br>Degrostic Transducer Biok (TRANSDUC<br>Degrostic Transducer Biok (TRANSDUC<br>Degrostic Aranducer Biok (TRANSDUC<br>Degrostic Aranducer Biok (TRANSDUC<br>Step 3 - Lagication<br>Step 3 - Lagication<br>Step 3 - Lagication<br>Communication<br>Step 3 - Summary<br>Configure/Setup<br>Device Diagnostics<br>Process Variables | Step 3 of 5: Vessel Shape<br>Identification<br>Application<br>Vessel Shape<br>Ranges<br>Summary | SIEMENS<br>The Parameter specifies the Form,Design of<br>the Vessel you want to use with the Device.<br>Vessel Shape Half Sphare Bottom |  |
| 96                                                                                                    |                                                                                                 |                                                                                                    |  |

7.1 Operating via AMS Device Manager

# Step 4 - Ranges

Click on **Step 4 - Ranges** in the navigation window. On the tab Step 4 of 5 Ranges: set the parameters, and click on **Apply** to save settings. If necessary, click on the Breakpoints tab, set the parameters, and click on **Apply** to save settings. Go to Step 5.

| Actions gep                                                                                                    |                                                                                       |                                                                                                    |  |
|----------------------------------------------------------------------------------------------------|---------------------------------------------------------------------------------------|----------------------------------------------------------------------------------------------------|--|
| Configure/Setup Level Transducer Blok (TRANSDUCE LCD Transducer Blok (TRANSDUCE LCD Transducer Blok (TRANSDUCE LCD Transducer Blok (TRANSDUCE LCD Transducer Blok (TRANSDUCE ) Gendersducer Blok (RESOURCE) Gendersducer Blok (RESOURCE) Gendersducer B | Step 4 of 5: Ranges Breakpoints dentification Application Vessel Shape Ranges Summary | SIEMENS These Parameters sporfles the Ranges of the Sensor and the dimensions of the Vessel. Unit Low Calibration Point 00 Response Rate from Vessel Dimension A Vessel Dimension L |  |
| Process Variables                                                                                                    |                                                                                       |                                                                                                    |  |
| BB                                                                                                    |                                                                                       |                                                                                                    |  |

### Step 5 - Summary

Click on **Step 5 - Summary** in the navigation window. Check parameter settings. Return to individual steps if further changes are necessary.

| Actions Bep                                                                                                    |                                                                                                    |                                                                                                    |                                                                                                    |
|----------------------------------------------------------------------------------------------------|----------------------------------------------------------------------------------------------------|----------------------------------------------------------------------------------------------------|----------------------------------------------------------------------------------------------------|
|                                                                                                    |                                                                                                    |                                                                                                    |                                                                                                    |
| configure/Setup       Step 5 of 5: Summ         in cvell fransdoer Biok (TRANSDUCE)       Configure/Setup         in cvell fransdoer Biok (TRANSDUCE)       Configure/Setup         in cvell fransdoer Biok (TRANSDUCE)       Configure/Setup         in cvell fransdoer Biok (TRANSDUCE)       Configure/Setup         in cvell fransdoer Biok (TRANSDUCE)       Configure/Setup         in cvell fransdoer Biok (TRANSDUCE)       Step 5 of 5: Summ         in cvell fransdoer Biok (TRANSDUCE)       Step 5: Summ         in cvell fransdoer Biok (TRANSDUCE)       Step 5: Summ         in cvell fransdoer Biok (TRANSDUCE)       Step 5: Summ         in cvell fransdoer Biok (TRANSDUCE)       Step 5: Summ         in cvell fransdoer Biok (TRANSDUCE)       Step 5: Summ         in cvell fransdoer Biok (TRANSDUCE)       Step 5: Summ         in cvell fransdoer Biok (TRANSDUCE)       Step 5: Summ         in cvell fransdoer Biok (TRANSDUCE)       Step 5: Summ         in cvell fransdoer Biok (TRANSDUCE)       Step 5: Summ         in cvell fransdoer Biok (TRANSDUCE)       Step 5: Summ         in cvell fransdoer Biok (TRANSDUCE)       Step 5: Summ         in cvell fransdoer Biok (TRANSDUCE)       Step 5: Summ         in cvell fransdoer Biok (TRANSDUCE)       Step 5: Summ         in cvell fransdoer Biok (TRANSDUCE) <td< th=""><th>Application<br/>Application<br/>Vessel Shape<br/>Ranges<br/>Summary<br/>Language<br/>Application<br/>TAG<br/>Deceptor<br/>Message<br/>Date<br/>Order Number<br/>Language<br/>Application<br/>Type<br/>Prospation<br/>Record<br/>Application<br/>Application<br/>Material</th><th>RESOURCE         DP2*           D4/01/2009 14:53:01         D           English         _           Level/vessel         _           Luquid         _</th><th>Vessel Shape<br/>Vessel Shape<br/>Half Sphere Bottor<br/>Ranges<br/>Unit<br/>Low Calibration<br/>Point (X)<br/>Response Rate slow<br/>Maximum Volume<br/>Vessel Dimension<br/>A<br/>Vessel Dimension</th></td<> | Application<br>Application<br>Vessel Shape<br>Ranges<br>Summary<br>Language<br>Application<br>TAG<br>Deceptor<br>Message<br>Date<br>Order Number<br>Language<br>Application<br>Type<br>Prospation<br>Record<br>Application<br>Application<br>Material | RESOURCE         DP2*           D4/01/2009 14:53:01         D           English         _           Level/vessel         _           Luquid         _ | Vessel Shape<br>Vessel Shape<br>Half Sphere Bottor<br>Ranges<br>Unit<br>Low Calibration<br>Point (X)<br>Response Rate slow<br>Maximum Volume<br>Vessel Dimension<br>A<br>Vessel Dimension |

The Quick Start Wizard is now complete.

# 7.1.8 Changing parameter settings using AMS Device Manager

#### Note

- For a complete list of parameters, see Parameter Reference (Page 143).
- For more detailed explanations of the parameters listed below see the pages referenced.
- 1. Adjust parameter values in the parameter value field in **Configure/Setup** view, then click on **Apply** to write the new values to the device. The parameter field will display in yellow until the value has been written to the device.
- 2. Click on OK only if you wish to update all parameters and exit device view.

7.1 Operating via AMS Device Manager

# 7.1.9 Configure/Setup (Level Transducer Block-LTB)

# 7.1.9.1 Identification (LTB)

Navigate to Configure/Setup > LTB > Identification.

### Identification:

- TAG: Read only. Description for the associated block: device tag prefixed by block type.
- Descriptor [see Descriptor (2.1.2.)]
- Transducer Block Type: Read only. Identifies the type of transducer block.
- Strategy: Used to identify grouping of blocks.
- Plant Unit: The identification number of the plant unit. For example, can be used in the host for sorting alarms.

| Actions Help    | is LR250 Rev. 1]                                                                                                   |                     |
|-----------------|----------------------------------------------------------------------------------------------------|---------------------|
| B (2) N?        |                                                                                                    |                     |
| Configure/Setup | Identification CE SIEMENS TAG Descriptor Transducer Block Transducer Block Transducer Block Sintegy 3 Plant Unit 5 | Book Status<br>GOOD |
| Configure/Setup | >                                                                                                    |                     |
|                 |                                                                                                    |                     |

# 7.1.9.2 Operation (LTB)

Navigate to Configure/Setup > LTB > Operation.

Click on Block Modes to open the dialog window for access to:

### **Block Modes:**

- Actual Mode: This is the current mode of the block, which may differ from the target based on operating conditions. Its value is calculated as part of the block execution.
- Target Mode [see Mode (2.6.2.)]
- Permitted Mode: Defines the modes that are allowed for an instance of the block. The permitted mode is configured based on application requirements.
- Normal Mode: This is the mode that the block should be set to during normal operating conditions.

|                                                                                                    | SITRANS LR250 DP2-06 [Sitrans LR                                                                                                    | 250 Rev. 1]                                               |          | 80                 |
|----------------------------------------------------------------------------------------------------|----------------------------------------------------------------------------------------------------|-----------------------------------------------------------|----------|--------------------|
| Configure/Setup<br>Consider Biok (TRANDUCE)<br>Correction<br>Sinuation<br>Consider Biok (TRANDUCE)<br>Sinuation<br>Consider Biok (TRANDUCE)<br>Consider Biok (TRANDUCE)<br>Consider Biok (TRAN | le Actions Help                                                                                                    |                                                           |          |                    |
| Bagrosot: Transform Block (REANS<br>Besource Block (REANS<br>Atomatic<br>Out of Service<br>Permitted Mode<br>Permitted Mode<br>Porcess Variables<br>Out of Service                                                                                                    | Configure/Setup  Univer Transfore Block (TRANSDUCE  Coversion  Coversion  Setup Coversion  Coversion  Coversio | SIEMENS<br>Actual Mode<br>F Automatic<br>D Out of Service |          | Bock Status        |
| Permitted Mode     Permitted Mode     Posterio     Out of Service     Posterio     Posterio     Posterio     Posterio     Out of Service     Out of Service                                                                                                    | Bagnostic Transducer Block (TRANS     Resource Block (RESOURCE)                                                                                                    | Target Mode                                               |          | GOOD               |
| Configure/Setup         Kornal Mode           Device Diagnostics         IF         Adomatic           Process Variables         IF         Out of Service                                                                                                    |                                                                                                    | Permitted Mode<br>P Automatic<br>P Out of Service         |          |                    |
| Process Variables         Image: Control of Service           8%         0ut of Service                                                                                                    | Configure/Setup                                                                                                    | Normal Mode                                               |          |                    |
|                                                                                                    | Device Diagnostics     Process Variables     B                                                                                                    | Automatic     Out of Service                              |          |                    |
| Time: Current OK Cancel (col) Print E                                                                                                    | n                                                                                                    | me: Current 💌                                             | OK Cance | I Apoly Drint Help |

Click on Simulation to open the dialog window for access to:

#### Simulation (Input)

Allows you to simulate the sensor value which is input to the Level Transducer Block. This tests everything between the Level Transducer Block and Output.

#### Note

To activate simulation via AMS Device Manager or the 375 Field Communicator, simulation must also be set to Enabled on the device. See **Simulate Enable (4.12.)**.

- Simulation
- Simulation Value
- RAMP start
- RAMP end
- RAMP No of steps
- RAMP steplength

| STRANS LR250 DP2-06 [Sitran                                                                                                    | ns LR250 Rev. 1]                                                                                                    |      |
|----------------------------------------------------------------------------------------------------|----------------------------------------------------------------------------------------------------|------|
| E Actions Help<br>∰ []]]   N?]                                                                                                    |                                                                                                    |      |
| Configure/Setup<br>Used Transbuce Book (TRAHSDUC<br>Sensition<br>Sensition<br>Maintenance Solo (TRAHSDUC<br>Sensition<br>Maintenance Solo (TRAHSDUC<br>Deprosts<br>Resource Biok (RESOURCE) | Smulation(Input) SiteMENS Sensor Value Simulation Simulation Value RAMP end RAMP No of daps RAMP No of daps RAMP Model and RAMP Model and RAM |      |
| Configure/Setup                                                                                                    | ×                                                                                                    |      |
|                                                                                                    | Time: Current                                                                                                    | Help |

- 1. To enable simulation select Fixed value or Ramp in the Simulation field.
- 2. If you select Fixed value, enter a Simulation Value.
- 3. If you select Ramp, enter the ramp start, end, number of steps, and steplength.
- 4. Click Apply.
- 5. After simulation is complete, set Simulation to OFF and click Apply.

7.1 Operating via AMS Device Manager

# 7.1.9.3 Setup (LTB)

# Sensor (LTB)

| 🗱 SITRANS LR250 PP-32 [Sitrans L                                                                                                    | R250 Rev. 1]                                                                                                    |                                                                                                    |                   |  |
|----------------------------------------------------------------------------------------------------|----------------------------------------------------------------------------------------------------|----------------------------------------------------------------------------------------------------|-------------------|--|
| File Actions Help                                                                                                    |                                                                                                    |                                                                                                    |                   |  |
| <u>s</u> <u>r</u>                                                                                                    |                                                                                                    |                                                                                                    |                   |  |
| Configure/Setup<br>Configure/Setup<br>Configure/Setup<br>Configure/Setup<br>Communication<br>Communication<br>Configure/Setup<br>Configure/Setup<br>Compare | Sensor<br>SEMENS<br>General<br>Urak<br>Im<br>Level Unak<br>IF<br>PV (Volume/Level) Unak<br>V(Volume/Level) Unak<br>Cured/vessel<br>Level/vessel<br>Level/vessel<br>Loss of Echo Timer<br>100.0 s | Calibration Low Calibration Point 20.000 m High Calibration Point 0.000 m Sensor Offset 0.000 m Low Level Point 100.000 % High Level Point 0.000 % Level Offset 0.000 % Rate Response Rate Istow Fall Rate per minute 0.100 m Empty Rate per minute 0.100 m | Block Status      |  |
|                                                                                                    | Time: Current                                                                                                    | OK                                                                                                    | Cancel Apply Help |  |
| Device last synchronized: 5/4/2012 9:52:42 AM                                                                                                    | 1                                                                                                    |                                                                                                    |                   |  |

Navigate to Configure/Setup > LTB > Setup and click on Sensor for access to:

### General

[see Sensor (2.3.) for details]

- Unit [see Unit (2.3.1.)]
- Level Unit [see Level Unit (2.3.2.)]
- Temperature Unit [see Temperature Units (2.3.4.)]
- PV (Volume/Level) Unit [see PV (volume/level) Units (2.3.3.)]
- Application Type (available only via AMS Device Manager)

7.1 Operating via AMS Device Manager

Defines the application type.

|        | Level/vessel (default) |
|--------|------------------------|
|        | Level/stillpipe        |
|        | Level/bypass pipe      |
| Values | Volume/vessel          |
|        | Volume/stillpipe       |
|        | Volume/bypass pipe     |

- Material [see Material (2.3.5.)]
- Loss of Echo Timer (see Loss of Echo (LOE) Timer (2.3.6.)]

### Calibration

[see Calibration (2.3.7.) for details]

- Low Calibration Point [see Low Calibration Point (2.3.7.1.)]
- High Calibration Point [see High Calibration Point 2.3.7.2.)]
- Sensor Offset [see Sensor Offset (2.3.7.3.)]
- Low Level Point [see Low Level Point (2.3.7.4.)]
- High Level Point [see High Level Point (2.3.7.5)]
- Level Offset [see Level Offset (2.3.7.6.)]

### Rate

[see Rate (2.3.8.)]

- Response Rate [see Response Rate (2.3.8.1.)]
- Fill Rate per Minute [see Fill Rate per Minute (2.3.8.2.)]
- Empty Rate per Minute [see Empty Rate per Minute (2.3.8.3.)]

# 7.1.9.4 Linearization (LTB)

You can use the linearization feature to define a more complex vessel shape and enter up to 32 level breakpoints where the corresponding volume is known. See **Linearization (2.4.)**.

| Actons Hep                                                                                                    |                                                                                                    |                    |
|----------------------------------------------------------------------------------------------------|----------------------------------------------------------------------------------------------------|--------------------|
| Configure/Setup<br>Level Transduer Block (TRANDUC<br>Constant<br>Constant<br>Constant<br>Series<br>Sensor<br>Communication<br>Communication<br>C | Vessel Shape Breakpoints  <br>SIEMENS<br>Vessel Shape Unearcation Table -<br>Vessel Dimension<br>A<br>Vessel Dimension -<br>A<br>Vessel Dimension -<br>C<br>Vessel Dimension -<br>C | Box Status<br>GOOD |
| ><br>Configure/Setup<br>Device Diagnostics<br>Process Variables                                                                                                    |                                                                                                    |                    |
| B                                                                                                    |                                                                                                    |                    |

Navigate to **Configure/Setup > LTB > Setup > Linearization** and click on **Linearization**. Click on the Vessel Shape tab to access the parameters listed:

### **Vessel Shape**

• Vessel Shape [see Vessel Shape (2.4.1.1.)]

#### **Vessel Dimensions**

- Maximum Volume [see Maximum Volume (2.4.1.2.)]
- Vessel Dimension A [see Dimension A (2.4.1.3.)]
- Vessel Dimension L [see Dimension L (2.4.1.4.)]

### OR

Click on **Breakpoints** tab for access to level and volume breakpoints.

#### Note

This parameter becomes accessible only after **Linearization Table** has been selected in **Vessel Shape** above.

Level and Volume Breakpoints [see XY Index (2.4.1.5.)]

- Level 1 .... Level 32
- Volume 1 ... Volume 32
- Vessel Shape

| SITRANS LR250 DP2-06 [Sitrans L                              | R250 Rev. 1   | 1                     |           |         |              |                     |
|--------------------------------------------------------------|---------------|-----------------------|-----------|---------|--------------|---------------------|
| e Actions Help<br>an⊾irox Invol                              |               |                       |           |         |              |                     |
|                                                              |               |                       |           |         |              |                     |
| Configure/Setup                                              | Vessel Shape  | Breakpoints           |           |         |              |                     |
| Level Transducer Block (TRANSDUCE     Deration     Operation | SIEM          | ENS                   |           |         | Block Status |                     |
| S Setup                                                      | Levels ar     | nd Volume Breakpoints |           |         |              |                     |
| Sincarization                                                | Level 1       | 0.000 %               | Volume 1  | 0.000 % |              |                     |
| Maintenance & Diagnostics     Gommunication                  | Level 2       | 0.000 %               | Volume 2  | 0.000 % |              | GOOD                |
| LCD Transducer Block (TRANSDUCER                             | Level 3       | 0.000 %               | Volume 3  | 0.000 % |              | 0000                |
| Resource Block (RESOURCE)                                    | Level 4       | 0.000 %               | Volume 4  | 0.000 % |              |                     |
|                                                              | Level 5       | 0.000 %               | Volume 5  | 0.000 % |              | Discourse Table     |
|                                                              | Level 6       | 0.000 %               | Volume 6  | 0.000 % | Vessel Shape | junearization rable |
|                                                              | Level 7       | 0.000 %               | Volume 7  | 0.000 % |              |                     |
| 5                                                            | Level 8       | 0.000 %               | Volume 8  | 0.000 % |              |                     |
| Configure/Setup                                              | Level 9       | 0.000 %               | Volume 9  | 0.000 % |              |                     |
| Device Diagnostics                                           | Level 10      | 0.000 %               | Volume 10 | 0.000 % |              |                     |
| Process Variables                                            | Level 11      | 0.000 %               | Volume 11 | 0.000 % |              |                     |
| ags                                                          | 1 19          | 0.000 %               | 144       | 0.000 v |              | ~                   |
|                                                              | Time: Current | •                     |           | OK Ca   | ncel Acoly   | Print Help          |

- The default for level values is percent: if you want to select units instead, go to Configure/Setup > LTB > Setup > Sensor > Level Unit, and select the desired unit.
- Go to Configure/Setup > LTB > Setup > Sensor > PV (Volume/Level) Unit, and select the desired volume units.
- 3. From the Vessel Shape tab of **Configure/Setup > LTB > Setup > Linearization**, select **Linearization Table** option in the Vessel Shape field.
- 4. Click on the Breakpoints tab and enter values for level and volume breakpoints in table.

The values corresponding to 100% and 0% levels must be entered. The breakpoints can be ordered from top to bottom, or the reverse.

After completing the above steps you will need to configure AIFB 1 and/or AIFB 2. [See AIFB 1 (2.6.) and AIFB 2 (2.7.)]

# 7.1.9.5 Signal processing

## Signal Processing (LTB)

### Note

For more detailed explanations of the parameters listed below see the pages referenced.

| Configure/Setup<br>Level Transducer Block (TRANSDUCE<br>Definition of the set of the set of | General SIEMENS Range Near Range Near Range Propagation Fractor Mmmun Sensor Value Maximus Sensor Echo Select Agosthm True Fint Echo | Sampling<br>Echo Look matiligitator<br>Sampling Up 5<br>Sampling Down 2<br>Echo Quality<br>Confidence 30 dB<br>Echo Strength 45 dB<br>Noise Average 1 dB | Book Status<br>GOOD |
|----------------------------------------------------------------------------------------------------|----------------------------------------------------------------------------------------------------|----------------------------------------------------------------------------------------------------|---------------------|
| Configure/Setup                                                                                                    | Position Detect  Hybrid Algorithm  Echo Threshold 5 dB CLEF Range 0.000 m                                                            |                                                                                                    |                     |

# General

Navigate to **Configure/Setup > LTB > Setup > Signal Processing** and click on General for access to:

### Range

[see Signal Processing (2.5.)]

- Near Range [see Near Range (2.5.1.)]
- Far Range [see Far Range (2.5.2.)]
- Propogation Factor [see Propogation Factor (2.5.3.)]
- Minimum Sensor Value [see Minimum Sensor Value (2.5.4.)]
- Maximum Sensor Value [see Maximum Sensor Value (2.5.5.)]

### Echo Select

[see Echo Select (2.5.7.)]

- Algorithm [see Algorithm (2.5.7.1.)]
- Position Detect [see **Position Detect (2.5.7.2.)**]
- Echo Threshold [see Echo Threshold (2.5.7.3.)]
- CLEF Range [see CLEF (Contrained Leading Edge Fit) Range (2.5.7.4.)]

### Sampling

[see Sampling (2.5.8.)]

- Echo Lock [see Echo Lock (2.5.8.1.)]
- Sampling Up [see Up Sampling (2.5.8.2.)]
- Sampling Down [see Down Sampling (2.5.8.3.)]

### Echo Quality

[see Echo Quality (2.5.9.)]

- Confidence [see Confidence (2.5.9.1.)]
- Echo Strength [see Echo Strength (2.5.9.2.)]
- Noise Average

Displays the average ambient noise (in dB above 1  $\mu$ V rms) of a noise profile. Noise level is a combination of transient noise and receiving circuitry. After a measurement, the values from the previous noise shot will be displayed.

### TVT (time varying threshold)

A time-varying curve that determines the threshold level above which echoes are determined to be valid.

Modify the TVT to screen out false echoes [see Time Varying Threshold (TVT) (Page 266), and Auto False Echo Suppression (2.5.10.1.)].

Navigate to **Configure/Setup > LTB > Setup > Signal Processing** and click on **TVT**. Click on one of the two tabs to access the parameters listed:

### **TVT Setup**

- Auto False Echo Suppression [see Auto False Echo Suppression (2.5.10.1.)]
- Auto False Echo Suppression Range [see Auto False Echo Suppression Range (2.5.10.2.)]
- Hover Level [see Hover Level (2.5.10.3.)]
- Shaper Mode [see Shaper Mode (2.5.10.4.)]

#### Auto False Echo Suppression

- 1. Determine Auto False Echo Suppression Range. Measure the actual distance from the sensor reference point to the material surface using a rope or tape measure.
- 2. Subtract 0.5 m (20") from this distance, and use the resulting value.
- 3. Open the menu **Configure/Setup > LTB > Setup > Signal Processing > TVT** and set Auto False Echo Suppression Range.
- 4. From the same menu, set Auto False Echo Suppression to learn. The device will automatically revert to On (Use Learned TVT) after a few seconds.

| Configure/Setup<br>Level Transduer Biok (RANGDUCE<br>Distribution<br>Sensor<br>Sensor<br>Sensor<br>Sensor<br>Sensor<br>Sensor<br>Communication<br>Communication | TVT Setup TVT Shaper  <br>SIEMENS<br>Auto False Echo<br>Supression Range 1000 m<br>Hover Level 40 %<br>Shaper Mode Off × | Book Status<br>GOOD |
|----------------------------------------------------------------------------------------------------|----------------------------------------------------------------------------------------------------|---------------------|

#### **TVT Shaper**

[see TVT Shaper (2.5.11.)]

- Breakpoints 1 to 40
- Shaper Mode
- Open the menu Configure/Setup > LTB > Setup > Signal Processing > TVT and click on the TVT Setup tab
- 2. Turn Shaper Mode to On to activate Breakpoints 1 to 40 on the TVT Shaper tab

7.1 Operating via AMS Device Manager

# Manual TVT curve

Displays the effects of the TVT shaper modifications.

Navigate to Configure/Setup > LTB > Setup > Signal Processing and click on Manual TVT Curve.

| onfigure/Setup                                                                                                    | Manual TVT-Olagram                                                                                                    |                                                                               |
|----------------------------------------------------------------------------------------------------|----------------------------------------------------------------------------------------------------|-------------------------------------------------------------------------------|
| Level Transdoor Bok (TRANSDUC<br>Identification<br>Operation<br>Setup<br>Setup<br>Setup<br>Setup<br>Setup<br>Setup<br>Setup<br>Setup<br>Setup<br>Setup<br>Sona Processing<br>General<br>THT<br>THT<br>THE State State<br>Communication<br>LOD Transdoor Bok (TRANSDUC)<br>Degrosts Transdoor Bok (TRANSDUC)<br>Dogrosts Transdoor Bok (TRANSDUC)<br>Degrosts Transdoor Bok (TRANSDUC)<br>Degrosts Transdoor | SIEMENS  SIEMENS  SIE | Box Status<br>GOOD<br>Y-Axis: Echo Strength (dt)<br>X-Axis: TVT Shaper Points |
| © Configure/Setup<br>© Device Diagnostics<br>Process Variables                                                                                                    | 5<br>427<br>44<br>44<br>                                                                                                    |                                                                               |

7.1 Operating via AMS Device Manager

### **Echo Profile**

Displays the current echo profile.

Navigate to **Configure/Setup > LTB > Setup > Signal Processing** and click on **Echo Profile** to view the current echo profile and to access:

#### **Echo Profile Parameters**

[see Echo Profile (3.1.)]

- Level Measurement [see Measured Values (2.8)]
- Distance Measurement [see Measured Values (2.8.)]
- Confidence [see Confidence (2.5.9.1.)]
- Near Range (see (Near Range 2.5.1.)]

To view a previous profile, click the drop-down arrow on the **Time** field and select the desired profile (note: available only using AMS version 10.1or later).

| SITRANS LR250 DP2-06 [Sitran                                                                                                    | s LR250 Rev. 1]                                                                                                    |      |
|----------------------------------------------------------------------------------------------------|----------------------------------------------------------------------------------------------------|------|
| Be Actions Hep<br>Be Ba K?                                                                                                    |                                                                                                    |      |
| Configure/Setup<br>Configure/Setup<br>Correlation<br>Correlation<br>Sensor<br>Unervision<br>Sona Processing<br>Correla<br>Correlation<br>Manual Dir Curve<br>Manual Dir Curve           | Edio Profie                                                                                                    |      |
| Manhamare & Dagostes     Communication     Communication     Communication     Dagostet Transfucer Block (TRAVEDUCE     Dagostet Transfucer Block (TRAVE)     Resource Block (RESOURCE) | 8         81.2           61.2         42.4           61.2         42.4           12.8         12.8           12.8         12.8           12.8         12.8 |      |
| Configure/Setup                                                                                                    | 44         158         35         95         95         105         1155         m                                                                         |      |
| Process Variables                                                                                                    | Distance[m] Y-Aus: Echo Strength (dB]<br>X-Axis: Distance [m]                                                                                              |      |
|                                                                                                    | Time: Current                                                                                                    | Help |

# 7.1.9.6 Maintenance & Diagnostics (LTB)

#### Note

For more detailed explanations of the parameters listed below see the pages referenced.

Navigate to Configure/Setup > LTB > Maintenance and Diagnostics for access to:

#### **Remaining Sensor Lifetime**

[see Remaining Sensor Lifetime (4.3.)]

- Lifetime (expected) [see Lifetime (expected) (4.3.1.)]
- Time in Operation [see Time in Operation (4.3.2.)]
- Remaining Lifetime [see Remaining Lifetime (4.3.3.)]
- Activation of Reminders [see Activation of Reminders (4.3.4.)]
- Reminder 1 before Lifetime (Required) [see Reminder 1 before Lifetime (Required) (4.3.5.)]
- Reminder 2 before Lifetime (Demanded) [see Reminder 2 before Lifetime (Demanded) (4.3.6.)]
- 1. Open the window Remaining Sensor Lifetime
- 2. After modifying values/units as required, click on Apply to accept the change.
- Click on Sensor Replaced to reset Time in Operation to 0 hours
- Click on Snooze for 1 Year to add a year to the Total Expected Sensor Life

| SITRANS LR250 DP2-06 [Sitrans L                                          | .R250 Rev. 1]                           | -                    |          |   |    |        |              |       |      |
|--------------------------------------------------------------------------|-----------------------------------------|----------------------|----------|---|----|--------|--------------|-------|------|
| le Actions Help                                                          |                                         |                      |          |   |    |        |              |       |      |
|                                                                          |                                         |                      |          |   |    |        |              |       |      |
| Configure/Setup                                                          | Sensor Lifetime                         |                      |          |   |    |        |              |       |      |
| Level Transducer Block (TRANSDUCE     Deration     Deration              | SIEMENS                                 |                      |          |   |    |        | Block Status |       |      |
| Getup     Maintenance & Diagnostics                                      | Lifetime (expected                      | t) [                 | 87662.40 |   |    |        |              |       |      |
| Remaining Sensor Lifetime<br>Service Schedule<br>Electronics Temperature | Time in Operation                       |                      | 1476.84  |   |    |        | l            |       |      |
| Communication                                                            | Remaining Lifetim                       | e                    | 86185.55 |   |    |        |              | GOOD  |      |
| Diagnostic Transducer Block (TRANSI     Resource Block (RESOURCE)        | Activation of<br>Reminders              | Off                  | •        |   |    |        |              |       |      |
|                                                                          | Reminder 1 before<br>Lifetime (Required | e<br>5)              | 1440.00  |   |    |        |              |       |      |
|                                                                          | Reminder 2 before<br>Lifetime           | •                    | 168.00   |   |    |        |              |       |      |
|                                                                          | Se                                      | nsor Replaced        |          |   |    |        |              |       |      |
|                                                                          | 1                                       | inooze for 1<br>Year |          |   |    |        |              |       |      |
| < >>                                                                     | -                                       | 2                    |          |   |    |        |              |       |      |
| Configure/Setup                                                          |                                         |                      |          |   |    |        |              |       |      |
| Device Diagnostics                                                       |                                         |                      |          |   |    |        |              |       |      |
| Process Variables                                                        |                                         |                      |          |   |    |        |              |       |      |
| B                                                                        |                                         |                      |          |   |    |        |              |       |      |
|                                                                          | Time: Current                           | •                    |          | Γ | ОК | Cancel | APPly        | Print | Help |
| ANSDUCER 2000 last synchronized: 1/6/2010                                | 9:04:02 AM                              |                      |          | - |    |        |              | -     |      |

Service Schedule

[see Service Schedule (4.4.)]

- Service Interval [see Service Interval (4.4.1.)]
- Time Since Last Service [see Time Since Last Service (4.4.2.)]
- Time Until Next Service [see Time Until Next Service (4.4.3.)]
- Activation of Reminders [see Activation of Reminders (4.4.4.)]
- Reminder 1 before Lifetime (Required) [see Reminder 1 before Service (Required) (4.4.5.)]
- Reminder 2 before Lifetime (Demanded) [see Reminder 2 before Service (Demanded) (4.4.6.)]
- Click on Service Performed to reset Time Since Last Service to 0 hours

| SITRANS LR250 DP2-06 [Sitrans I                                                                                | .R250 Rev. 1]                                  |              |
|----------------------------------------------------------------------------------------------------|------------------------------------------------|--------------|
| e Actions Help                                                                                                 |                                                |              |
| 5 Q K?                                                                                                    |                                                |              |
| Configure/Setup                                                                                                | Service Schedule                               |              |
| Level Transducer Block (TRANSDUCE     Lovel Transducer Block (TRANSDUCE     Detation     Detation     Detation | SIEMENS                                        | Block Status |
| Maintenance & Diagnostics                                                                                      | Service Interval 8766.24                       |              |
| Service Schedule                                                                                               | Time Since Last 169.95<br>Service              |              |
| Bectronics Temperature     Communication     Difference Electric (TRANSDUCEE)                                  | Time Until Next 8596.29<br>Service             | GOOD         |
| Diagnostic Transducer Block (TRANSI     Resource Block (RESOURCE)                                              | Activation of Timer Disabled                   |              |
|                                                                                                    | Reminder 1 before 1440.00<br>Service(Required) |              |
|                                                                                                    | Reminder 2 before 168.00<br>Service/Demand     |              |
|                                                                                                    | Service                                        |              |
|                                                                                                    | The room media                                 |              |
| ×                                                                                                    |                                                |              |
| Configure/Setup                                                                                                |                                                |              |
| Device Diagnostics                                                                                             |                                                |              |
| Process Variables                                                                                              |                                                |              |
| B                                                                                                    |                                                |              |
|                                                                                                    | Time Conard w                                  |              |

### **Electronics Temperature**

[see Electronics Temperature (3.3.)]

- Electronics Temperature: Displays the current internal temperature of the device
- Minimum Value [see Minimum Value (3.3.1.)]
- Maximum Value [see Maximum Value (3.3.2.)]

| SITRANS LR250 DP2-06 [Sitran                                                                                                    | is LR250 Rev. 1]                                                                        |                    |
|----------------------------------------------------------------------------------------------------|-----------------------------------------------------------------------------------------|--------------------|
| He Actions Help                                                                                                    |                                                                                         |                    |
| @ C. M?                                                                                                    |                                                                                         |                    |
| Configure/Setup                                                                                                    | Electronics Temperature                                                                 |                    |
| Edentification     Geration     Geration     Setup     Mantenance & Diagnostics     Remaining Sensor Lifetime     Sensice Schedule     Communication     E. (CD Translucer Biotic (TRANSDUC)     Diagnosts: Transducer Biotic (TRANSDUC) | SIEMENS<br>Bectonics 24.15 °C<br>Minimum Value 17.49 °C<br>Maximum Value 26.47 °C<br>St | Bod Status<br>GOOD |
| <ul> <li>in an ensuring mode (PESOLARCE)</li> </ul>                                                                                                    | 8                                                                                       |                    |
| Configure/Setup                                                                                                    |                                                                                         |                    |
| Device Diagnostics                                                                                                    |                                                                                         |                    |
| Process Variables                                                                                                    |                                                                                         |                    |
| ap.                                                                                                    |                                                                                         |                    |
|                                                                                                    |                                                                                         |                    |

# 7.1.9.7 Communication (LTB)

Navigate to Configure/Setup > LTB > Communication for access to:

#### Communication:

• Static Revision No. [see Static Revision Number (2.6.1.)]

| SITRANS LR250 DP2-06 [Sitrans | LR250 Rev. 1]                                      |   |     |    |        |              |       |      |
|-------------------------------|----------------------------------------------------|---|-----|----|--------|--------------|-------|------|
| le Actions Help               |                                                    |   |     |    |        |              |       |      |
|                               |                                                    |   |     |    |        |              |       |      |
| Configure/Setup               | Communication<br>STEMENS<br>Static Revision<br>No. | [ | 420 |    |        | Block Status | GOOD  |      |
| Configure/Setup               |                                                    |   |     |    |        |              |       |      |
| B                             |                                                    |   |     |    |        |              |       |      |
|                               | Time: Current                                      | • |     | OK | Cancel | Apply        | Print | Help |

# 7.1.10 Configure/Setup (Liquid Crystal Display Block-LCD)

# 7.1.10.1 Identification (LCD)

Navigate to Configure/Setup > LCD > Identification.

### Identification:

- TAG
- Descriptor
- Transducer Block Type
- Strategy
- Plant Unit

### Note

For descriptions of Identification parameters see Identification (LTB) (Page 92).

# 7.1.10.2 Operation (LCD)

### Note

For more detailed explanations of the parameters listed below see the pages referenced.

| need to the                                                                                                    |                                                                                                    |               |      |
|----------------------------------------------------------------------------------------------------|----------------------------------------------------------------------------------------------------|---------------|------|
| <u>[]</u> <u>k?</u>                                                                                                    |                                                                                                    |               |      |
| onfigure/Setup<br>Level Transducer Blok (TRAISDUCE<br>LCD Transducer Blok (TRAISDUCE<br>Blockston<br>Communication<br>Depresent<br>Communication<br>Depreset: Transducer Block (TRAISE<br>Resource Block (RESCURCE) | Block Modes SIEMENS Actual Mode F Actual Mode F Actual Mode F Actual Mode Out of Service Target Mode F Actual C Out of Service Permitted Mode F Actual Mode F Actual Mode | - Bock Status | GOOD |
| ><br>% Configure/Setup<br>% Device Diagnostics<br>Process Variables                                                                                                    | Automatic      Out of Service      Normal Mode      Automatic      Out of Service      Out of Service                                                                                                    |               |      |

Navigate to Configure/Setup > LCD > Operation.

Click on Block Modes to open the dialog window for access to:

#### **Block Modes:**

- Actual Mode
- Target Mode
- Permitted Mode
- Normal Mode

#### Note

For descriptions of Block Modes see Operation (LTB) (Page 93).

To disable updating of the LCD remotely, Actual Mode of this block should read **Out of Service**. This is done by setting Target Mode to **Out of Service**.
# 7.1.10.3 Setup (LCD)

Navigate to Configure/Setup > LCD > Setup > Local display for access to:

Local Display

Language [see Language (7.)]

LCD Fast Mode [see LCD Fast Mode (4.9.)]

LCD Contrast [see LCD Contrast (4.10.)]

Local Operation [see Local Operation (6.2.3.)]

If local operation is disabled remotely and no communication activity exists for 30 seconds, the parameter is made visible again locally.

| e Actions Help                                                                                                    | K250 Kev. 1]                                                            |                |   |    |             |           |
|----------------------------------------------------------------------------------------------------|-------------------------------------------------------------------------|----------------|---|----|-------------|-----------|
| 6 ] ] K                                                                                                    |                                                                         |                |   |    |             |           |
| Configure/Setup  Level Transducer Block (TRAISDUCE LCD Transducer Block (TRAISDUCE) LCD Transducer Block (TRAISDUCE) LCD Transducer Block (TRAISDUCE) LCD Transducer Block (TRAISD Resource Block (RESOURCE) | Local Display  <br>SIEMENS<br>Language<br>LCD Fast Mode<br>LCD Contrast | English<br>Off | * |    | -Block Stat | GOOD      |
|                                                                                                    | Local Operation                                                         | jEnabled       | 2 |    |             |           |
| Configure/Setup                                                                                                    |                                                                         |                |   |    |             |           |
| Device Diagnostics                                                                                                    |                                                                         |                |   |    |             |           |
| Process Variables                                                                                                    |                                                                         |                |   |    |             |           |
| 野                                                                                                    |                                                                         |                |   |    |             |           |
|                                                                                                    | ime: Current                                                            | -              |   | Or | Carcel (m)  | Dird Halo |

# 7.1.10.4 Communication (LCD)

Navigate to **Configure/Setup > LCD > Communication** for access to: **Communication**:

• Static Revision No. [See Static Revision Number (2.6.1.)]

7.1 Operating via AMS Device Manager

# 7.1.11 Configure/Setup (Diagnostic Transducer Block-DIAG)

#### Note

Parameters in the Diagnostic Transducer Block used solely by factory personnel.

# 7.1.11.1 Identification (DIAG)

Navigate to Configure/Setup > DIAG > Identification.

Identification:

- TAG
- Descriptor
- Transducer Block Type
- Strategy
- Plant Unit

#### Note

For descriptions of Identification parameters see Identification (LTB) (Page 92).

# 7.1.11.2 Operation (DIAG)

Navigate to Configure/Setup > DIAG > Operation.

**Block Modes:** 

- Actual Mode
- Target Mode
- Permitted Mode
- Normal Mode

#### Note

For descriptions of Block Modes see Operation (LTB) (Page 93).

# 7.1.11.3 Communication (DIAG)

Navigate to Configure/Setup > DIAG > Communication.

## Communication:

• Static Revision No. [see Static Revision Number (2.6.1.)]

# 7.1.12 Configure/Setup (Resource Block - RESOURCE)

# Note

For more detailed explanations of the parameters listed below see the pages referenced.

# 7.1.12.1 Identification (RESOURCE)

Navigate to Configure/Setup > RESOURCE > Identification for access to:

## Identification

- TAG: Read only. Description for the associated block: device tag prefixed by block type.
- Descriptor [see Descriptor (2.1.2.)]
- Message [see Message (2.1.3.)]
- Date (Installation Date): The user entered date on which the device was installed in the system.
- Strategy: Used to identify grouping of blocks.
- Plant Unit: The identification number of the plant unit. For example, can be used in the host for sorting alarms.

## Device (read only)

- Manufacturer (see Manufacturer (5.3.)]
- Product Name: The manufacturer's product name for this device.
- Order Number: The manufacturer's order number (MLFB) for this device.
- Serial Number: The manufacturer's unique serial number for this device.
- Hardware Revision [see Hardware Revision (2.2.1.)]
- Firmware Revision [see Firmware Revision (2.2.2.)]
- Loader Revision [see Loader Revision (2.2.3.)]
- EDD Version: The version of the EDD currently installed.
- Date of Manufacturing [see Manufacture Date (4.6.)]

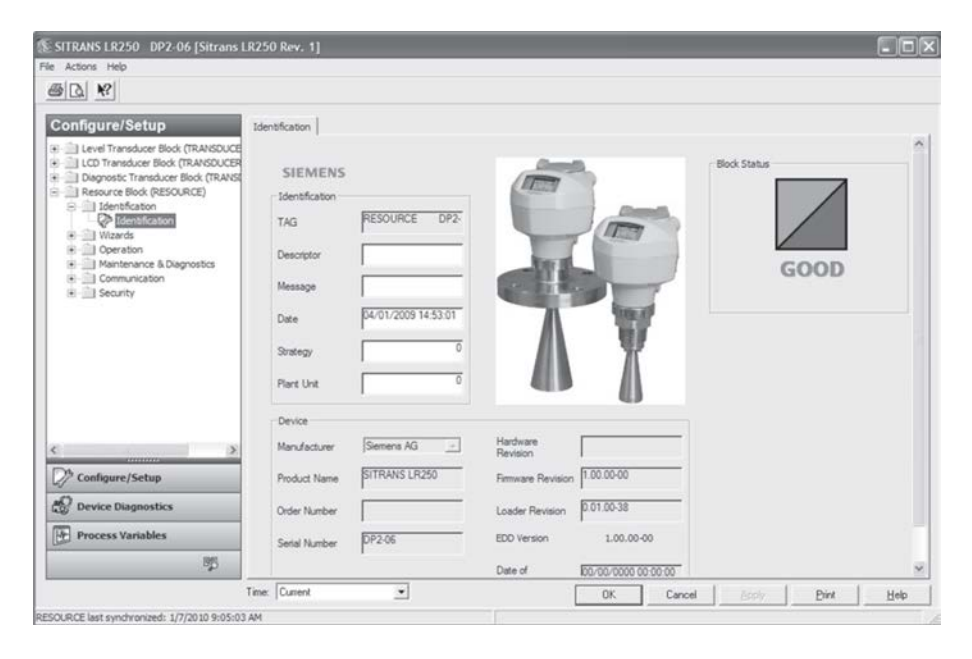

# 7.1.12.2 Wizards (RESOURCE)

Navigate to **Configure/Setup > RESOURCE > Wizards > Quick Start** for access to Quick Start steps [see Quick Start Wizard via AMS Device Manager (Page 85)].

7.1 Operating via AMS Device Manager

# 7.1.12.3 Operation (RESOURCE)

Navigate to Configure/Setup > RESOURCE > Operation.

Click on Block Modes to open the dialog window for access to:

# **Block Modes:**

- Actual Mode
- Target Mode
- Permitted Mode
- Normal Mode

## Note

- For descriptions of Block Modes see Operations (LTB) (Page 93).
- If the RESOURCE block is set to Out of Service, the LTB, and AIFB blocks are forced to Out of Service also, but the LCD and DIAG blocks remain in Automatic mode

| K      I Level Transducer Block (TRANSDUCE     LCD Transducer Block (TRANSDUCE     LCD Transducer Block (TRANSDUCE     LCD Transducer Block (TRANSDUCE     Mantenaluce Block (TRANSDUCE     Mantenaluce Block (TRANSDUCE     Mantenaluce Block)     Mantenaluce Block (TRANSDUCE     Mantenaluce Block)     Mantenaluce Block (TRANSDUCE     Mantenaluce Block)     Mantenaluce Block (TRANSDUCE     Mantenaluce Block)     Mantenaluce Block (TRANSDUCE)     Mantenaluce Block)     Mantenaluce Block (TRANSDUCE)     Mantenaluce Block (TRANSDUCE)     Mantenal | Activation SIEMENS Actual Mode P Automatic C Out of Service Target Mode P Automatic Activation | - Block Star | GOOD |
|----------------------------------------------------------------------------------------------------|------------------------------------------------------------------------------------------------|--------------|------|
| Danfigure/Setup<br>Level Transducer Block (TRANSDUCE<br>LCD Transducer Block (TRANSDUCE<br>Dagonstit Transducer Block (TRANSDUCE<br>Resource Block (RESOLARE)<br>Generation<br>Over also<br>Over also<br>Over also<br>Maintenance & Diagnostics<br>Communication<br>Security<br>Block                                                                                                    | SIEMENS<br>Actual Mode<br>P Automatic<br>D Out of Service<br>Target Mode<br>P Automatic        | - Block Star | GOOD |
|                                                                                                    | Permitted Mode     Permitted Mode     P     Automatic     Dot of Service                       |              |      |
| Configure/Setup Configure/Setup Configure/Setup Configure/Setup Process Variables                                                                                                    | Normal Mode  Automatic  Out of Service                                                         |              |      |

Click on Methods to open the dialog window for access to:

## General:

• Master Reset: see Master Reset (4.1.)

| SITRANS LR250 DP2-06 [Sitrans                                                                                                    | LR250 Rev. 1]                                    |          |
|----------------------------------------------------------------------------------------------------|--------------------------------------------------|----------|
| e Actions Help                                                                                                    |                                                  |          |
| 5 B. K                                                                                                    |                                                  |          |
| Configure/Setup<br>Level Transducer Block (TRANSDUCE<br>D Logrossic Transducer Block (TRANSDUCE)<br>D Degrossic Transducer Block (TRANS<br>Waards<br>Waards<br>Waards<br>D Book Modes<br>Communication<br>Security<br>Security | Methods SIEMENS General Master Reset OUT C SERVI | DF<br>CE |
| D Configure/Setup                                                                                                    |                                                  |          |
| 😴 Device Diagnostics                                                                                                    |                                                  |          |
| Process Variables                                                                                                    |                                                  |          |
| 1941                                                                                                    |                                                  |          |
| ab                                                                                                    |                                                  |          |

- 1. Ensure the Block Status is Out of Service.
- 2. Click the Master Reset button, then click Next to perform a reset.
- 3. Select the Reset Type

## Note

The following parameters are not reset by any reset type: Write Protection, PIN to Unlock, Auto False Echo Suppression Range, Learned TVT.

| Reset Type                     | Result                                                                                                    |
|--------------------------------|----------------------------------------------------------------------------------------------------|
| Factory Defaults <sup>a)</sup> | Default. Resets all user parameters to the manufacturer's default settings. Following this type of reset, complete reprogramming is required.                                                              |
| Standard Defaults              | Resets all parameters to standard default settings.                                                                                                    |
| Informational                  | Resets parameters such as Block Descriptor, Strategy, Device<br>Install Date, Device Message.                                                                                                    |
| Functional <sup>a)</sup>       | Resets parameters that control device behavior and functionality (such as Low Calibration Point).                                                                                                    |
| Warm Start                     | Has the same effect as recycling power to the device.                                                                                                    |
| FF Object Dictionary           | Resets the FF standard block profile parameters (such as block tags) to their specified defaults. This option also clears any function block parameters and device schedule <sup>b)</sup> set by the user. |

a) The only difference between Factory Defaults and Functional reset is that Factory Defaults resets maintenance parameters, such as device and sensor wear, calibration and maintenance timers. Functional reset does not reset these parameters.

- <sup>b)</sup> See Data transmission in manual *Foundation Fieldbus for Level Instruments* (7ML19985MP01) for further details.
- 4. Click Next, then FINISH to complete the Master Reset.

# 7.1.12.4 Maintenance & Diagnostics (RESOURCE)

Navigate to Configure/Setup > RESOURCE > Maintenance & Diagnostics for access to:

## **Remaining Device Lifetime**

[see Remaining Device Lifetime (4.2.)]

- Lifetime (expected) [see Lifetime (expected (4.2.1.)]
- Remaining Lifetime (read only) [see Remaining Lifetime (4.2.3.)]
- Time in Operation (read only) [see Time in Operation (4.2.2.)]
- Activation of Reminders [see Activation of Reminders (4.2.4.)]
- Reminder 1 before Lifetime (Required) [see Reminder 1 before Lifetime (Required) (4.2.5.)]
- Reminder 2 before Lifetime (Demanded) [see Reminder 2 before Lifetime (Demanded) (4.2.6.)]
- 1. Open the window Remaining Device Lifetime
- 2. After modifying values/units as required, click on Apply to accept the change.
- Click on Snooze for 1 Year to add a year to the Total Expected Device Life.

| Pie Actions Imp         Pie Actions Imp         Pie Action Imp         Pie Activation o                                                                                                    |  |
|----------------------------------------------------------------------------------------------------|--|
| Configure/Setup     Device Lifetime       I Level Transducer Block (TRANSDUCE)     Device Lifetime       Deprost: Transducer Block (TRANSDUCE)     SIEMENS       Device Lifetime     SIEMENS       Usards     Device Lifetime       Operation     Biok Status       Device Lifetime     Biok Status       Environ Elock (RESCURE)     Biok Status       Device Lifetime     Biok Status       Elocation Status     Common Device Lifetime       Elocation Status     Biok Status       Elocation Status     Elocation Status       Elocation Status     GOOD       Elocation Status     Biok Status       Elocation Status     Elocation Status       Elocation Status     Elocation Status       Elocation Status     Elocation Status       Elocation Status     Elocation Status       Elocation Status     Elocation Status       Elocation Status     Elocation Status       Elocation Status     Elocation Status       Elocation Status     Elocation Status       Elocation Status     Elocation Status       Elocation Status     Elocation Status       Elocation Status     Elocation Status       Elocation Status     Elocation Status       Elocation Status     Elocation Status       Elocation Status     Eloc                                                                                                    |  |
| Reminder 2 before 168.00<br>Lifetime Snooze for 1                                                                                                    |  |
| Year     Year     Yea     Year     Year     Yea |  |

## **Calibration Schedule**

[see Calibration Schedule (4.5)]

- Calibration Interval [see Calibration Interval (4.5.1.)]
- Time Since Last Calibration [see Time Since Last Calibration (4.5.2.)]
- Time Until Next Calibration (read only) [see Time Until Next Calibration (4.5.3.)]
- Activation of Reminders [see Activation of Reminders (4.5.4.)]
- Reminder 1 before Calibration (Required) [see Reminder 1 before Calibration (Required) (4.5.5.)]
- Reminder 2 before Calibration (Demanded) [see Reminder 2 before Calibration (Demanded) (4.5.6.)]
- Click on Calibration Performed to reset Time Since Last Calibration to 0 hours.

| B[]]] []                                                                                                    |                                                                                                    |                     |
|----------------------------------------------------------------------------------------------------|----------------------------------------------------------------------------------------------------|---------------------|
| Configure/Setup<br>Level Transduer Bok (TRANSOUCE<br>Dagnost: Fransduer Bok (TRANSOUCE<br>Dagnost: Fransduer Bok (TRANSOUCE<br>Resource Bok (BSSORCE)<br>Bidenfration<br>Maritemanor & Dagnostics<br>Maritemanor & Dagnostics<br>Maritemanor & Dagnostics<br>Maritemanor & Dagnostics<br>Maritemanor & Dagnostics<br>Maritemanor & Dagnostics<br>Maritemanor & Dagnostics<br>Maritemanor & Dagnostics<br>Maritemanor & Dagnostics<br>Maritemanor & Dagnostics<br>Maritemanor & Dagnostics<br>Maritemanor & Dagnostics<br>Maritemanor & Dagnostics<br>Maritemanor & Stealer<br>Security | Calbration Schedule SIEMENS Calbration Interval E26524 Time Since Latt Caloration Time Util Neat Caloration Activation of Reminder 2 before Caloration Reminder 2 before Caloration Caloration Calorat | Bock Status<br>GOOD |
| Configure/Setup                                                                                                    |                                                                                                    |                     |

### Wear

- Powered Days (read only) [see Powered Hours (4.7.)]
- Poweron Resets (read only) [see Power-on Resets (4.8.)]

| SITRANS LR250 DP2-06 [Sitrans L<br>File Actions Help                                                                                                    | R250 Rev. 1]                                                    |                      |
|----------------------------------------------------------------------------------------------------|-----------------------------------------------------------------|----------------------|
| Configure/Setup  Clevel Transdoer Book (TRANSDUCE CLO Transdoer Book (TRANSDUCE CLO Transdoer Book (TRANSDUCE) CLO Transdoer Book (TRANSD CLO Transdoer Book (TRANSDO CLO Transdoer Book (TRANSDO CLO Transdoer Book (TRANSDO CLO TRANSDO CLO TRANSDO CLO TRANSDO CLO TRANSDO CLO TRANSDO CLO TRANSDO CLO TRANS | Viear  <br>SIEMENS<br>Powered Days 62 days<br>Poweren Resets 49 | Block Status<br>GOOD |

# 7.1.12.5 Communication (RESOURCE)

- Navigate to Configure/Setup > RESOURCE > Communication to read the following:
- Manufacturer [see Manufacturer (5.3.)]
- Product Name: the manufacturer's product name for this device.
- Device Revision [see Device Revision (5.5.)]
- DD Revision: revision of the DD (also called EDD) associated with this device.
- ITK Version [see ITK Version (5.6.)]
- Static Revision No. [see Static Revision Number (2.6.1.)]

| ITRANS LR250 DP2-06 [Sitrans                                                                                                    | LR250 Rev. 1]                                                                                   |                                                                                                    |  |              |      | - 8 |
|----------------------------------------------------------------------------------------------------|-------------------------------------------------------------------------------------------------|----------------------------------------------------------------------------------------------------|--|--------------|------|-----|
| Cal K?                                                                                                    |                                                                                                 |                                                                                                    |  |              |      |     |
| onfigure/Setup                                                                                                    | Communication                                                                                   |                                                                                                    |  |              |      |     |
| Level Transduce Bok (TRAISQUCE<br>LCD Transduce Bok (TRAISQUCE)<br>Diagnosis: Transduce Bok (TRAISQ<br>Resource Bok (RESOURCE)<br>© Udensfication<br>© Wards<br>© Operation<br>© Communication<br>© Security | SIEMENS<br>Manufacturer<br>Product Name<br>Device Revision<br>DD Revision<br>ITK Version<br>No. | Semens AG         _           SITRANS LR250         1           1         1           5         5           48         48 |  | Block Status | ;00D |     |
| <sup>3</sup> Configure/Setup<br>2 Device Diagnostics<br>2 Process Variables                                                                                                    |                                                                                                 |                                                                                                    |  |              |      |     |
| BD                                                                                                    |                                                                                                 |                                                                                                    |  |              |      |     |
|                                                                                                    | Time: Current                                                                                   |                                                                                                    |  | T record T   |      | -   |

# 7.1.12.6 Security (RESOURCE)

Navigate to Configure/Setup > RESOURCE > Security to access:

### Local Access

- Local Write Protected [see Write Protection (6.2.1.)]
- PIN to Unlock [see PIN to Unlock (6.2.2.)]

See also Password Protection (Page 129).

| SITRANS LR250 DP2-06 [Sitrans                                                                                                    | LR25 | 0 Rev. 1]                                                          |              |  |            |      |  |
|----------------------------------------------------------------------------------------------------|------|--------------------------------------------------------------------|--------------|--|------------|------|--|
| e Actions Help                                                                                                    |      |                                                                    |              |  |            |      |  |
| ∰ [ <u>],</u> <u>\</u> ?                                                                                                    |      |                                                                    |              |  |            |      |  |
| Configure/Setup<br>Level Transducer Block (TRANSDUCE<br>Dagnosis Transducer Block (TRANSDUCE<br>Dagnosis Transducer Block (TRANSDUCE)<br>Resource Block (RESOURCE)<br>Ultransducer Block (RESOURCE)<br>Oberstein<br>Oberstein<br>Communication<br>Security<br>Security | Sec  | SIEMENS<br>Local Access<br>Local Wite<br>Protected<br>Philo Unlock | 1954<br>1954 |  | Bod Status | GOOD |  |
| Configure/Setup                                                                                                    |      |                                                                    |              |  |            |      |  |
| Process Variables                                                                                                    |      |                                                                    |              |  |            |      |  |
| B                                                                                                    |      |                                                                    |              |  |            |      |  |
|                                                                                                    |      |                                                                    |              |  |            |      |  |

# 7.1.13 Device Diagnostics (Level Transducer Block - LTB)

## Note

For explanations of the alarms and errors listed below, see Parameter Description charts for the respective block in manual *Foundation Fieldbus for Level Instruments* (7ML19985MP01).

# 7.1.13.1 Alarms & Errors (LTB)

Navigate to Device Diagnostics > LTB > Alarms & Errors.

Click on Block Error to open the dialog window to read the following:

## Failures

- Input Failure
- Output Failure
- Memory Failure
- Lost Static Data
- Lost Non-Volatile Data
- Readback Check
- Device Fault State
- Block Configuration
- Link Configuration
- Other

## Maintenance

- Maintenance Required
- Maintenance Demanded

## Information

- Simulation Active
- Local Override
- Power Up
- Out of Service

## **XD Error**

Transducer Error

Click on Block Alarm to open the dialog window to read the following:

## Unacknowledged

Unacknowledged

## **Alarm State**

Alarm State

7.1 Operating via AMS Device Manager

## **Time Stamp**

• Time Stamp

#### Subcode

Subcode

#### Value

• Value

| SITRANS LR250 DP2-06 [Sitrans LF                                                                                              | 250 Rev. 1]                               |                                                                                                    | 56             |
|----------------------------------------------------------------------------------------------------|-------------------------------------------|----------------------------------------------------------------------------------------------------|----------------|
| @ [] <u>\</u>                                                                                                    |                                           |                                                                                                    |                |
| Device Diagnostics                                                                                                    | Block Error                               | - Book 5                                                                                                    | itatus         |
| B. Extended Deprotos     CO Transforce Block (TRANSOUCER     Deprosts Transforce Block (TRANSOL     Resource Block (RESOURCE) |                                           | Maritenance Required Maritenance Demanded Toformation Simulation Active Local Overside Power Up Out Of Service | GOOD           |
| Configure/Setup                                                                                                    | Book Configuration     Link Configuration | XD Bron<br>Transducer Etror No Transducer Etr                                                                  |                |
| Process Variables                                                                                                    | L Uner                                    |                                                                                                    |                |
|                                                                                                    |                                           | OK Cancel                                                                                                    | coly Dint Help |

- 1. From the **Block Error** tab, check the **Maintenance** window to display the level of maintenance alarm that is active.
- 2. From the **Block Alarm** tab, check the **Alarm State** window to display the level of maintenance alarm that has been acknowledged.
- 3. From the **Block Alarm** tab, in the **Unacknowledged** window, select **Acknowledged** to acknowledge an alert.

| Vice Diagnostics<br>Used Transducer Biok (TRANSDUCE<br>Alama Brons<br>Biok Brons<br>Estended Dagnotes<br>Lich Transducer Biok (TRANSDUCE<br>Degrostic Transducer Biok (TRANSD<br>Resource Biok (RESOLARCE) | Block Alarm SIEMENS Unacknowledged Unacknowledged Alarm State Alarm State Alarm State Time Stamp Time Stamp Subcode Subcode Other ■ | Book Status<br>GOOD |
|----------------------------------------------------------------------------------------------------|----------------------------------------------------------------------------------------------------|---------------------|
| Configure/Setup Device Diagnostics Process Variables B                                                                                                    | Value 0                                                                                                    |                     |

#### Note

Acknowledging a maintenance reminder from the device (see Acknowledge (4.2.9.), (4.3.9.), (4.4.9.), (4.5.9.) will not set the Block Alarm to Acknowledged in AMS. The maintenance alarm will cause an FF block alert, and the block alert can only be acknowledged via a remote host such as NI-FBUS Configurator or AMS Device Manager (as in step 3 above).

7.1 Operating via AMS Device Manager

# 7.1.13.2 Extended Diagnostics (LTB)

Navigate to Device Diagnostics > LTB > Extended Diagnostics to read the following:

## **Detailed Error Info**

- Loss of Echo
- No Tech Power
- Sensor Lifetime Limit1
- Sensor Lifetime Limit2
- Device Service Limit1
- Device Service Limit2
- LTB Scale
- Internal Temp Sensor
- Internal Temp High
- Internal Temperature Calibration
- Velocity Calibration
- Receiver Init Calibration
- Receiver Calibration
- Tech Module Hardware
- Tech Module Ramp
- Receiver Frequency Calibration
- Safe Process Data Corrupt
- Profile Clipped
- Too Few Shots Taken
- Measurement Error
- No Shots Taken
- Measurement Was Corrupted
- DMA Error
- Sensor Value too High
- Sensor Value too Low

7.1 Operating via AMS Device Manager

# 7.1.14 Device Diagnostics (Liquid Crystal Display Block - LCD)

# 7.1.14.1 Alarms & Errors (LCD)

Navigate to **Device Diagnostics > LCD > Alarms & Errors** to read Block and Alarm errors. [Errors displayed are the same for each block (LTB, LCD, DIAG, RESOURCE). See Alarms & Errors (LTB) (Page 120) for full listing.]

# 7.1.15 Device Diagnostics (Diagnostic Transducer Block - DIAG)

# 7.1.15.1 Alarms & Errors (DIAG)

Navigate to **Device Diagnostics > DIAG > Alarms & Errors** to read Block and Alarm errors. [Errors displayed are the same for each block (LTB, LCD, DIAG, RESOURCE). See Alarms & Errors (LTB) (Page 120) for full listing. See AMS Device Manager instruction manual to work with alarms and errors.]

# 7.1.16 Device Diagnostics (Resource Block - RESOURCE)

# 7.1.16.1 Alarms & Errors (RESOURCE)

Navigate to **Device Diagnostics > RESOURCE > Alarms & Errors**.

Click on **Block Error** tab to open the dialog window to read the following:

## Failures

- Input Failure
- Output Failure
- Memory Failure
- Lost Static Data
- Lost Non-Volatile Data
- Readback Check
- Device Fault State
- Block Configuration
- Link Configuration
- Other

7.1 Operating via AMS Device Manager

## Maintenance

- Maintenance Required
- Maintenance Demanded

## Information

- Simulation Active
- Local Override
- Power Up
- Out of Service

Click on **Block Alarm** tab to open the dialog window to read the following:

## Unacknowledged

• Unacknowledged

### Alarm State

• Alarm State

#### **Time Stamp**

• Time Stamp

#### Subcode

Subcode

#### Value

• Value

Values available on **Block Alarm** tab are also available for **Write Alarm** with one exception: the Value parameter on the Write Alarm tab is a **Discrete Value**. Click on **Alarm Summary** tab to open the dialog window to read the following:

## Current

- Discrete Alarm
- Block Alarm

## Unacknowledged

- Discrete Alarm Unacknowledged
- Block Alarm Unacknowledged

7.1 Operating via AMS Device Manager

## Unreported

- Discrete Alarm Unreported
- Block Alarm Unreported

### Disabled

- Write Alarm Disabled
- Block Alarm Disabled

| Lor Franciuce Bok (TRANSDUCE<br>LOT Transduce Bok (TRANSDUCE<br>Deporte: Transduce Bok (TRANSDUCE<br>Resource Bok (TRANSDUCE<br>Bok Error Bok RESOLRE)     Alarms B Errors     Bok Error     Bok Alarm     Mitte Alarm     Bok Alarm     Discrete Alarm     Bok Alarm     Unadmouledged     Discrete Alarm Unacknowledged     Bok Alarm | Unreported<br>Discrete Alam Unreported<br>R Block Alam Unreported<br>Disabled<br>Wite Alam Disabled<br>Block Xiam Disabled |
|----------------------------------------------------------------------------------------------------|----------------------------------------------------------------------------------------------------|
|                                                                                                    |                                                                                                    |
| Configure/Setup<br>Device Diagnostics                                                                                                    |                                                                                                    |

7.1 Operating via AMS Device Manager

# 7.1.16.2 Extended Diagnostics (RESOURCE)

Navigate to **Device Diagnostics > RESOURCE > Extended Diagnostics** to read the following:

## **Detailed Error Info**

- Device Lifetime Limit1
- Device Lifetime Limit2
- Calibration Schedule Limit1
- Calibration Schedule Limit2
- Memory RAM
- Memory EEPROM
- Memory EEPROM Flags
- Memory Flash
- Corrupt Stack
- High Stack
- Data Safe Read
- Data Safe Write
- Board Voltage
- ADC Failed
- Seq. Corrupt
- Seq. CP
- Seq. Duration
- BC Corrupt
- BC Start
- BC Stop
- BC Duration
- CPU Fault
- Data Bus
- Addr Bus
- Spurious SW Interrupt
- Spurious HW Interrupt
- Time Base Failure

# 7.1.17 Process Variables (Level Transducer Block - LTB)

To compare outputs in real time navigate to Process Variables > LTB.

Click on Process Variables then the Values tab to read the following:

## **Primary Variable**

[see Main Output (PV - Primary Value) (2.8.1.)]

• Level/Volume (PV)

The primary variable and the channel 1 output from the transducer block. For level applications, chart range is affected by High and Low Level Point values set in **Configure/Setup > LTB > Setup > Sensor**. For volume applications, chart range is 0 to Max. Volume, set in **Configure/Setup > LTB > Setup > LTB > Setup > LTB = Setup > LTB = Setup = LTB = Setup = Setup =** 

| E SITRANS LR250 DP2-06 [Sitrans LR2                                                                                                    | 50 Rev. 1]                |        |              |       | EDX  |
|----------------------------------------------------------------------------------------------------|---------------------------|--------|--------------|-------|------|
| File Actions Help                                                                                                    |                           |        |              |       |      |
| Process Variables<br>Process Variables<br>Ecto Profe<br>Ecto Profe<br>Dagrostic Transfuere Block (TRANSDUCE<br>Dagrostic Transfuere Block (TRANSUCE<br>Resource Block (TRANSDUCE) | Values Trend View SIEMENS |        | Block Status | 500D  |      |
| Configure/Setup                                                                                                    |                           |        |              |       |      |
|                                                                                                    | OK                        | Cancel | Apply        | Print | Help |

Click on Trend View tab to read the following:

## **Trend Values**

• Level/Volume (PV)

The primary variable and the channel 1 output from the transducer block.

Click on Echo Profile to open the dialog window to read the following:

## **Echo Profile**

- Level Measurement [see Measured Values (2.8.)]
- Distance Measurement [see Measured Values (2.8.)]
- Confidence [see Confidence (2.5.9.1.)]
- Near Range [see Near Range (2.5.1.)]

# 7.1.18 Password Protection

# 7.1.18.1 User Manager utility

Usernames, passwords, and permissions, are assigned to users by an AMS Device Manager administrator, using the User Manager utility on the Server Plus Station. Only a user with AMS Device Manager System Administration rights can log in to User Manager.

#### To configure a new user/edit existing user:

- 1. From the Windows taskbar select: Start > AMS Device Manager > User Manager.
- 2. In the User Manager window click on Add User.

The Add User Wizard dialog allows you to:

- select a user type, standard (AMS Device Manager) or Window user.
- · enter the username and password, and set permissions
- edit existing users

| 🚮 Edit User              |                                      | ?×    |
|--------------------------|--------------------------------------|-------|
| Username:                | admin                                |       |
| Password:                | NNNEX                                |       |
| Confirm Password:        | ANYON .                              |       |
| - Device                 | Make mactive     Calibration Managem | and   |
| Write                    | Administration                       | 511   |
| Assignment               | 🔽 Test Results Wr                    | ite   |
| System<br>Administration | SNAP-ON Application                  | 15    |
|                          | OK C                                 | ancel |

An AMS Device Manager administrator can configure the user to require a password. The use of passwords is recommended. A password should be assigned to the 'admin' username immediately after installing AMS Device Manager.

Each user is given an AMS Device Manager username and password and required to enter them when they start AMS Device Manager. Access to functions depends on the level of permissions granted.

# Login types

• standard, local, or domain

A standard user can change their password in AMS Device Manager. A Local or Domain Windows user cannot change their password using AMS Device Manager and must request their network administrator to do so.

# 7.1.19 AMS menu structure

# CONFIGURE/SETUP

# LEVEL TRANSDUCER BLOCK

**IDENTIFICATION** 

Identification Identification (tab) TAG Descriptor Transducer Block Type Strategy Plant Unit

#### IDENTIFICATION

**Block Modes** Block Modes (tab) Actual Mode Automatic Out of Service Target Mode Automatic Out of Service Permitted Mode Automatic Out of Service Normal Mode Automatic Out of Service Simulation Simulation(input) (tab) Sensor Value Simulation Simulation Simulation Value **RAMP** start RAMP end RAMP No of steps **RAMP** steplength

SETUP

#### Sensor Sensor (tab)

General

Unit Level Unit Temperature Unit PV (Volume/Level) Unit Application Type Material Loss of Echo Timer

7.1 Operating via AMS Device Manager

Calibration Low Calibration Point **High Calibration Point** Sensor Offset Low Level Point **High Level Point** Level Offset Rate Response Rate Fill Rate per minute Empty Rate per minute Linearization Vessel Shape (tab) Vessel Shape Vessel Shape Vessel Dimensions Maximum Volume Vessel Dimension A Vessel Dimension L Breakpoints (tab) Levels and Volume Breakpoints Level 1 Level 2 ... Level 32 Volume 1 Volume 2 ... Volume 32 Vessel Shape SIGNAL PROCESSING General General (tab) Range Near Range Far Range **Propogation Factor** Minimum Sensor Value Maximum Sensor Value Echo Select Algorithm **Position Detect** Echo Threshold **CLEF** Range Sampling Echo Lock Sampling Up Sampling Down Echo Quality Confidence Echo Strength Noise Average

## TVT

TVT Setup (tab) Auto False Echo Suppression Auto False Echo Suppression Range Hover Level Shaper Mode TVT Shaper (tab) Breakpoints Breakpoint 1 Breakpoint 2 ...

Breakpoint 40

Shaper Mode

Manual TVT-Curve

Manual TVT-Diagram (tab)

Echo Profile

Echo Profile (tab)

Echo Profile Parameters Level Measurement Distance Measurement Confidence Near Range

#### MAINTENANCE & DIAGNOSTICS

**Remaining Sensor Lifetime** 

Sensor Lifetime (tab) Lifetime (expected) Time in Operation Remaining Lifetime Activation of Reminders Reminder 1 before Lifetime (Required) Reminder 2 before Lifetime (Demanded)

#### Service Schedule

Service Schedule (tab) Service Interval

> Time Since Last Service Time Until Next Service Activation of Reminders Reminder 1 before Service (Required)

Reminder 2 before Service (Demanded)

#### **Electronics Temperature**

Electronics Temperature (tab) Electronics Temperature Minimum Value Maximum Value

#### COMMUNICATION

#### Communication

Communication (tab) Static Revision No.

7.1 Operating via AMS Device Manager

## LCD TRANSDUCER BLOCK **IDENTIFICATION** Identification Identification (tab) TAG Descriptor Transducer Block Type Strategy Plant Unit OPERATION Block Modes Block Modes (tab) Actual Mode Automatic Out of Service Target Mode Automatic Out of Service Permitted Mode Automatic Out of Service Normal Mode Automatic Out of Service SETUP Local Display Local Display (tab) Language LCD Fast Mode LCD Contrast Local Operation COMMUNICATION Communication Communication (tab) Static Revision No. DIAGNOSTIC TRANSDUCER BLOCK **IDENTIFICATION** Identification Identification (tab) TAG Descriptor Transducer Block Type Strategy Plant Unit

# OPERATION

#### Block Modes

Block Modes (tab) Actual Mode Automatic Out of Service

SITRANS LR250 (FOUNDATION FIELDBUS) Operating Instructions, 08/2014, A5E32221411-AC

Target Mode Automatic Out of Service Permitted Mode Automatic Out of Service Normal Mode Automatic Out of Service

## COMMUNICATION

#### Communication

Communication (tab) Static Revision No.

# **RESOURCE BLOCK**

#### IDENTIFICATION

#### Identification

Identification (tab) Identification TAG Descriptor Message Date Strategy Plant Unit Device Manufacturer Product Name Order Number Serial Number Hardware Revision Firmware Revision Loader Revision EDD Version Date of Manufacturing

#### WIZARDS

#### **Quick Start**

#### Step 1 - Identification

Step 1 of 5: Identification (tab) TAG Descriptor Message Date Order Number Language

#### Step 2 - Application

Step 2 of 5: Application (tab) Application Type Propogation Factor Material

7.1 Operating via AMS Device Manager

Step 3 - Vessel Shape Step 3 of 5: Vessel Shape (tab) Vessel Shape Step 4 - Ranges Step 4 of 5: Ranges (tab) Unit Low Calibration Point (X) High Calibration Point (Y) **Response Rate** Maximum Volume Vessel Dimension A Vessel Dimension L Breakpoints (tab) Levels and Volume Units Level Unit Level PV (Volume/Level) Unit Levels and Volume Breakpoints Level 1 Level 2 Level 32 Volume 1 Volume 2 Volume 32 Step 4 - Summary Step 5 of 5: Summary (tab) Identification TAG Descriptor Message Date Order Number Language Application Application Type **Propogation Factor** Material Vessel Shape Vessel Shape Ranges Unit Low Calibration Point (X) High Calibration Point (Y) **Response Rate** Maximum Volume Vessel Dimension A Vessel Dimension L

7.1 Operating via AMS Device Manager

OPERATION

#### Block Modes

Block Modes (tab) Actual Mode Automatic

Out of Service

Target Mode Automatic

Out of Service Permitted Mode

Automatic

Out of Service

Normal Mode

Automatic

Out of Service

#### Methods

Methods (tab) <u>General</u>

Master Reset

#### **MAINTENANCE & DIAGNOSTICS**

**Remaining Device Lifetime** 

Device Lifetime (tab)

Lifetime (expected)

Remaining Lifetime Time in Operation Activation of Reminders Reminder 1 before Lifetme (Required)

Reminder 2 before Lifetime (Demanded)

#### **Calibration Schedule**

Calibration Schedule (tab) Calibration Interval Time Since Last Calibration Time Until Next Calibration Activation of Reminders Reminder 1 before Calibration (Required) Reminder 2 before Calibration (Demanded)

Kerninder

#### Wear Wear (tab)

Powered Days Poweron Resets

#### COMMUNICATION

#### Communication

Communication (tab) Manufacturer Product Name Device Revision DD Revision ITK Version Static Revision No.

7.1 Operating via AMS Device Manager

SECURITY

#### Security

Security (tab) <u>Local Access</u> Local Write Protected PIN to Unlock

# DEVICE DIAGNOSTIC

EXTENDED DIAGNOSTICS

# LEVEL TRANSDUCER BLOCK

#### ALARMS & ERRORS

Block Error

Block Error (tab) Failures Input Failure **Output Failure** Memory Failure Lost Static Data Lost Non-Volatile Data Readback Check **Device Fault State Block Configuration** Link Configuration Other Maintenance Maintenance Required Maintenance Demanded Information Simulation Active Local Override Power Up Out of Service XD Error Transducer Error Block Alarm Block Alarm (tab) Unacknowledged Unacknowledged Alarm State Alarm State **Time Stamp** Time Stamp Subcode Subcode Value Value **Extended Diagnostics** Extended Diagnostics (tab)

Detailed Error Info Loss of Echo No Tech Power

SITRANS LR250 (FOUNDATION FIELDBUS) Operating Instructions, 08/2014, A5E32221411-AC

Sensor Lifetime Limit1 Sensor Lifetime Limit2 **Device Service Limit1 Device Service Limit2** LTB Scale Internal Temp Sensor Internal Temp High Internal Temperature Calibration Velocity Calibration **Receiver Init Calibration Receiver Calibration** Tech Module Hardware Tech Module Ramp **Receiver Frequency Calibration** Safe Process Data Corrupt **Profile Clipped** Too Few Shots Taken Measurement Error No Shots Taken Measurement Was Corrupted DMA Error Sensor Value Too High Sensor Value Too Low

# LCD TRANSDUCER BLOCK

### ALARMS & ERRORS

Block Error Block Error (tab) Failures Input Failure **Output Failure** Memory Failure Lost Static Data Lost Non-Volatile Data Readback Check **Device Fault State Block Configuration** Link Configuration Other Maintenance Maintenance Required Maintenance Demanded Information Simulation Active Local Override Power Up Out of Service **XD Error** Transducer Error

7.1 Operating via AMS Device Manager

# DIAGNOSTIC TRANSDUCER BLOCK

# ALARMS & ERRORS

Block Error

Block Error (tab) Failures Input Failure **Output Failure** Memory Failure Lost Static Data Lost Non-Volatile Data **Readback Check Device Fault State Block Configuration** Link Configuration Other Maintenance Maintenance Required Maintenance Demanded Information Simulation Active Local Override Power Up Out of Service **XD** Error Transducer Error Block Alarm Block Alarm (tab) Unacknowledged Unacknowledged Alarm State Alarm State Time Stamp Time Stamp Subcode Subcode Value Value

# **RESOURCE BLOCK**

#### **ALARMS & ERRORS**

Block Error

Block Error (tab) Failures Input Failure Output Failure Lost Static Data Lost Non-Volatile Data Readback Check Device Fault State Block Configuration

Link Configuration Other Maintenance Maintenance Required Maintenance Demanded Information **Simulation Active** Local Override Power Up Out of Service Block Alarm Block Alarm (tab) Unacknowledged Unacknowledged Alarm State Alarm State Time Stamp Time Stamp Subcode Subcode Value Value Write Alarm Write Alarm (tab) Unacknowledged Unacknowledged Alarm State Alarm State **Time Stamp** Time Stamp Subcode Subcode Value Value Alarm Summary Alarm Summary (tab) Current **Discrete Alarm** Block Alarm Unacknowledged Discrete Alarm Unacknowledged Block Alarm Unacknowledged Unreported **Discrete Alarm Unreported** Discrete Alarm Unreported Disabled Write Alarm Disabled Block Alarm Disabled

Trend Values Level/Volume (PV) Echo Profile Echo Profile (tab) Echo Profile Parameters Level Measurement Distance Measurement Confidence Near Range